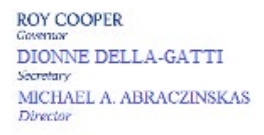

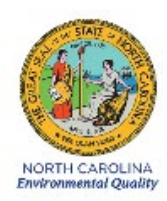

# DAQ-09-001.2 Standard Operating Procedure (SOP) Markes-Agilent Automated Gas Chromatograph OPERATOR RESPONSIBILITIES

**Revision 0** 

## 1.0 Approval Sign Off-Sheet

I certify that I have read and approve of the contents of the Markes-Agilent Automated Gas Chromatograph Standard Operating Procedure with an effective date of April 22nd, 2021.

| Director, Air Quality Division                  |        |
|-------------------------------------------------|--------|
| Mike Abraczinskas                               |        |
| Signature: Michael Abraczinskas                 | _Date: |
| Ambient Monitoring Section Chief                |        |
| Patrick Butler                                  |        |
| Signature:                                      | _Date: |
| Laboratory Analysis Branch Supervisor           |        |
| Jim Bowyer, Environmental Program Supervisor    |        |
| Signature: Jim Bowyer                           | _Date: |
| Projects and Procedures Branch Supervisor       |        |
| Joette Steger, Environmental Program Supervisor |        |
| Signature:                                      | _Date: |
| Primary SOP Author                              |        |
| Brian D. Velleco, Chemist I                     |        |
| Signature:                                      | _Date: |
| EPA Region 4                                    |        |
| Designated Approving Official                   |        |
|                                                 |        |
| Signature:                                      | _Date: |

Disclaimer: This document, and any revision hereto, is intended solely as a reference guide to assist individuals in the operation of the instrument, related to the North Carolina Division of Air Quality's Ambient Monitoring Program.

DAQ-09-001.2 Revision 0 04/22/2021 Page 3 of 59

#### SOP Acronym Glossary

- ADQ Audit of data quality
- AQS Air Quality System (EPA's Air database)
- ASTM American Society for Testing Materials
- AutoGC Agilent Automated Gas Chromatograph with Markes Front End
- °C degrees Celsius
- cc cubic centimeter
- cc/min cubic centimeters per minute
- CCV Continuing calibration verification
- CDS Chromatography data system
- CFR Code of Federal Regulations
- CGA Compressed Gas Association
- Chief Ambient Monitoring Section chief
- COA Certificate of analysis
- .csv comma separated values file format
- DAQ North Carolina Division of Air Quality
- DAS Data acquisition system
- DEQ North Carolina Department of Environmental Quality
- Director Division of Air Quality Director
- DIT North Carolina Department of Information Technology
- ECB Electronics and Calibration Branch
- e-log electronic logbook
- EPA United States Environmental Protection Agency
- EPC Electronic Pressure Controller
- ERG Eastern Research Group
- EST Eastern Standard Time
- FEM Federal equivalent method
- FID Flame Ionization Detector
- FRM Federal reference method
- GC Gas Chromatograph
- $\geq$  greater than or equal to

- H2 hydrogen gas
- hr hour
- ICAL Initial Calibration
- ID Inner diameter
- in inch
- $\leq$  less than or equal to
- L Liter
- LAB Laboratory Analysis Branch of DAQ (4403 Reedy Creek Rd. Raleigh, NC 27607)
- m Meter
- min minute
- mL milliliter
- mm millimeter
- MDL Method detection limit
- MIC Markes Instrument Controller
- MSA Metropolitan statistical area
- NC North Carolina
- NIST National Institute of Standards and Technology
- NIC Network interface card
- O<sub>3</sub> Ozone
- OD Outer diameter
- pA picoamps
- PAMS Photochemical Assessment Monitoring Station
- PC Personal Computer
- PDF Portable document format
- PDMS Polydimethylsiloxane
- PLOT Porous layer open tubular
- ± plus or minus
- PM Particulate matter
- P/N Part Number
- PPB Projects and Procedures Branch
- ppb<sub>c</sub> parts per billion carbon

DAQ-09-001.2 Revision 0 04/22/2021 Page 5 of 59

- ppb<sub>v</sub> parts per billion volume
- PPE Personal protective equipment
- psi pounds per square inch
- QA Quality assurance
- QA/QC Quality assurance/quality control
- QAPP Quality assurance project plan
- QC Quality control
- R<sup>2</sup> correlation coefficient
- RCO Raleigh central office
- RF Response Factor
- **RPD** Relative Percent Difference
- RSD Relative Standard Deviation
- RSD% percent relative standard deviation
- **RT** Retention Time
- RTS Retention Time Standard
- s seconds
- SOP Standard Operating Procedure
- SSCV Second Source Calibration Verification
- TB Terabyte
- TD Thermal desorber
- TSA Technical systems audit
- $\mu$ m micrometer
- USB Universal serial bus
- VOC Volatile organic compound
- VPN Virtual private network
- .XLSX Excel Microsoft Office Open XML Format Spreadsheet file

## **Table of Contents**

| 1.0 Approval Sign Off-Sheet                                                       | 2  |
|-----------------------------------------------------------------------------------|----|
| SOP Acronym Glossary                                                              | 3  |
| 2.0 SCOPE AND PURPOSE                                                             | 9  |
| 3.0 EQUIPMENT CHECKS AND MATERIALS                                                | 9  |
| 3.1 Equipment and Material List                                                   | 9  |
| 3.2 Chemical and Material Checks                                                  | 12 |
| 3.3 AutoGC Instrument Module Checks                                               | 12 |
| 3.3.1 FID Baseline Check                                                          | 12 |
| 3.3.2 Kori Trap Purge Flow Check                                                  | 12 |
| 3.3.3 Markes Instrument Controller (MIC) System Diagnostics                       | 13 |
| 3.4 Support Equipment Checks                                                      | 13 |
| 3.4.1 Helium and Hydrogen Leak Checks                                             | 13 |
| 3.4.2 Canister Leak Checks                                                        | 13 |
| 4.0 SITE CHECKS                                                                   | 14 |
| 4.1 Daily Operator Check                                                          | 14 |
| 4.2 Site Inventory Check                                                          | 14 |
| 4.3 Site Operator Checks                                                          | 14 |
| 4.4 Inlet Probe Residence Time Check                                              | 15 |
| 5.0 DETAILED PROCEDURES                                                           | 15 |
| 5.1 Laboratory Humid Blank, PAMS Calibration Standard and QC Standard Preparation | 15 |
| 5.2 Instrument Nomenclature                                                       | 15 |
| 5.3 AutoGC System Setup                                                           | 16 |
| 5.4 Markes Instrument Controller System Operation                                 | 17 |
| 5.5 Agilent Openlab CDS ChemStation Operation                                     | 19 |
| 5.6 Analytical Sequence Creation and Execution                                    | 24 |
| 5.7 Annual System Shakedown                                                       | 25 |
| 5.8 AutoGC Calibration                                                            | 25 |
| 5.9 Method Detection Limit (MDL) Determination                                    | 26 |
| 5.10 PAMS Analysis and Sample Collection Schedule                                 | 26 |
| 5.11 PAMS AutoGC Data Processing                                                  | 26 |
| 5.12 PAMS AutoGC Calibration Data Processing                                      | 28 |
| 5.12.1 Initial AutoGC Calibration Data Processing                                 | 28 |
| 5 12 2 Subsequent AutoGC Calibrations                                             |    |

| 6.0 | PAMS AutoGC Data Review                                                   |    |
|-----|---------------------------------------------------------------------------|----|
| 6   | 6.1 Self/Level 1 PAMS AutoGC Sampling and Analysis Data Review            |    |
| 6   | 6.1.1 Calibration Data Review:                                            |    |
| 6   | 6.1.2 PAMS Seasonal Data Review:                                          |    |
| 6   | 6.2 Peer/Level 2 PAMS AutoGC Sampling and Analysis Data Review            |    |
| 6   | 6.3 Level 3 PAMS AutoGC Sampling and Analysis Data Validation             |    |
| 7.0 | PAMS AutoGC File Management                                               |    |
| 7   | 7.1 Exported AutoGC Data Files (LAB Chemist)                              |    |
|     | 7.1.1 AutoGC Analysis Files (LAB Chemist)                                 |    |
|     | 7.1.2 AutoGC Sequence (LAB Chemist)                                       |    |
| 7   | 7.2 Primary Analyst Generated Data Review Files (LAB Chemist)             |    |
| 7   | 7.3 PAMS AutoGC Data Review Checklist (LAB Chemist/Peer Level 2 Reviewer) | 35 |
| 8.0 | File Quality Assurance and Data Handling                                  |    |
| 8   | 8.1 Records Management                                                    |    |
| 8   | 8.1.1 PAMS AutoGC Electronic Logbook                                      |    |
| 8   | 8.1.2 PAMS Standard Preparation Logbook                                   |    |
| 8   | 8.2 Monthly Backup of AutoGC Data                                         |    |
| 9.0 | Troubleshooting and Corrective Actions                                    |    |
| 9   | 9.1 Excess Humidity                                                       |    |
| 9   | 9.2 Excessive FID Noise                                                   |    |
| 9   | 9.3 No Peaks, Only Baseline                                               |    |
| 9   | 9.4 Low Response/Failing CCV or SSCV                                      |    |
| 9   | 9.5 Replacing the Traps                                                   |    |
| 9   | 9.5.1 Markes Unity TD Trap Replacement                                    |    |
| 9   | 9.5.2 Markes Kori Trap Replacement                                        |    |
| 9   | 9.6 Transfer line replacement                                             |    |
| 9   | 9.7 Markes Heated Zone Failure                                            |    |
| 9   | 9.8 GC Column Replacement                                                 |    |
| 9   | 9.9 FID Jet Replacement                                                   |    |
| 9   | 9.10 Leak Repair                                                          | 41 |
| 9   | 9.11 Markes CIA-Advantage 16-Port Valve Pneumatic Failure                 | 42 |
| 9   | 9.12 Instrument PC or GC Time Incorrect                                   | 42 |
| 9   | 9.13 Kori Purge Flow Correction                                           | 42 |
| 9   | 9.14 Agilent Gas Clean Filter Replacement                                 |    |
|     |                                                                           |    |

| 9.15 Invalid Calibration Curve Corrective Action                                                | 43 |
|-------------------------------------------------------------------------------------------------|----|
| 9.16 System Humid Blank Corrective Action                                                       | 43 |
| 9.17 System CCV Failure Corrective Action                                                       | 43 |
| 9.18 Precision CCV/SSCV Check Failure Corrective Action                                         | 43 |
| 9.19 Retention Time Standard (SSCV) Retention Time Shift Corrective Action                      | 43 |
| 10.0 REVISION HISTORY                                                                           | 43 |
| 11.0 REFERENCES                                                                                 | 44 |
| 12.0 APPENDICES                                                                                 | 44 |
| Appendix A – Arc3 PurityPlus Specialty Gases Grade Specification Sheet                          | 45 |
| Appendix B - Airgas Specialty Gases – 56 VOC compound blend COA                                 | 46 |
| Appendix C - Linde SPECTRA Environmental Gases – 61 VOC compound blend COA                      | 48 |
| Appendix D - Agilent ADM Flowmeter Certificate of Calibration                                   | 51 |
| Appendix E - Fisherbrand Traceable Big-Digit Radio Atomic Wall Clock Certificate of Calibration | 52 |
| Appendix F - PAMS-Millbrook AutoGC Electronic Lab Notebook Example                              | 53 |
| Appendix G – PAMS AutoGC Weekly Sample Collection Schedule                                      | 54 |
| Appendix H – PAMS Target Compounds List in their Elution Sequence                               | 55 |
| Appendix I – PAMS AutoGC Data Review Checklist                                                  | 56 |
| Appendix J – PAMS AutoGC Data Review Checklist                                                  | 57 |
| Appendix K – AQS Qualifier and Null Codes for PAMS                                              | 58 |

#### 2.0 SCOPE AND PURPOSE

The scope and purpose of this SOP is to describe the steps required to successfully calibrate, collect, analyze, process data, and validate data associated with the photochemical assessment monitoring station (PAMS) automated gas chromatograph (AutoGC) for hourly continuous operation during the monitoring season. The AutoGC is used to measure ozone ( $O_3$ ) precursors, which are VOCs, that can react with nitrogen dioxides and sunlight to from ground level ozone at the Millbrook site located at 3801 Spring Forest Road in Raleigh, NC. This PAMS site is used to monitor the metropolitan statistical area (MSA) air-shed of Raleigh.

The AutoGC system is composed of a gas chromatograph coupled with a Markes front-end: including autosampler, water management device and thermal desorber. The Markes front-end cools down to negative 30°C to trap analytes and remove water from the sample collected over a 40-minute period at the top of each hour. The sample is then thermally desorbed from a sorbent trap and the compounds are transferred onto the gas chromatograph (GC) analytical column. The analytes are separated by their affinity to the column and produce unique retention times that allow for identification on dual flame ionization detectors.

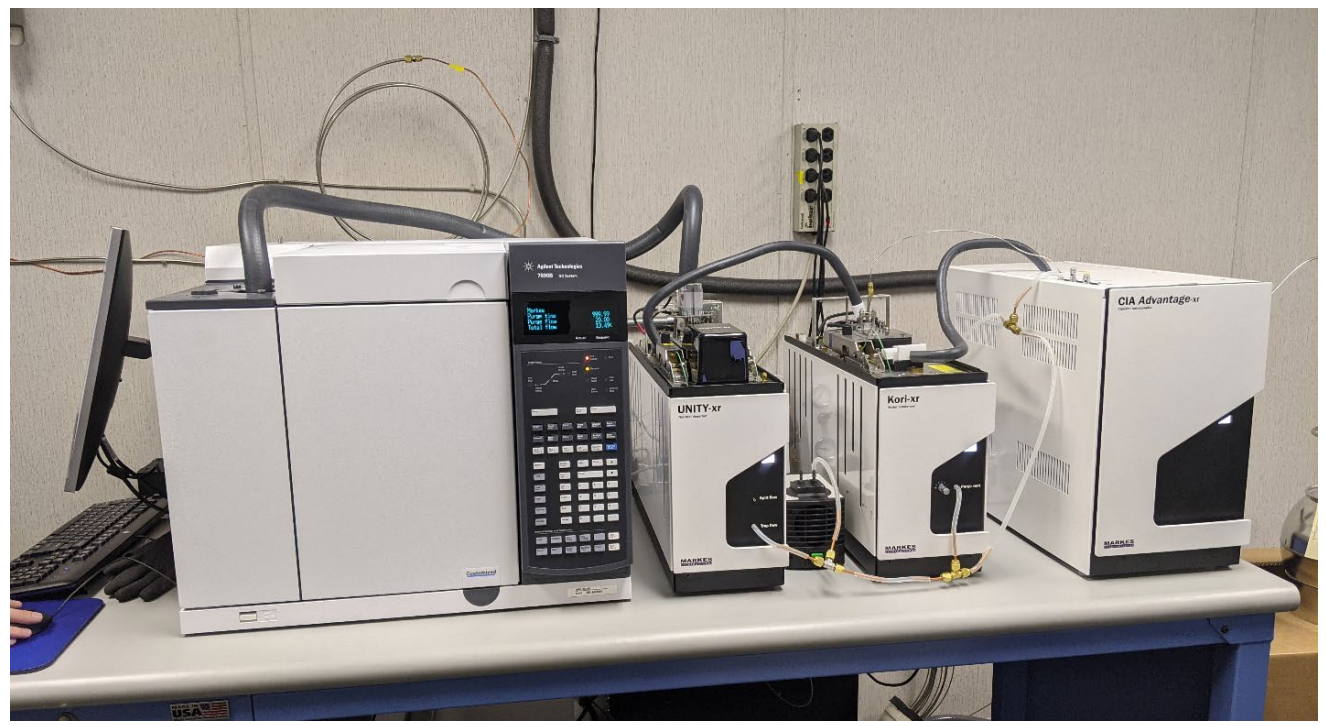

Figure 1: DAQ PAMS AutoGC System

## 3.0 EQUIPMENT CHECKS AND MATERIALS

This section describes the equipment materials that are required to complete the steps described in this document. Additional subsection(s) or SOPs will also describe the equipment and materials as needed.

### 3.1 Equipment and Material List

- Agilent 7890B custom GC equipped with:
  - o Microfluidic Deans switch
  - Front and Rear flame ionization detectors (FIDs)

- $\circ~$  Agilent 50 m PLOT Al\_2O\_3-Na\_2SO\_4 0.32 mm ID column with an 8  $\mu m$  film thickness or equivalent
- $\circ~$  Agilent 50 m PDMS-coated durabond-1 0.32 mm ID capillary column with a 1.05  $\mu m$  film thickness or equivalent
- 0.6 m, 0.100 mm ID transfer line
- Markes Front End System directly interfaced with GC:
  - Markes CIA Advantage-XR with 16-port heated sampling interface
    - Heated transfer line to Kori-XR
  - Markes Kori-XR water management device
    - Empty cold trap (P/N MKI-U-T1KORI or equivalent)
    - Heated transfer line to Unity-XR
  - Markes Unity-XR TD system
    - PAMS (VOC O<sub>3</sub> precursors) trap (P/N MKI-U-T20PAM or equivalent)
    - Heated transfer line to GC
    - Sampling Pump KNF model N86KN.18 or equivalent
- Desktop computer with Windows 10 operating system and monitor equipped with:
  - o USB mouse and keyboard
  - Cradle-Point cellular modem on VPN for secure access into the State of North Carolina network
  - Ethernet Cable
  - 2 TB USB external backup hard drive
  - $\circ$  Agilent Openlab CDS ChemStation software revision C.01.10[201] or higher
  - Markes MIC 2.0 software version 2.0.5 or higher
  - Microsoft office 365 software suite
  - o Adobe PDF reader
- Compressed Gasses:
  - Hydrogen gas cylinder (Arc3 Gases Grade 6.0 or equivalent)
    - 1x1 Concoa auto-switchover CGA 350 manifold or equivalent
    - Agilent in-line gas clean moisture filter (P/N CP17971) and hydrocarbon filter (P/N CP17972) or equivalent
    - 1/8-in chromatograph grade tubing stainless steel or copper and corresponding compression fittings and ferrules
    - Equipped with Pulsa telemetry system
  - Helium gas cylinder (Arc3 Gases Grade 6.0 or equivalent)
    - 1x1 Airgas auto-switchover CGA 580 manifold or equivalent
    - Agilent in-line gas clean moisture filter (P/N CP17971) and hydrocarbon filter (P/N CP17972) or equivalent
    - ¼-in and 1/8-in chromatograph grade tubing stainless steel or copper and corresponding compression fittings and ferrules
    - Equipped with Pulsa telemetry system
  - Compressed Air (Arc3 Gases grade 0.1 ultra-zero or equivalent)
    - 3x3 Airgas auto-switchover CGA 590 manifold or equivalent
    - Agilent in-line gas clean hydrocarbon filter (P/N CP17972) or equivalent

- ¼-in and 1/8-in chromatograph grade tubing stainless steel or copper and corresponding compression fittings and ferrules
- Equipped with Pulsa telemetry system
- Nitrogen gas cylinder (Arc3 Gases Grade 5.0 or equivalent)
  - 1x1 Concoa auto-switchover CGA 580 manifold or equivalent
  - 1/8-in chromatograph grade tubing stainless steel or copper and corresponding compression fittings and ferrules interfaced with a Restek humidification chamber, or equivalent, and connected to the CIA-Advantage™ "Humid Gas Purge" port. Fill the humidification chamber about two-thirds of way with Type 1 ASTM Deionized Water.
  - Equipped with Pulsa telemetry system
- $\circ$   $\;$  Wall mounted cylinder straps, one per cylinder  $\;$
- o Gas grade purity information is detailed in appendix A
- Agilent Electronic handheld gas leak detector model G3388B or equivalent
- Snoop leak detection fluid
- AutoGC Inlet: composed of an inverted stainless steel conical rain guard connected to 17 in of ¼-in OD (0.21 in ID) chromatographic grade stainless steel tubing coupled to a 15 μm particulate filter and 207 in of 1/8-in OD (0.085 in ID) chromatographic stainless-steel tubing that is directly interfaced with the CIA-Advantage-XR on the AutoGC system.
- PPE:
  - Steel-toe nonslip shoes or boots
  - o Gloves
    - Textured grip, heat resistant work gloves
    - Nitrile gloves
  - Safety glasses: prescription or impact resistant are acceptable
- Certified clean 6-L Silco-treated summa canisters
  - Certification and cleaning process detailed in SOP DAQ-03-005.2 Entech 3100A Canister Cleaner Operation
- NIST-traceable analytical compressed gas standards stored at the DAQ LAB:
  - Airgas Specialty Gases 56 VOC compound blend at 100ppb<sub>v</sub>, balance nitrogen. A COA detailing all compounds contained in the standard is included in Appendix B.
  - Linde SPECTRA Environmental Gases 61 VOC compound blend at 100 ppb<sub>v</sub>, balance nitrogen. A COA detailing all compounds contained in the standard is included in Appendix C.
- Various lengths of 1/16-in (0.02 in ID), 1/8-in, ¼-in stainless steel chromatographic grade tubing and corresponding compression fittings and ferrules
- Required hand tools:
  - Adjustable tubing cutter
  - o 9/16-in wrench
  - o ½-in wrench
  - o 7/16-in wrench
  - $\circ$  ¼-in wrench
  - 6 or 8-in Adjustable wrench
  - 12-in Adjustable wrench or larger (for cylinders)
  - Philips head screwdriver

- o Flat head screwdriver
- T20 Torx screwdriver
- o Ceramic column scorer
- Markes trap alignment and removal tools
- o Markes o-ring insertion and removal tools
- Agilent ADM flow meter model G6691-90000 with valid flow cartridge and certificate. Flow certificate example shown in Appendix D.
- NIST-Traceable Clock: Fisherbrand Traceable Big-Digit Radio Atomic Wall Clock or equivalent see certificate of calibration in Appendix E
- KimTech lint free wipe or equivalent
- Agilent CrossLab Silver Support Contract or equivalent:
  - Covers entire AutoGC system for parts, labor, and travel for repairs and service.
  - Unlimited telephone technical support at 1-800-227-9770.
  - Yearly preventative maintenance.

### 3.2 Chemical and Material Checks

Chemicals and materials used in this SOP are inspected prior to use and upon receipt at the LAB. No damaged, uncalibrated, or expired equipment is to be employed in the discharge of procedures detailed in this document. Standards are prepared by DAQ SOP-03-006.2 Entech 4700 Precision Diluter Operations in certified clean 6-L canisters run through DAQ SOP-03-005.2 Entech 3100A Canister Cleaner Operations.

#### 3.3 AutoGC Instrument Module Checks

### 3.3.1 FID Baseline Check

Examine the FID output in Agilent Openlab CDS ChemStation prior to any execution of an analytical sequence. If the baseline output is about 10 pA, then refer to section 9.2 for corrective action.

#### 3.3.2 Kori Trap Purge Flow Check

Turn on the Agilent ADM flow meter and allow it to warm up for 60 seconds. Connect the flow meter tubing to the Kori purge vent by removing the already connected polymer tubing circled in red in the figure below:

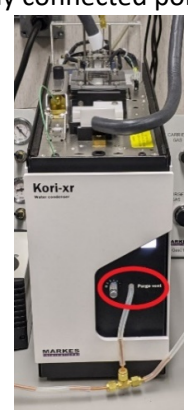

## Figure 2: Kori water condenser with purge vent circled in red

Engage a Markes sequence as detailed in section 5.4 and 5.6. Measure the purge flowrate as the Kori operates the purge step, it should read 100cc/min on the flow meter. If it is not, see section 9.13 for corrective action. Reconnect the polymer tubing to the purge vent when measurement is complete.

### 3.3.3 Markes Instrument Controller (MIC) System Diagnostics

Open the MIC software to create a sequence as detailed in section 5.4 using the method "TD – Unity: System Diagnostics." This method will leak check the Markes Unit, CIA-Advantage, and Kori to confirm that all valves, solenoids, and heated zones are functional. If a leak or nonfunctional sector has been identified please see sections 9.7, 9.10 or 9.11 for corrective action.

#### 3.4 Support Equipment Checks

### 3.4.1 Helium and Hydrogen Leak Checks

Power on the Agilent G3388B electronic leak detector and allow it to warm up as shown below:

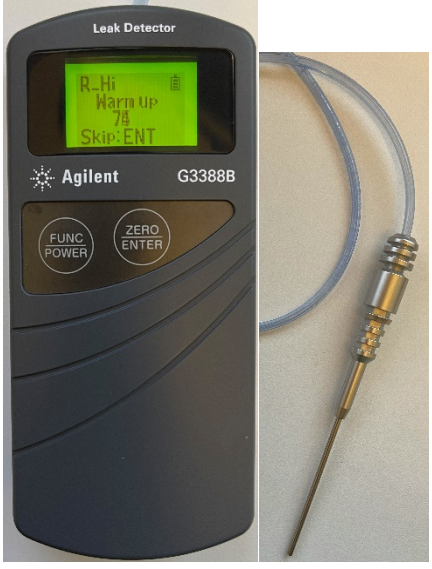

## Figure 3: Agilent G3388B Leak Detector and Probe

The warmup procedure takes 90 seconds. Do not skip this step. The leak detector will beep once the warmup is complete. Gas can be heard audibly flowing through the meter while it is powered on. Place the G3388B probe against all the fittings, valves, and pressure sensors/gauges. Wait about 10-15 seconds per point of interest to allow the gas to reach the leak detector. The detector will read R\_LO and bars will fill the screen when a leak is found. The detector will also beep. If a leak is identified in this manner see section 9.10 for corrective action.

## 3.4.2 Canister Leak Checks

Connect a pressurized, must be greater than ambient conditions, 6-L canister to the CIA-Advantage with supplied 1/16-in chromatographic grade stainless steel tubing fittings. On both fitting ends, dispense snoop leak detection fluid. Open the canister and look for bubbles flowing through the fluid, if any are present a leak has been detected and must be corrected as detailed in section 9.10. Dry fitting connections with a lint free wipe.

## 4.0 SITE CHECKS

### 4.1 Daily Operator Check

- 1 Each workday the operator must remotely connect or physically visit the site to verify the instrument is operational. Any anomalous operation must be recorded and rectified in the electronic logbook.
- 2 Verify the Pulsa gas system is monitoring gas usage and order replacement cylinders as needed to maintain analytical operations.
- 3 Data should be processed in a timely manner such that QC checks do not cause large gaps of invalid data. Data is collected in weekly brackets that each begin and end with continuing calibration verification (CCV) and humid blank analyses. Minimally, inspect these chromatograms response daily to ensure the instrument is quantitating appropriately. See section 5.11 for data processing details.

### 4.2 Site Inventory Check

Each time the site is visited by the operator the inventory of all supplies and consumables should be checked. Any consumed supplies must be reordered and replaced. Minimally the site will contain:

- 1 One set of back up Agilent columns (one PLOT and one durabond detailed in section 3.1)
- 2 One set of back up Agilent gas-clean filters (2 moistures and 3 hydrocarbons detailed in section 3.1)
- 3 Six compressed air cylinders as detailed in section 3.1
- 4 Two helium cylinders as detailed in section 3.1
- 5 Two hydrogen cylinders as detailed in section 3.1
- 6 Two nitrogen cylinders as detailed in section 3.1
- 7 Tools listed in section 3.1
- 8 One box of KimTech lint-free wipes
- 9 One bottle of Snoop leak detection fluid
- 10 One electronic leak detector as detailed in section 3.1
- 11 One box of Various lengths of 1/16-in (0.02 in ID), 1/8-in, ¼-in stainless steel chromatographic grade tubing and corresponding compression fittings and ferrules
- 12 One Agilent ADM flow meter with valid flow cartridge as detailed in section 3.1.
- 13 One set of backup Markes traps: Kori-xr (P/N MKI-U-T1KORI) and Unity-xr (P/N MKI-U-T20PAM).
- 14 Box of nitrile gloves.
- 15 Four bottles of Type 1 ASTM Deionized Water

## 4.3 Site Operator Checks

Each time the operator visits the site the following must occur:

- 1 Inspect the pressure of the four manifolds: order and replace helium, hydrogen, air, or nitrogen as needed.
- 2 Inspect the indicators on the Agilent gas clean moisture filters. Replace if the filter has changed to the depleted color as diagrammed on the top of the filter. See section 9.14 for details.
- 3 Inspect the temperature of the shelter on the digital thermostat. The shelter should maintain a temperature of 20-30°C. The set-point of the thermostat is 27.5°C to prevent water condensation within the insulated sampling inlet on high dew-point days.
- 4 Examine all site power connections and conditions. Document any outages in the site electronic logbook.

5 Verify the computer date and time and GC date and time are ± 1 minute against the NIST-Traceable Clock: Fisherbrand Traceable Big-Digit Radio Atomic Wall Clock. If not, see section 9.12 for corrective action.

**Note:** DAQ does not observe or correct for daylight savings time on monitoring equipment. All recorded times are displayed in Eastern Standard Time (EST).

### 4.4 Inlet Probe Residence Time Check

Residence time is obtained by using the purge flow rate of the MIC system method. The PAMS\_AutoGC method uses a 100 cc/min purge for two minutes. In 20 seconds, 33.33 cc of gas will have moved through the inlet to the back of the analyzer. The back of the analyzer is considered, in this application, to be the inlet connection at the CIA-Advantage. The inlet is 17 in of ¼-in OD (0.21 in ID) chromatographic grade stainless steel tubing coupled to a 15  $\mu$ m particulate filter and 207 in of 1/8-in OD (0.085 in ID) chromatographic stainless-steel tubing connected to port 1 on the Markes CIA-Advantage. It has a total volume of 28.88 cc. The total volume of the inlet is replaced in under 20 seconds, meeting the residence time requirement in approved **DAQ-01-007 PAMS Required Network QAPP**. Confirm that the PAMS\_AutoGC method is used in the Markes software to sample ambient air through the inlet to continuously meet this requirement.

### 5.0 DETAILED PROCEDURES

### 5.1 Laboratory Humid Blank, PAMS Calibration Standard and QC Standard Preparation

Humid blanks, PAMS calibration standards and QC standards will be prepared according to **SOP DAQ-03-006.2 Entech 4700 Precision Diluter Operations** and will not be covered in this document.

### 5.2 Instrument Nomenclature

**Injections** will be named via the following format in both the **Markes MIC 2.0 software** and **Agilent Openlab CDS ChemStation**:

- 1 Filename Format = **PAMSYYYMMDDHrT**
- 2 **YYYY** is the 4-digit year
- 3 **MM** is the 2-digit month (01-12)
- 4 **DD** is the 2-digit day of the month (01-31)
- 5 Hr is the 2-digit hour of the day in the 24-hour time (00-23)
- 6 T is the type of injection collected. T can be A (ambient air), B (humid blank), C (CCV), I (initial calibration or ICAL), M (method detection limit or MDL standard), P (precision standard sample), S (second source calibration verification or SSCV), X (experimental, troubleshooting, and conditioning)
- 7 For an ambient air sample collected on June 1<sup>st</sup>, 2021 at 0:00 the file name format would be PAMS2021060100A.

**Sequences** are executed at operator discretion. A small sequence may be used to troubleshoot or calibrate the instrument, while standard monitoring sequences will span a week. **Sequences** will be named via the following format in both the **Markes MIC 2.0** software and **Agilent Openlab CDS ChemStation**:

- 1 Filename Format = YYYYMMDDA
- 2 **YYYY** is the 4-digit year

- 3 MM is the 2-digit month (01-12)
- 4 **DD** is the 2-digit day of the month (01-31)
- 5 **A** is the unique sequence identifier if more than one sequence is needed on a given day. This value will increment alphabetically: A, B, C...
- 6 For sequences initiated on June 1<sup>st</sup>, 2021 the sequence name would be 20210601A.

### 5.3 AutoGC System Setup

**Note**: The instrument was installed at the site by the instrument manufacturer with the aid of the LAB chemist. While installed at the site, the instrument will be maintained by the instrument manufacturer and LAB chemist to ensure functionality. For detailed installation instructions see <u>future</u> DAQ SOP DAQ-09-001.1 Markes-Agilent Automated Gas Chromatograph ECB Responsibilities.

- 1 Open all gas cylinders and set the zero air, helium, and hydrogen manifolds to maintain an outlet pressure of 100 psi. Set the nitrogen manifold to an outlet pressure of 50psi.
- 2 Open Markes system regulators and set the carrier gas pressure to 60 psi and the purge gas pressure to 60 psi.
- 3 Power on all systems: computer, monitor, GC, Markes front-end and pump. The GC power button is located on the lower left front corner of the GC. The Markes CIA-Advantage, Kori and Unity power switches are in the back of the units. The Markes system pump power switch is the green switch located on the front of the pump.
- 4 The GC will try to auto-ignite the FID detectors after they warm up. This can take several minutes to occur. An audible crackle will be heard when the FID is lit. To check the FID ignition manually, use the following keypad button sequence and figure: Select either "Front Det" for the front detector or "Back Det" for the rear detector. Use the up and down arrows to navigate to H2 flow, air flow and make up flow. Press on/yes and then enter to engage the flow if it is not already running. Use the up and down arrow to navigate to flame and press on/yes and enter. The system will switch from off to igniting. Once a popping noise is heard the flame has ignited and the detector will switch to on mode. Repeat the steps for the detector not selected previously. Once both FIDs are ignited the system can be used for analysis after a 30-minute equilibration period.

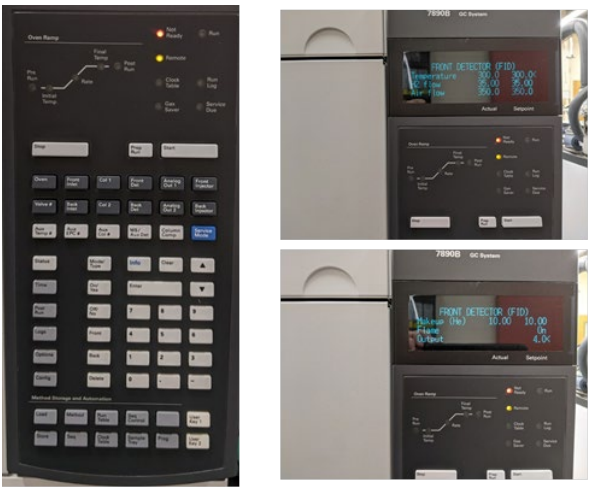

Figure 4: Agilent 7890B GC Keypad and System Detector Screens

5 Connect the AutoGC inlet line to port 1 of the CIA-Advantage heated interface. Document this connection in the electronic logbook.

6 Connect 6-L summa canister(s) to desired port(s) with 1/16 in (0.02 in ID) tubing and appropriate fittings.
Log connections to CIA-Advantage ports in the site electronic logbook. Document any canister changes.
An example of the site logbook can be seen in appendix F.

### 5.4 Markes Instrument Controller (MIC) System Operation

1 Open Markes Instrument Controller: MIC 2.0. A dialogue box will appear, and the software will establish communication with the CIA-Advantage, Kori, and Unity. Refer to the applicable subsections of section 9 of this document for troubleshooting of the Markes System. The system dialogue box pictured below should open:

| -                   |      |              |
|---------------------|------|--------------|
| UNITY on COM4       |      | Initializing |
| Kori on COM5        |      | Initializing |
| CIA Advantage on CO | DM6  | Initializing |
|                     |      |              |
|                     | Exit | Configure    |

*Figure 5: MIC 2.0 System initialization Dialogue* 

2 Once loaded select from the options shown below: Method Editor, Sequence or Sequence History.

| Markes Instrument Control         |
|-----------------------------------|
| <section-header></section-header> |
| MARKES                            |

## Figure 6: MIC 2.0 Home Screen

3 **Method editor** allows the user to create and alter methods used for trapping PAMS VOCs. The default trapping method is named PAMS\_AutoGC. The settings for this method are shown in the figure below:

DAQ-09-001.2 Revision 0 04/22/2021 Page 18 of 59

| thoda                          |                                                                                                    | TD Method                      |               |                           |                                        |                      |       |
|--------------------------------|----------------------------------------------------------------------------------------------------|--------------------------------|---------------|---------------------------|----------------------------------------|----------------------|-------|
| PAMS_AutoOC                    |                                                                                                    | Mode: MFC Sampling             |               |                           |                                        |                      |       |
| Al Methods juse date           | order]                                                                                                    | General                        |               |                           | Post sampling purge                    |                      |       |
| Sequence                       |                                                                                                    | Apply presents for             |               | PAMS Ozone Precursors 🛛 🗸 | Use dedicated purge channel            |                      |       |
| All Methods (name or           | (m)                                                                                                    | Standby split on               | Flow (nL/min) | 10                        | Post sampling purgetime (min)          |                      | 20    |
|                                |                                                                                                    | Flow path temperature (*C)     |               | 150                       | Post sampling purge flow (nL/min)      |                      | 100   |
|                                |                                                                                                    |                                |               |                           | Enable CIA post sampling purge         |                      |       |
|                                |                                                                                                    | Overlap                        |               |                           | CIA post sampling purge flow (mL/min)  |                      | 50 💽  |
|                                |                                                                                                    | GC tycle test (ree)            |               | 60.0                      | Kon settings                           |                      |       |
|                                |                                                                                                    | Minimum carrier pressure (poi) |               | 🖓 – 5 💽                   | Kori trap low ("C)                     |                      | -30 🐨 |
|                                |                                                                                                    | Leak test                      |               |                           | Kori Trap High ("C)                    |                      | 100   |
|                                |                                                                                                    | Pre sampling                   |               |                           | Trap settings                          |                      |       |
|                                |                                                                                                    | Sample purge fime (min)        |               | 20 🔁                      | Desorb trap                            |                      |       |
|                                |                                                                                                    | Sample purge flow (mL/min)     |               | ÷ 100                     | Trap purge time (min)                  |                      | 0 40  |
|                                |                                                                                                    | Add internal standard          |               |                           | Enable elevated trap purge temperature |                      |       |
|                                |                                                                                                    | Add intended standard samp     |               | Loop -                    |                                        |                      | - 3 P |
|                                |                                                                                                    | Loop III few (we)              |               | 10                        | Trap purge flow (nL/min)               |                      | 50 50 |
|                                |                                                                                                    | Loop adallociton free (min)    |               | 0.1                       | Trap low temperature (°C)              |                      | 30    |
|                                |                                                                                                    | Loop Farchert Mar (MP)         |               | 1.0                       | Trap heating rate ("C/s)               |                      | MAX V |
|                                |                                                                                                    | Local Handline Raw (HL-1994)   |               | 50 2                      | Trap high temperature (°C)             |                      | 300   |
|                                |                                                                                                    | Internal standard volume (HL)  |               | ÷ 50 🐨                    | Trap decorption time (min)             |                      | 2.0   |
| MS_AttoGC (5)<br>MS_AttoGC (4) | Method Name, PAMS_AutoGC<br>Date: Thursday, February 25, 2021 3                                                                                                    | ensed standard gas type        |               | N2                        | Desoto split on                        | Spill flow (wiL/min) | 12 17 |
| MS_AMOGC [3]<br>MS_AMOGC [2]   | Company Markes International Limi                                                                                                    | Sampling                       |               |                           |                                        |                      |       |
| MS_AutoGC [1]                  | second and the second and the second second s | Sample by volume               |               |                           |                                        |                      |       |
|                                |                                                                                                    | Sample from (sold)             |               | 40.0                      |                                        |                      |       |
|                                |                                                                                                    | Sample volume (mL)             |               | ÷ 800                     |                                        |                      |       |
|                                |                                                                                                    | Sampling flow (mL/min)         |               | 20 🔁                      |                                        |                      |       |
|                                |                                                                                                    |                                |               |                           |                                        |                      |       |

*Figure 7: MIC Method Editor for PAMS\_AutoGC Trapping Method* 

4 **Sequence** allows the user to create an acquisition or troubleshooting sequence. It yields useful read back information about the status of the GC and Markes system that can be used for diagnostic or troubleshooting purposes. See figure below of the sequence generation screen:

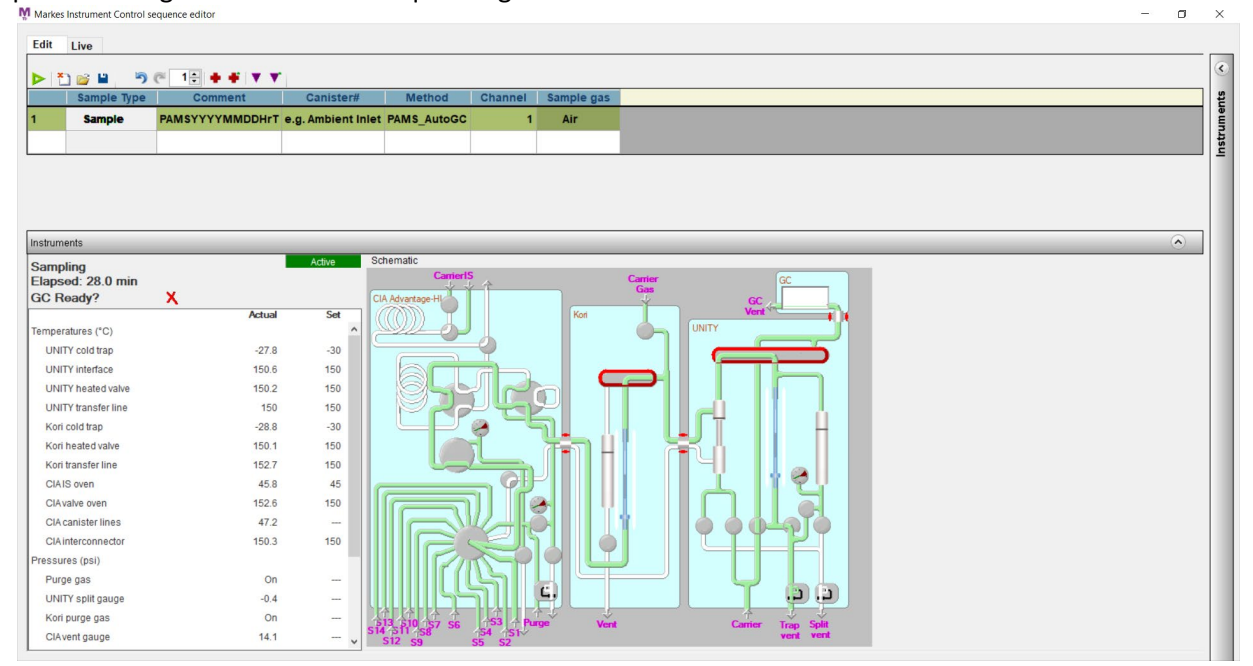

*Figure 8: MIC Sequence Table* 

- 5 Name the **injection** following the sample nomenclature outlined in Section 5.2 of this document in the **Comment** field.
- 6 Double click in the method column and select the **PAMS\_AutoGC** method from the **All Methods** folder.

- 7 Select the desired channel (1-16) for the injection. Enter this value in the **Channel** field.
- 8 Select the sample matrix for the mass flow controller: Helium, Nitrogen, or Air in the Sample Gas field.
- 9 To populate more injections, type the desired number in the box left of the red plus sign in the menu bar.
- 10 Click the red plus sign to add that many boxes to the sequence list. Follow steps 5-8 above for all added injections to the sequence. Alternatively, the purple, fill down, arrow can be clicked, and the entire column will be populated with first cell input and edited appropriately.
- 11 Press the blue floppy disk icon to save the **sequence** following the sequence nomenclature outlined in Section 5.2 of this document.
- 12 **Sequence History** allows the user to view past injection data with an option to export the data. Each sequence, after it is complete, creates a log that is exported by entering this menu and inputting the analysis date windows. The system will automatically find sequences related to that time window and allow the user to export data as a .csv file for review and archive. Completed analytical sequences are exported and saved as **Sequence Name Markes Export**. See figure below for example of past sequence:

| -      | Older           | From: 11/03/202        | 0 ≎ To: 11/17/2020 ≎ | Search               |         |        |        |                    |
|--------|-----------------|------------------------|----------------------|----------------------|---------|--------|--------|--------------------|
|        | Status          | Sample Type            | Comment              | Method               | Channel | Sample | gas    | Sample Volume (mL) |
| Sequer | nce Tuesday, No | vember 3, 2020 10:52 A | м                    |                      |         |        | Export |                    |
| 1      | Complete        | Sample                 | Ambient Air          | PAMS2020 (version 3) | 1       | Air    | ~      | 800                |
| 2      | Complete        | Sample                 | Ambient Air          | PAMS2020 (version 3) | 1       | Air    | ~      | 800                |
| 3      | Complete        | Sample                 | Ambient Air          | PAMS2020 (version 3) | 1       | Air    | ~      | 800                |
| 4      | Complete        | Sample                 | Ambient Air          | PAMS2020 (version 3) | 1       | Air    | ~      | 800                |
| 5      | Complete        | Sample                 | Ambient Air          | PAMS2020 (version 3) | 1       | Air    | ~      | 800                |
| 6      | Complete        | Sample                 | Ambient Air          | PAMS2020 (version 3) | 1       | Air    | ~      | 800                |
| 7      | Complete        | Sample                 | Ambient Air          | PAMS2020 (version 3) | 1       | Air    | ~      | 800                |
| 8      | Complete        | Sample                 | Ambient Air          | PAMS2020 (version 3) | 1       | Air    | ~      | 800                |
| 9      | Complete        | Sample                 | Ambient Air          | PAMS2020 (version 3) | 1       | Air    | ~      | 800                |

## Figure 9: MIC Sequence History Viewer

13 To run an injection, select **Sequence** and fill in the columns with the desired selections. Select the **PAMS\_AutoGC** method to capture 800mL of gas at 20 cc/min for 40 min. The 800 mL sample will begin collection at the top of the hour and run each subsequent collection hourly (e.g., collection times 0:00-0:40, 01:00-01:40, 02:00-02:40...).

### 5.5 Agilent Openlab CDS ChemStation Operation

1 To connect to the Agilent 7890B GC, double click on the **PAMS-Millbrook (online)** icon on the site computer. The following initialization screen will appear upon establishing a connection with the GC via the network interface card (NIC):

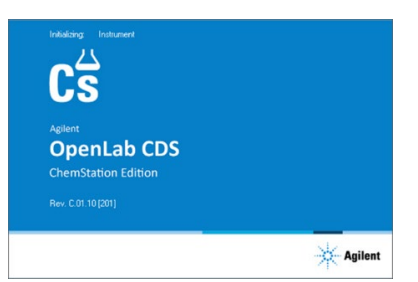

Figure 10: Agilent OpenLab CDS ChemStation Initialization Dialogue

DAQ-09-001.2 Revision 0 04/22/2021 Page 20 of 59

2 Load the **PAMS\_AutoGC.m** method. The method can be changed by selecting one from the **Master Method** menu located on the left-hand side of the software as depicted below:

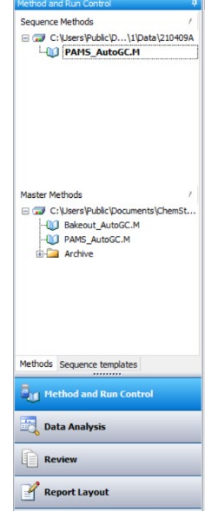

## *Figure 11: Agilent OpenLab CDS Chemstation Master Methods*

- 3 Verify that the baseline of both FID detectors is flat and below 10 pA. If it is not, see section 9.2 for troubleshooting.
- 4 To enter analysis information, open the sequence table by selecting **Sequence** from the menu bar and **Sequence Table** from the dropdown box. Enter information into the sample table as follows:

| -5 | -22  |                 | 1999 ( IIII ) 🔤 🚾 |             |                   |                  |                  |         |             |           |           |           |          |               |          |                    |                 |             |   |
|----|------|-----------------|-------------------|-------------|-------------------|------------------|------------------|---------|-------------|-----------|-----------|-----------|----------|---------------|----------|--------------------|-----------------|-------------|---|
|    | Line | Sample Location | Sample Name       | Method Name | Injector Location | Injection Source | Injection Volume | Inj/Loc | Sample Type | Cal Level | Update RF | Update RT | Cal Inte | Sample Amount | Dilution | Sample Information | Data File       | Lims ID1    | - |
| +  | 1    | 1               | PAMS2021040907X   | PAMS_AutoGC | Front             | As Method        | · 800            | 1       | Sample •    |           |           | •         |          |               | 1        | Ambient Air        | PAMS2021040907X | Ambient Air |   |
|    | 2    | 1               | PAMS2021040908X   | PAMS_AutoGC | Front             | As Method        | · 800            | 1       | Sample •    |           | •         |           |          |               | 1        | Ambient Air        | PAMS2021040908X | Ambient Air |   |
| _  | 3    | 1               | PAMS2021040909X   | PAMS_AutoGC | Front             | As Method        | 800              | 1       | Sample •    | 5         |           |           |          |               | 1        | Ambient Air        | PAMS2021040909X | Ambient Air |   |
|    | 4    | 1               | PAMS2021040910X   | PAMS_AutoGC | Front             | As Method        | . 800            | 1       | Sample -    | 2         |           |           |          |               | 1        | Ambient Air        | PAMS2021040910X | Ambient Air |   |
|    | 5    | 1               | PAMS2021040911X   | PAMS_AutoGC | Front             | As Method        | • 800            | 1       | Sample •    |           |           |           |          |               | 1        | Ambient Air        | PAMS2021040911X | Ambient Air |   |
|    | 6    | 1               | PAMS2021040912X   | PAMS_AutoGC | Front             | As Method        | . 800            | 1       | Sample •    | 0         |           |           |          |               | 1        | Ambient Air        | PAMS2021040912X | Ambient Air |   |
|    | 7    | 1               | PAMS2021040913X   | PAMS_AutoGC | Front             | As Method        | 800              | 1       | Sample •    | 5         |           |           |          |               | 1        | Ambient Air        | PAMS2021040913X | Ambient Air |   |
| -  | 8    | 1               | PAMS2021040914X   | PAMS_AutoGC | Front             | As Method        | · 800            | 1       | Sample -    |           |           |           |          |               | 1        | Ambient Air        | PAMS2021040914X | Ambient Air |   |
|    | 9    | 1               | PAMS2021040915X   | PAMS_AutoGC | Front             | As Method        | · 800            | 1       | Sample -    | 5         |           |           |          |               | 1        | Ambient Air        | PAMS2021040915X | Ambient Air |   |
|    | 10   | 1               | PAMS2021040916X   | PAMS_AutoGC | Front             | As Method        | 800              | 1       | Sample •    |           |           |           |          |               | 1        | Ambient Air        | PAMS2021040916X | Ambient Air |   |

## Figure 12: Agilent OpenLab CDS Chemstation Sequence Table Example

- 5 The **Sample Location** will match the port number on the CIA advantage that is selected for the injection.
- 6 The **Sample Name** will be entered in the format of Section 5.2. The **Sample Name** column will match the **Data File** column. The instrument will save a unique data file for each hourly injection.
- 7 The Method Name column will use the PAMS\_AutoGC method.
- 8 The **Injection Location** should be filled in with **Front** to indicate the front electronic pressure control (EPC) unit will run the GC method.
- 9 The Injection Source column is filled by default with As Method.
- 10 The **Inj/Loc** column is not used and is filled by default with **1**.
- 11 Fill the Sample Type drop down menu with the applicable type: select Sample (default), Blank, Calibration or Control Sample.
- 12 Cal Level, Update RF, and Update RT is only used during calibration. Enter the Cal Level, if applicable and select Replace for the Update RF and Update RT fields. This is only done to recalibrate an already calibrated instrument.
- 13 Sample Amount is unused and left blank.
- 14 **Dilution** should be filled with **1** to indicate the sample is undiluted.
- 15 **Lims ID1** can include details about the injection: whether it is ambient air, a humid blank, or the nominal concentration of a standard are some examples of applicable information for this column.

DAQ-09-001.2 Revision 0 04/22/2021 Page 21 of 59

16 Press **Ok** and save the **Sequence** with the nomenclature described in Section 5.2 by selecting **File** from the menu bar. Select **Save As** and then **Sequence Template**.

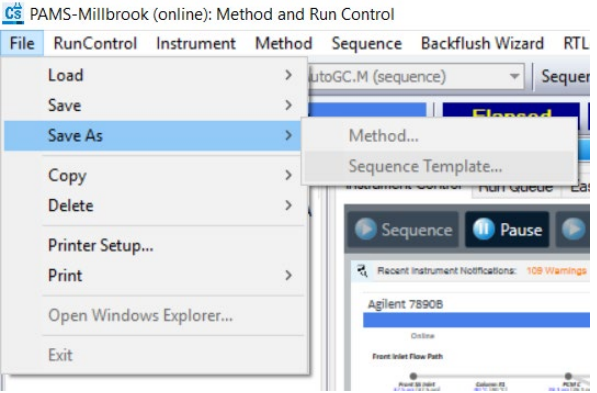

## Figure 13: Agilent OpenLab CDS ChemStation Sequence Save

17 To edit and view the analytical method loaded, select **Method** from the menu bar and click on **"Edit Entire Method** from the drop-down menu. The **PAMS\_AutoGC.m** method details are shown below:

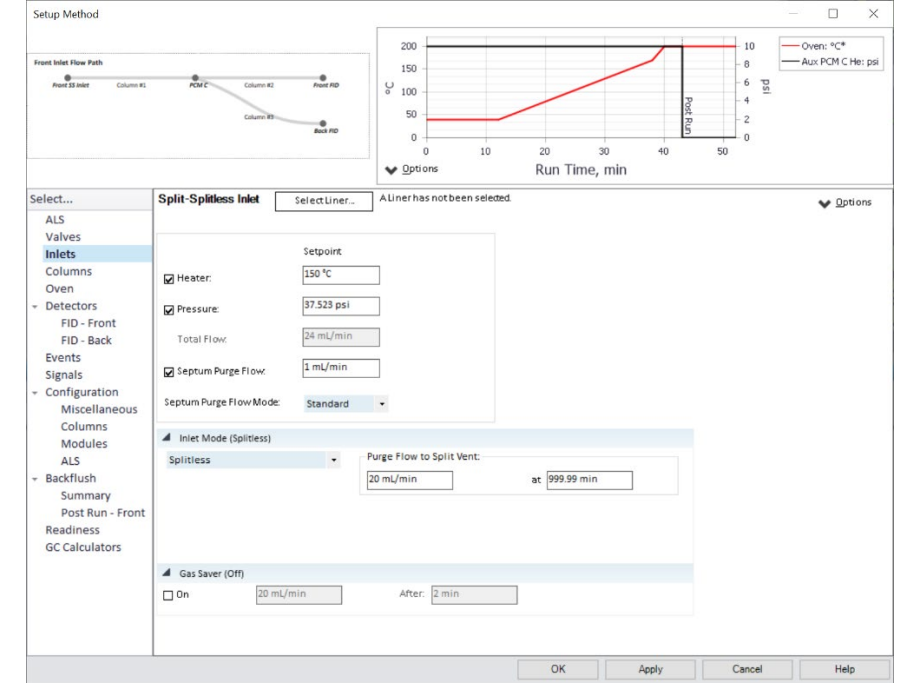

Figure 14: Agilent OpenLab CDS ChemStation Method Editor: GC Inlet Settings

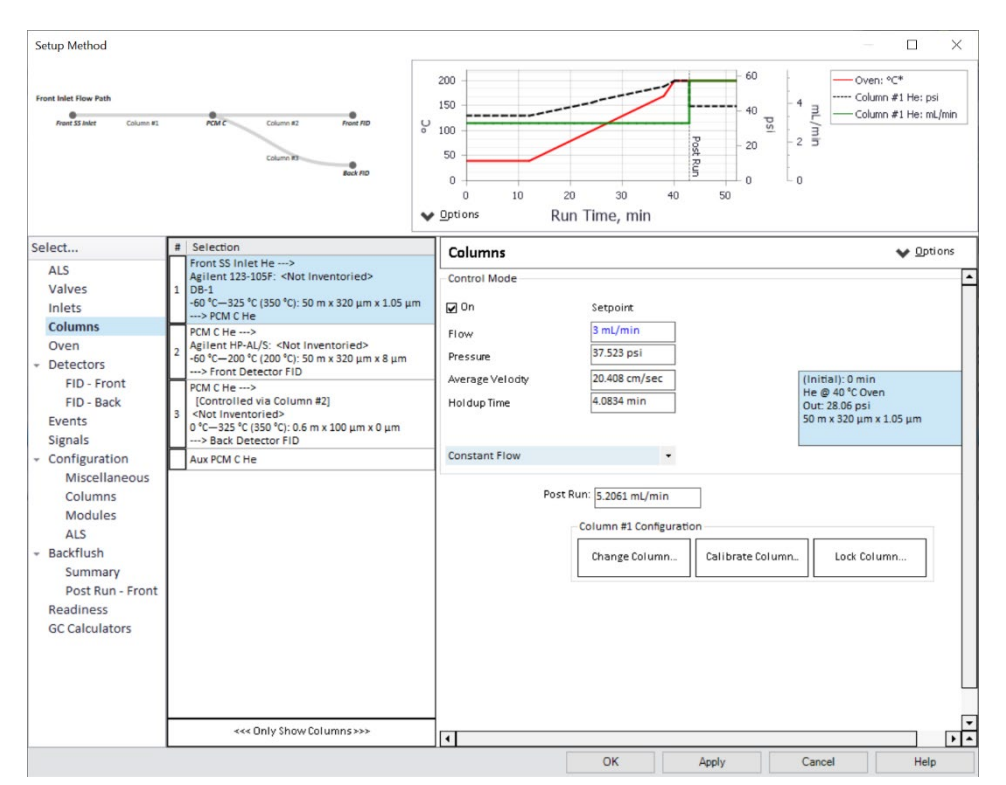

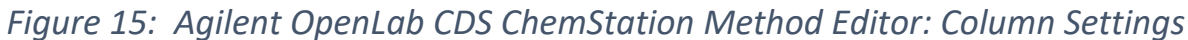

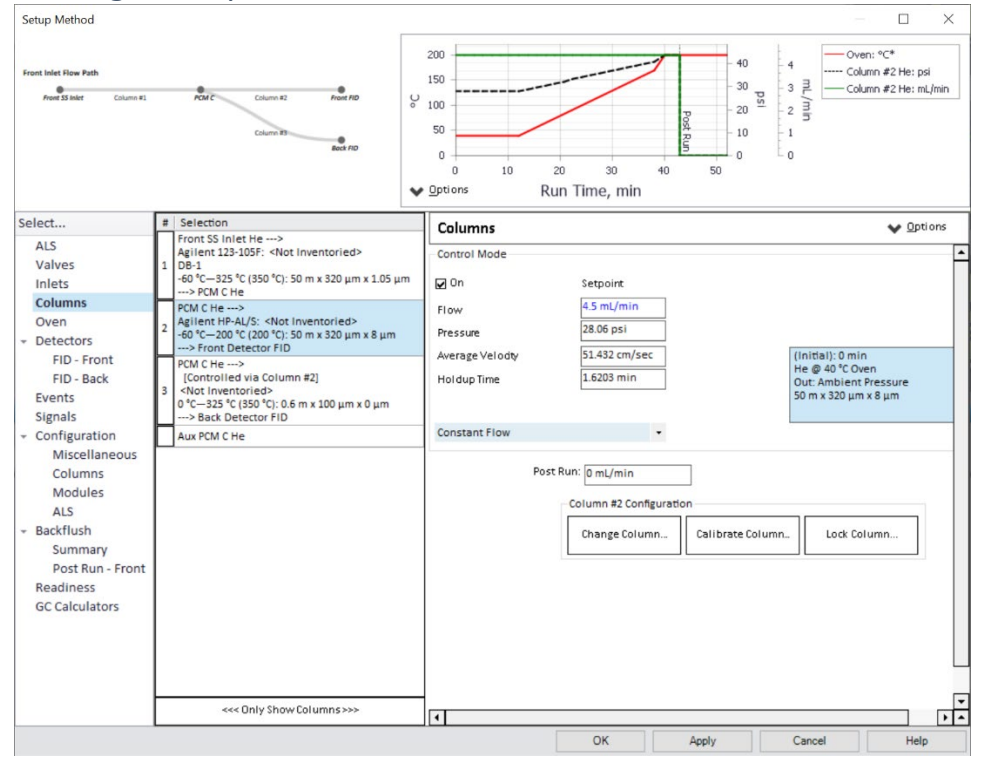

Figure 16: Agilent OpenLab CDS ChemStation Method Editor: Column Settings 2

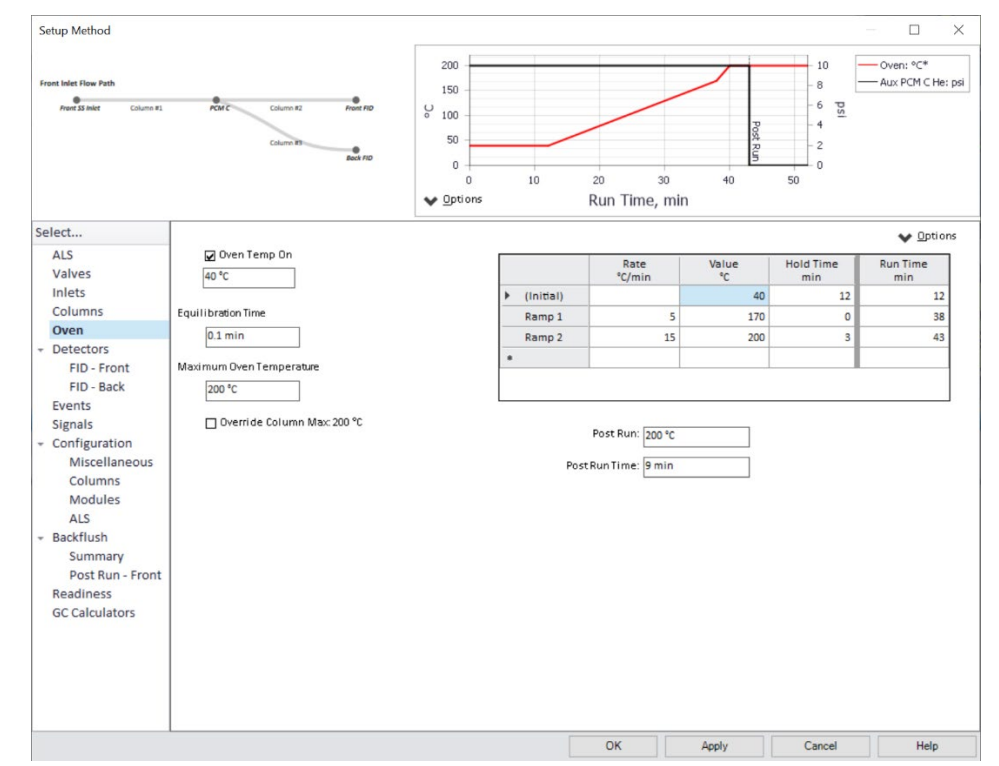

Figure 17: Agilent OpenLab CDS ChemStation Method Editor: Oven Programming

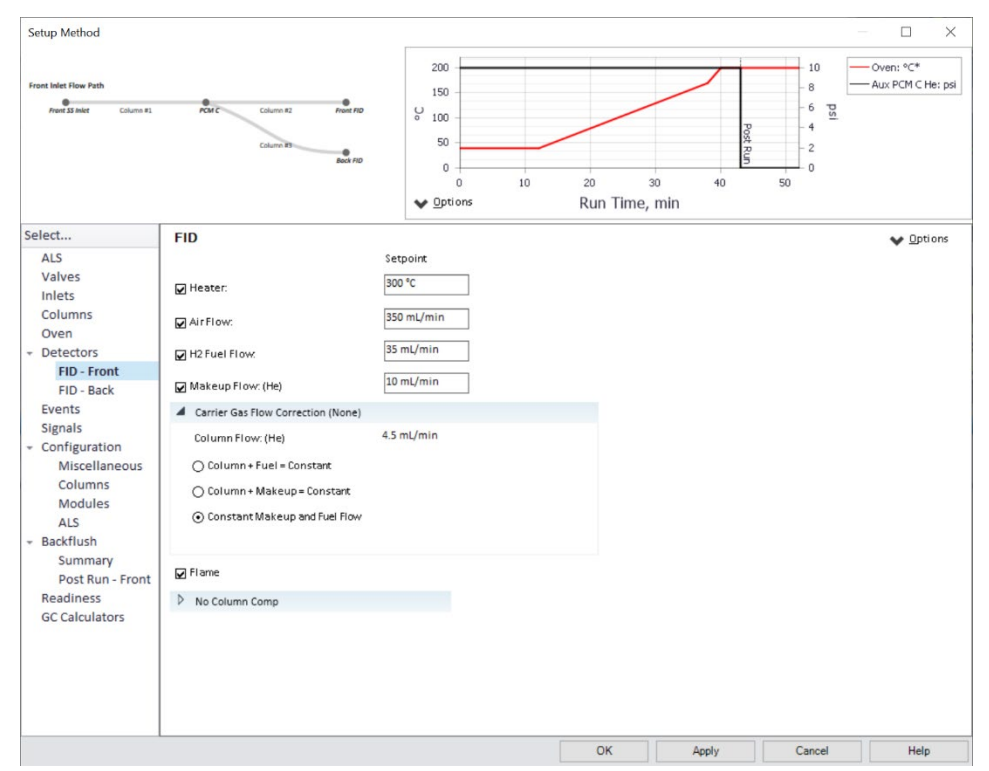

Figure 18: Agilent OpenLab CDS ChemStation Method Editor: Detector Settings

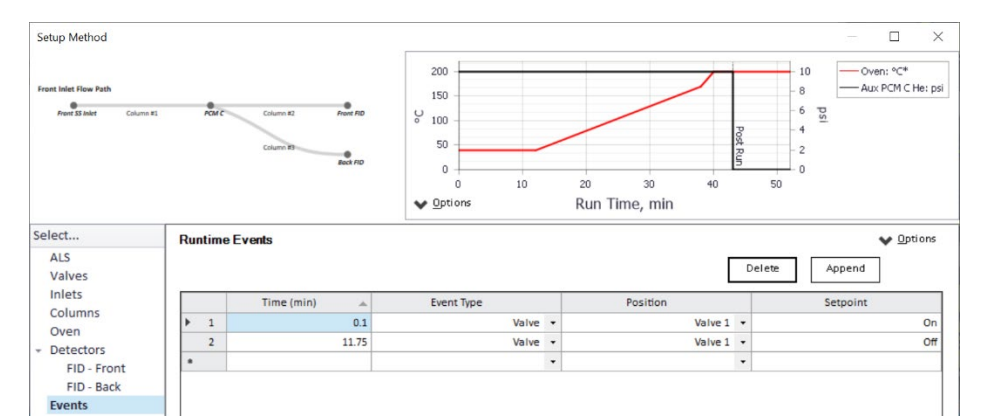

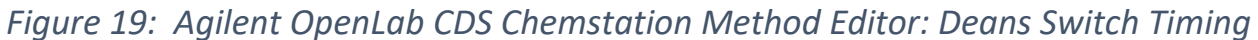

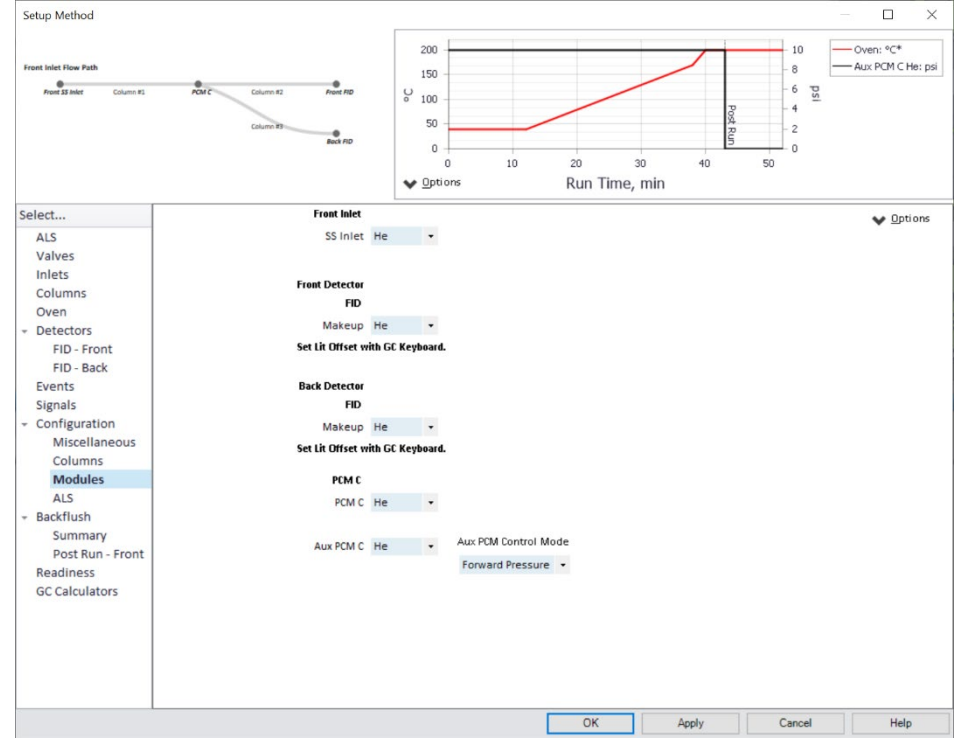

Figure 20: Agilent OpenLab CDS Chemstation Method Editor: Module Gas Settings

18 Press **Apply** to set changes and **OK** to save the changes applied to the method. If any settings differ, they can be altered to the settings in the preceding step. This is the default analytical GC method, and no other GC programming should be used for PAMS analysis.

### 5.6 Analytical Sequence Creation and Execution

- 1 Create sequences that have matching injection numbers and sample names in both the MIC 2.0 and Agilent ChemStation software as detailed in the previous two Sections: 5.4-5.5; Confirm there are the same number of rows in each sequence and that hourly times and types of sample match. E.g., line 10 is hour 10 of Ambient Air on June 1<sup>st</sup>, 2021 in both the MIC 2.0 and ChemStation sequence.
- 2 In **MIC 2.0** press the green play button in the top left corner of the software to engage the sequence. The instrument will validate the sequence before starting collection.

- 3 In **ChemStation** select **RunControl** from the top menu bar and select **Run Sequence**. This will execute the loaded sequence. ChemStation will indicate when the GC is ready and the status box will eventually turn purple and display, **Waiting for Injection**.
- 4 Allow the systems to run the sequences and periodically check on AutoGC operation as outlined in this SOP.
- 5 At the conclusion of an analytical sequence export the **MIC 2.0** sequence history and save it as the run name in the following file nomenclature: **Sequence Name Markes Export**

e.g., June 1<sup>st</sup>, 2021, the first run of the day would be named 20210601A Markes Export.

6 It is recommended that weekly sequences be created and executed by the operator. The **MIC 2.0** software does not handle well with extremely large sequences and 7-days is a stable span of time for the software. This covers 168 injections. Sequences can also be premade by the operator such that switching week-to-week analyses is not cumbersome or results in a missed sample and/or instrument idle downtime.

### 5.7 Annual System Shakedown

- 1 Prior to the start of the PAMS season, create a sequence and run the AutoGC system using the ambient air inlet for at least 14 days to condition the system.
- 2 The system shakedown period is required prior to the start of the PAMS season, June 1<sup>st</sup>, of the calendar year 2021.
- 3 For Calendar Years 2022 and beyond DAQ will begin monitoring on March 1<sup>st</sup> yearly to correspond with ozone monitoring
- 4 The shakedown should be done after yearly preventive maintenance has occurred by Agilent Technologies. The scheduled target date is for the preventive maintenance is for December/January of each year and is subject to engineer availability.
- 5 Log the dates of the annual system shakedown in the electronic logbook. Data from the annual system shakedown is not to be reported to AQS.

### 5.8 AutoGC Calibration

- 1 Create a humid blank in a 6-L Silco-treated canister on the Entech 4700 Precision Diluter via **DAQ SOP-03-006.2.**
- 2 Create discrete standards in 6-L Silco-treated canisters at 10 ppb<sub>v</sub>, 2 ppb<sub>v</sub>, and 0.25 ppb<sub>v</sub> using the Airgas 56 compound VOC standard blend on the Entech 4700 Precision Diluter via **DAQ SOP-03-006.2**.
- 3 Create a discrete SSCV standard at 2 ppb<sub>v</sub> in a 6-L Silco-treated canister using the Linde 61 compound VOC standard blend on the Entech 4700 Precision Diluter via **DAQ SOP-03-006.2.**
- 4 Connect the standards and blank to the CIA-advantage using the 1/16-in inlet lines. Log which canisters are connected to which port in the site electronic logbook.
- 5 Open the canisters. Use snoop to check for leaks if desired.
- 6 Create a MIC 2.0 sequence in the order as follows using the PAMS\_AutoGC\_Calibration method. The calibration method decreases the purge flow rate to 40 cc/min to preserve standards as the dead volume of the 1/16-in canister inlet lines is negligible relative to the ambient air inlet. All other trapping conditions are the same as the PAMS\_AutoGC method.

Calibration Analytical Sequence:

- Humid Blank (800cc nominal load)
- 10ppb<sub>v</sub> PAMS Standard (800cc nominal load, Level 3 Standard)
- 2ppb<sub>v</sub> PAMS Standard (800cc nominal load, Level 2 Standard)
- 0.25ppb<sub>v</sub> PAMS Standard (800cc nominal load, Level 1 Standard)
- 2ppb<sub>v</sub> PAMS SSCV (800cc nominal load)
- 7 Analyze the sequence as detailed in section 5.6.

- 8 Process the calibration as detailed in Section 5.12.
- 9 AutoGC calibration will occur annually prior to the start of PAMS season in each calendar year and as failing QC criteria dictates. Corrective action for failing calibration curves and QC is discussed in sections 9.15-9.19.

### 5.9 Method Detection Limit (MDL) Determination

- After a successful calibration has occurred via Section 5.8, analyze three humid blanks and three 0.25 ppbv standards three times over three non-consecutive days. There will be nine total humid blank analyses and nine total 0.25 ppbv standards analyses. Verify the instrument calibration each time with a passing humid blank and CCV or SSCV prior to conducting the MDL determination. The CCV/SSCV must be ± 30% of nominal value. The humid blank must be ≤ 0.5ppbc.
- 2 Process the data as detailed in section 5.10.
- 3 Reduce the processed data to an MDL by calculating an MDL from the 9 replicates via the following equations for each compound:

(1)  $Compound_{0.25ppb_vMDL} = (\sigma[9\ 0.25ppb_v\ Replicates] * Student\ t_{n=9})$ 

(2)  $Compound_{SpikeMDL} = (\sigma[9\ 0.25ppb_v\ Replicates] * Student\ t_{n=9}) + Mean[9\ 0.25ppb_v\ Replicates]$ 

The student t value for n=9 degrees of freedom is t = 2.896;  $\sigma$  is the standard deviation of the MDL injections.

MDL Values can also be entered into the PAMS MDL Workbook. An example for ethylene is included below in figure 21:

| PAMS MDL Workbo                     | ook                  |         |             |          |       |             |            |       |             |             |       | Student's T (n= | 9) 2.896        |                  |                            |
|-------------------------------------|----------------------|---------|-------------|----------|-------|-------------|------------|-------|-------------|-------------|-------|-----------------|-----------------|------------------|----------------------------|
| Nominal MDL<br>Concentration (ppbv) | 0.200                | MDL     | Day 1: 10/2 | 2/2020   | MDI   | . Day 2: 10 | /4/2020    | MDL   | Day 3: 10/6 | 5/2020      |       |                 |                 |                  |                            |
|                                     | Number of<br>Carbon  |         |             |          |       |             |            |       |             |             |       | Standard        | Analyte MD      | Analyte<br>L MDL | MDL                        |
| Compound                            | Atoms                | MDL 1   | MDL 2       | MDL 3    | MDL 4 | MDL 5       | MDL 9      | MDL 7 | MDL 8       | MDL 9       | Mean  | Deviation       | (ppbv)          | (ppbC)           | Recovery (%)               |
| Ethylene                            | 2                    | 0.211   | 0.198       | 0.201    | 0.190 | 0.208       | 0.205      | 0.202 | 0.199       | 0.201       | 0.202 | 0.006           | 0.0166          | 0.033            | 100.8                      |
| PAMS MDL Red                        | uction - B           | Blank A | nalysis     | 0/2/2020 |       | MDL Day 2   | : 10/4/202 | 0     | MDL Day 3   | 3: 10/6/202 | 20    | Stu             | udent's T (n=9) | 2.8              | 396                        |
| Compound                            | Number<br>Carbon Ate | of M    |             |          |       | MDL 4       | MDI 5      | MDL 9 | MDL 7       | MDI 8       | MDL9  | Mean            | Standard        | Analyte MD       | Analyte<br>L MDL<br>(nnbC) |

# Figure 21: MDL Workbook Example for Ethylene

0.001 0.007 0.003 0.009 0.011 0.005 0.014 0.003 0.004 0.006

0.004

0.0180

0.036

- 4 MDL selection criteria dictates that the lowest MDL be chosen, and that the MDL must be less than 0.5ppb<sub>c</sub>.
- 5 MDLs are to be determined annually prior to the start of PAMS season in each calendar year.

### 5.10 PAMS Analysis and Sample Collection Schedule

Ambient samples will be collected hourly and a SSCV or CCV and humid blank will be run daily. A weekly precision check of the SSCV will be collected on the weekend. The SSCV is also considered the retention time standard (RTS). This occurs on a fixed weekly schedule and is published in Appendix G. This schedule will be repeated until monitoring is terminated on October 31<sup>st</sup> annually.

### 5.11 PAMS AutoGC Data Processing

Ethylen

1 Begin data analysis by reviewing the analytical sequence **Markes Export** file. Invalidate any injections that contain a deviation that would invalidate the integrity of the sample collected. Examples include: no flow (no

sample volume collected), traps not reaching set-points to collect analyte at method settings or heated zone failure. Notate any deviations in the site electronic logbook.

- 2 Confirm the collected sample volume is within  $\pm 2\%$  of the requested value. E.g.,  $800 \pm 16$  cc. Invalidate any injection that does not meet this requirement.
- 3 Open the **PAMS-Millbrook (offline)** Agilent ChemStation to process data.
- 4 Once loaded select **Data Processing** in the lower left corner of the program window.
- On the left-hand side, select the analytical sequence for processing by double clicking it. The injections are automatically processed against the current calibration loaded in the PAMS\_AutoGC method. E.g., 20210601A for the first sequence of the day on June 1<sup>st</sup>, 2021.

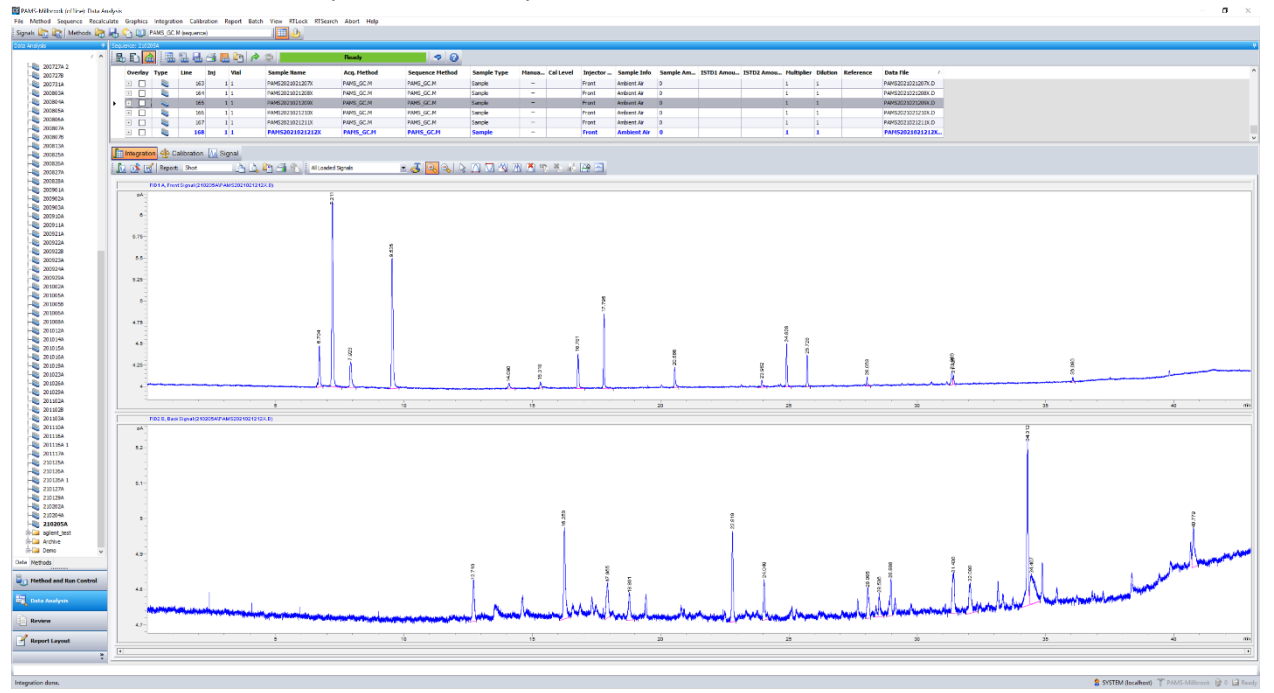

## Figure 22: Agilent ChemStation Data Processing on a Sequence

- 6 Begin review by inspecting the chromatograms: CCV checks, humid blanks, and ambient air injections. The operator will inspect each chromatogram for identification accuracy. If an individual compound peak falls within the retention time window, it will be considered positively identified. The established retention time (RT) windows are fixed in the software as the average of the ICAL RTs ± 4%. Note: A mass spectrometer would be required to further quantify the ambient air collected for positive quantification of the speciated VOCs at the individual retention times detected and does not fall under the purview of the PAMS AutoGC.
- 7 Manual integration can occur at operator discretion when the software incorrectly integrates the peak e.g., not split, too much base line included. To manually integrate a peak, select the peak with the toolbar zoom tool (the + magnifying glass). Other functions of the toolbar include (from left to right): the peak selection tool (the white cursor), manually integrate a peak, integrate a negative peak, integrate a peak with a tangent skim, split a co-eluting peak, delete a peak, undo integration changes to the original processing, delete integration changes, save integration changes (blue floppy disk). The drop-down menu can be used to select both FID signals, the front FID signal, or the back FID signal. This may be useful for the operator depending on the goals of processing.

🗄 📠 1 🛣 📶 Report: Short 💦 🕒 🖓 🖓 😓 🖓 🕴 2) FID2 B, Back S...2021020216I.D) 💌 🌏 🐟 💫 💫 🖓 🖄 🖓 🖄 🛝 🦓 🌆

## Figure 23: Agilent ChemStation Data Processing Toolbar

- 8 Delete the poor integration using the peak deletion tool.
- 9 Select the integration tool and draw a baseline-to-baseline integration for the peak as demonstrated in figure 24:

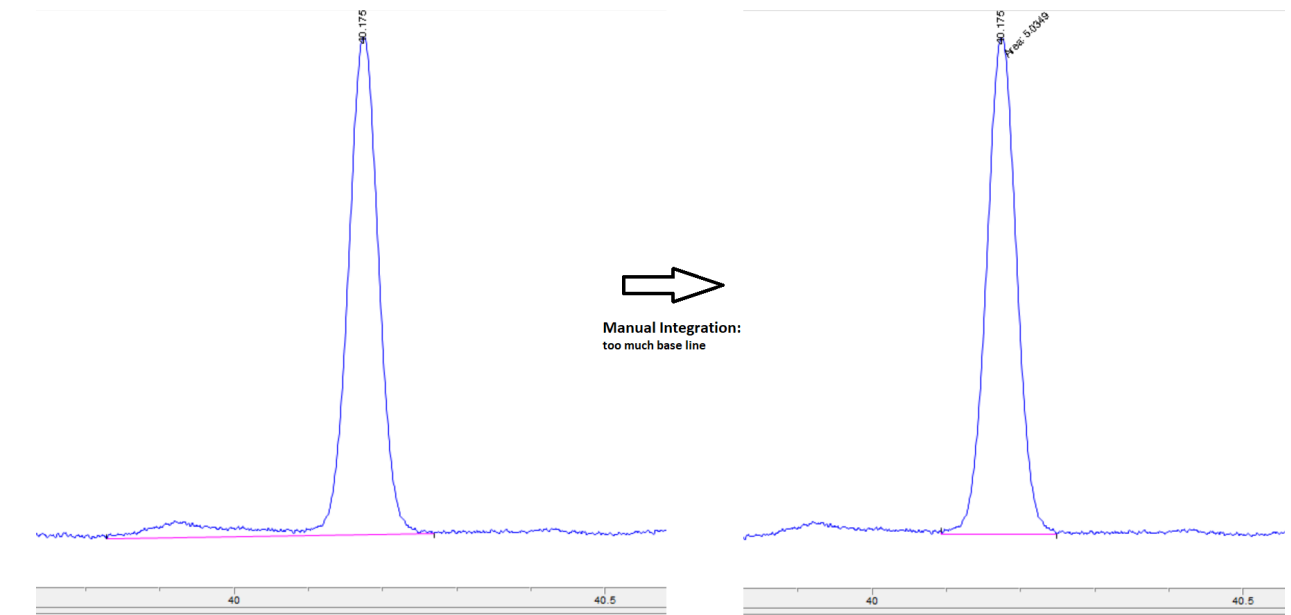

Figure 24: Agilent ChemStation Data Processing: Manual Integration Example

- 10 Accept the changes by hitting the save button. This saves all changes conducted on the sample.
- 11 After chromatograms have been reviewed for the given sequence, generate reports for the injections by selecting the **Review** tab in the lower corner of the ChemStation software.
- 12 In the bottom of the left-hand sequence list select the Report Templates tab.
- 13 Click on the first injection of the sequence in the **Review** table and press ctrl + a to select all injections.
- 14 Double click on the **Sample Report.rdl** to generate reports for the sequence. It may take several minutes to generate all report pages.
- 15 Save as PDF, .XLSX and .CSV with the name format: Sequence Name

### 5.12 PAMS AutoGC Calibration Data Processing

### 5.12.1 Initial AutoGC Calibration Data Processing

- 1 Begin data analysis by reviewing the analytical sequence Markes Export file. Invalidate any injections that contain a deviation that would invalidate the integrity of the sample collected. Examples include: no flow (no sample volume collected), traps not reaching set-points to collect analyte at method settings or heated zone failure. Notate any deviations in the site electronic logbook.
- 2 Confirm the collected sample volume is within ±2% of the requested value. E.g., 800 ± 16 cc. Invalidate any injection that does not meet this requirement.
- 3 Open the **PAMS-Millbrook (offline)** Agilent ChemStation to process data.
- 4 Once loaded select **Data Processing** in the lower left corner of the program window.
- 5 On the left-hand side, select the analytical sequence for processing by double clicking it.

- 6 Begin review by inspecting the sequence chromatograms. The operator will inspect each chromatogram for integration accuracy. If an individual compound peak has an improper integration, then a manual integration can be performed.
- 7 To manually integrate a peak, select the peak with the toolbar zoom tool (the + magnifying glass). Other functions of the toolbar include (from left to right): the peak selection tool (the white cursor), manually integrate a peak, integrate a negative peak, integrate a peak with a tangent skim, split a co-eluting peak, delete a peak, undo integration changes to the original processing, delete integration changes, save integration changes (blue floppy disk). The drop-down menu can be used to select both FID signals, the front FID signal, or the back FID signal. This may be useful for the operator depending on the goals of processing.
- 8 Delete the poor integration using the peak deletion tool.
- 9 Select the integration tool and draw a baseline-to-baseline integration for the peak.
- 10 Accept the changes by hitting the save button. This saves all changes conducted on the sample.
- 11 The operator may delete any known impurity peaks in the standard and only integrate the target compounds of interest detailed in the **DAQ-01-007 PAMS Required Network QAPP**.
- 12 Select the first processed calibration standard by double clicking on the injection name.
- 13 Generate a new **Calibration Table** by selecting **Calibration** from the menu bar and clicking **New Calibration Table**. The following will appear:

| Calibrate: PAMS-Millbrook    |
|------------------------------|
| New Calibration Table        |
| Calibration Table            |
| O Manual Setup               |
| Automatic Setup Level: 3     |
| Default Amount: 10           |
| Calibration Mode             |
| Calculate Signals Separately |
|                              |
| OK Cancel Help               |

## Figure 25: Agilent ChemStation New Calibration Table

- 14 Fill in the **Level** field with the level of the standard and the **Default Amount** field with the nominal concentration of the standard. Select the **Calculate Signals Separately** box. Press **OK**.
- 15 Select the next calibration standard by double clicking on it and selecting the **Add new level from current chromatogram** button as depicted below:

|    |      |         |    |    | 31  | - P  | 0               | Ready         | ~ 0             |                |           |           |          |             |           |
|----|------|---------|----|----|-----|------|-----------------|---------------|-----------------|----------------|-----------|-----------|----------|-------------|-----------|
|    | Over | lay Typ | Li | ne | Inj | Vial | Sample Name     | Acq. Method   | Sequence Method | Sample Type    | Manua     | Cal Level | Injector | Sample Info | Sample Am |
|    | + [  |         |    | 1  |     | 1 6  | PAMS20210323138 | PAMS_AutoGC.M | PAMS_AutoGC.M   | Blank          | -         |           | Front    | Can# \$6341 | 0         |
|    | + [  |         |    | 2  |     | 1 3  | PAM52021032314I | PAMS_AutoGC.M | PAMS_AutoGC.M   | Calibration    | <u>∎M</u> | 3         | Front    | Can# 56350  | 20        |
|    | + [  |         |    | 3  |     | 1 4  | PAMS2021032315I | PAMS_AutoGC.M | PAMS_AutoGC.M   | Calibration    | U.M       | 2         | Front    | Can# \$6336 | 2         |
|    | +    |         |    | 4  |     | 1 4  | PAMS2021032316I | PAMS_AutoGC.M | PAMS_AutoGC.M   | Calibration    | L.M       | 1         | Front    | Can# \$6336 | 0.25      |
|    | + [  |         |    | 5  |     | 1 5  | PAMS2021032317S | PAMS_AutoGC.M | PAMS_AutoGC.M   | Control Sample | M         |           | Front    | Can# \$6353 | 2         |
| ζ. |      |         |    |    |     |      |                 |               |                 |                |           |           |          |             |           |

Figure 26: Agilent ChemStation Add New Calibration Level Button

16 The Add Level window will appear:

| Calibrate: PAMS-Millbrook |
|---------------------------|
| Add Level                 |
| Level 1                   |
| Default Amount: 0.25      |
| OK Cancel Help            |

## Figure 27: Agilent ChemStation Add New Calibration Level

- 17 Fill in the **Level** field with the level of the standard and the **Default Amount** field with the concentration of the standard. Repeat for the remaining calibration standard.
- 18 The **Calibration Table** will be populated with all the integrated peaks from the calibration standards, but no peaks will be labeled. The established RT order is detailed in Appendix H. Fill in each peak with the correct identification. Enter the compound name following by the AQS compound ID in parathesis. E.g., Ethylene (43203). Press OK when finished.
- 19 In the ChemStation menu bar select **Menu** and click **Update Master Method**. This will push the current **Calibration Table** into the **PAMS\_AutoGC** method.
- 20 Reprocess the data using the new calibration by selecting the green **Start sequence reprocessing**:

| i | 5 🗈 🚺   |      | ₩.   | 3   | -    |                             | Ready         | <b>9</b>        |                |       |           |          |             |           |    |
|---|---------|------|------|-----|------|-----------------------------|---------------|-----------------|----------------|-------|-----------|----------|-------------|-----------|----|
|   | Overlay | Туре | Line | Inj | Vial | Start Sequence reprocessing | Acq. Method   | Sequence Method | Sample Type    | Manua | Cal Level | Injector | Sample Info | Sample Am | Ľ' |
|   | +       | -    | 1    | 1   | 16   | PAMS20210323138             | PAMS_AutoGC.M | PAMS_AutoGC.M   | Blank          | -     |           | Front    | Can# \$6341 | 0         |    |
|   | +       | 2    | 2    |     | 1 3  | PAMS2021032314I             | PAMS_AutoGC.M | PAMS_AutoGC.M   | Calibration    |       | 3         | Front    | Can# \$6350 | 20        |    |
|   | +       | 2    | 3    |     | 14   | PAMS2021032315I             | PAMS_AutoGC.M | PAMS_AutoGC.M   | Calibration    | M     | 2         | Front    | Can# 56336  | 2         |    |
|   | +       | 2    | 4    | ł   | 1 4  | PAMS2021032316I             | PAMS_AutoGC.M | PAMS_AutoGC.M   | Calibration    | M     | 1         | Front    | Can# \$6336 | 0.25      |    |
|   | +       | 22   | 5    |     | 1 5  | PAMS2021032317S             | PAMS_AutoGC.M | PAMS_AutoGC.M   | Control Sample | M     |           | Front    | Can# \$6353 | 2         | Ξ. |

## Figure 28: Agilent ChemStation Sequence Reprocessing

- 21 After data has been reprocessed, generate reports for the calibration by selecting the **Review** tab in the lower corner of the ChemStation software.
- 22 In the bottom of the left-hand sequence list select the Report Templates tab.
- 23 Ctrl + Click on the three calibration standards of the sequence in the Review table.
- 24 Double click on the **ICAL.rdl** to generate reports for the calibration. It may take several minutes to generate all report pages.
- 25 Save as PDF and .CSV with the name: Sequence Name ICAL.
- 26 Click on the first injection of the sequence in the **Review** table and press ctrl + a to select all injections.
- 27 Double click on the **Sample Report.rdl** to generate reports for the sequence. It may take several minutes to generate all report pages.
- 28 Save as PDF, .XLSX and .CSV with the same name of the analytical sequence.
- 29 Acceptance Criteria:
  - Linearity coefficient of determination  $(R^2) \ge 0.99$ .
  - The absolute value of the y-intercept/slope must be  $\leq 0.5 \text{ppb}_c$  or  $\leq \text{MDL}$ , whichever is greater.
  - The RSD% of each analyte RF in the calibration curve must be  $\leq$  10%.
  - The concentration of each analyte in the calibration curve must be ± 20% of nominal value.
  - The humid blank must by  $\leq 0.5 ppb_c$  or  $\leq MDL$ , whichever is lower.
  - $2ppb_v$  PAMS SSCV must be  $\pm$  30% of nominal value.
- 30 Corrective action for an invalid calibration curve can be referenced in section 9.15.

### 5.12.2 Subsequent AutoGC Calibrations

- 1 Begin data analysis by reviewing the analytical sequence Markes Export file. Invalidate any injections that contain a deviation that would invalidate the integrity of the sample collected. Examples include: no flow (no sample volume collected), traps not reaching set-points to collect analyte at method settings or heated zone failure. Notate any deviations in the site electronic logbook.
- 2 Confirm the collected sample volume is within ±2% of the requested value. E.g., 800 ± 16 cc. Invalidate any injection that does not meet this requirement.
- 3 In the calibration analytical sequence use the Sample Type field in the ChemStation sequence table. Enter the calibration type and the appropriate level for each standard. Select Replace from the Update RT and Update RF field in the sequence table. This will use the established RT windows to recalibrate the system and the AutoGC ChemStation data system will process the data automatically for the user and import it into the calibration table for review.
- 4 Open the **PAMS-Millbrook (offline)** Agilent ChemStation to process data.
- 5 Once loaded select **Data Processing** in the lower left corner of the program window.
- 6 On the left-hand side, select the analytical sequence for processing by double clicking it.
- 7 Begin review by inspecting the sequence chromatograms. The operator will inspect each chromatogram for integration accuracy. If an individual compound peak has an improper integration, then a manual integration can be performed.
- 8 To manually integrate a peak, select the peak with the toolbar zoom tool (the + magnifying glass). Other functions of the toolbar include (from left to right): the peak selection tool (the white cursor), manually integrate a peak, integrate a negative peak, integrate a peak with a tangent skim, split a co-eluting peak, delete a peak, undo integration changes to the original processing, delete integration changes, save integration changes (blue floppy disk). The drop-down menu can be used to select both FID signals, the front FID signal, or the back FID signal. This may be useful for the operator depending on the goals of processing.
- 9 If any sort of manual reprocessing occurred: In the ChemStation menu bar, select Menu and click Update Master Method. This will push the current Calibration Table into the PAMS\_AutoGC method. Reprocess the data using the new calibration by selecting the green Start sequence reprocessing.
- 10 Generate reports for the calibration by selecting the **Review** tab in the lower corner of the ChemStation software.
- 11 In the bottom of the left-hand sequence list select the **Report Templates** tab.
- 12 Ctrl + Click on the three calibration standards of the sequence in the **Review** table.
- 13 Double click on the **ICAL.rdl** to generate reports for the calibration. It may take several minutes to generate all report pages.
- 14 Save as PDF, .XLSX and .CSV with the name: Sequence Name ICAL.
- 15 Click on the first injection of the sequence in the **Review** table and press ctrl + a to select all injections.
- 16 Double click on the **Sample Report.rdl** to generate reports for the sequence. It may take several minutes to generate all report pages.
- 17 Save as PDF, .XLSX and .CSV with the same name of the analytical sequence.
- 18 Acceptance Criteria:
  - Linearity coefficient of determination  $(R^2) \ge 0.99$ .
  - The absolute value of the y-intercept/slope must be  $\leq 0.5$  ppb<sub>c</sub> or  $\leq$  MDL, whichever is lower.
  - The RSD% of each analyte RF in the calibration curve must be  $\leq 10\%$ .
  - The concentration of each analyte in the calibration curve must be  $\pm$  20% of nominal value.

- The humid blank must by  $\leq 0.5 \text{ ppb}_c \text{ or } \leq \text{MDL}$ , whichever is lower.
- $2ppb_v$  PAMS SSCV must be  $\pm$  30% of nominal value.

19 Corrective action for an invalid calibration curve can be referenced in section 9.15.

### 5.13 AutoGC System Shutdown

Upon completion of the monitoring season on October 31<sup>st</sup> annually, the AutoGC will be brought off-line for annual maintenance. This date will be fluid and determined at the LAB Chemist discretion. Shut down the AutoGC system by first confirming each system, the **GC** and **MIC**, are idle. Close each program window and allow the computer to terminate the connection to the instrument. Once the software windows are closed, power off all instrumentation and pumps. Close all gas cylinders and regulators.

### 6.0 PAMS AutoGC Data Review

This section of the SOP describes steps required for the primary lab chemist to perform a self/Level 1 review on the AutoGC sampling and analysis data. Additionally, this section describes steps required for the lab chemist not directly involved in the AutoGC data collection or processing to perform a peer/Level 2 data review.

### 6.1 Self/Level 1 PAMS AutoGC Sampling and Analysis Data Review

### 6.1.1 Calibration Data Review:

- 1 Open processed reports and confirm that calibration meets criteria:
  - Linearity coefficient of determination  $(R^2) \ge 0.99$ .
  - The absolute value of the y-intercept/slope must be  $\leq 0.5 \text{ppb}_c$  or  $\leq \text{MDL}$ , whichever is greater.
  - The RSD% of each analyte RF in the calibration curve must be  $\leq$  10%.
  - The concentration of each analyte in the calibration curve must by ± 20% of nominal value.
  - The humid blank must by  $\leq 0.5 \text{ppb}_c$  or  $\leq \text{MDL}$ , whichever is lower.
  - $2ppb_v$  PAMS SSCV must be +/- 30% of nominal value.
- 2 Ensure standard logbook pages are included with data for NIST-derived standard traceability.
- 3 Review exported MIC 2.0 sequence history for sequence related to calibration, include it in final report for injection integrity and tractability.
- 4 Create a final data package with the raw instrument data and chromatograms, instrument sequence data, calibration information and summary information about the curve meeting or failing the criteria outlined above.
- 5 Submit data package to peer reviewer for approval.

### 6.1.2 PAMS Seasonal Data Review:

- 1 DAQ will process data in weekly intervals.
- 2 Review all injections in MIC 2.0 sequence history export. Invalidate any injections that are anomalous and flagged with errors. Record any such events in the electronic PAMS AutoGC logbook.
- 3 Review all QC samples for acceptance criteria. Blanks must be  $<0.5ppb_c$  or the MDL whichever is greater. CCV or SSCV samples must be  $\pm 30\%$  of the compound concentration in the standard.
- 4 Review weekly precision CCV for RT consistency against the calibration and precision of  $\leq$  25% absolute relative percent difference for each target VOC. %RPD can be calculated by the following equation:

$$(3) Compound_{\% RPD} = \frac{|(Compound Concentration - Precision Compound Concentration)|}{\left(\frac{Compound Concentration + Precision Compound Concentration}{2}\right)} * 100$$

- 5 Create a final data package with the raw instrument data and chromatograms, Markes Export sequence data, QC sample information and summary information about the QC meeting or failing the criteria outlined above.
- 6 Submit data package to peer reviewer for approval along with the PAMS AutoGC Data Review Checklist. See Appendix I for a copy of the review checklist.

### 6.2 Peer/Level 2 PAMS AutoGC Sampling and Analysis Data Review

Peer review can be completed using the check list in Appendix I. The peer reviewer will be provided all the files by the LAB Chemist.

### 6.3 Level 3 PAMS AutoGC Sampling and Analysis Data Validation

At the time of this publication, the DAQ will be using ERG via the EPA National Contract to validate PAMS data collected. No in-house level 3 validation of the data will be conducted. More details about the level 3 validation of the DAQ PAMS data will published in subsequent revisions of this document as they are made available. The DAQ is actively working with ERG to obtain this information and the details of secure data transmission for validation purposes.

### 7.0 PAMS AutoGC File Management

This section of the SOP describes the different files generated during the instrument data processing and the individual required to manage the file, either the primary LAB chemist or level 2 data reviewer, or both. Files include the AutoGC Analysis Data Files, Markes Export Files, exported Sample Reports, exported ICAL reports, and the PAMS AutoGC Data Review Checklist.

### 7.1 Exported AutoGC Data Files (LAB Chemist)

Exported files are generated for each sequence, both the GC and Markes System, and are stored on the instrument computer and backed up to an external hard drive. A final data package will be created for the analytical sequence and stored on the LAB P: drive for peer data review. The final data package will contain: Sample reports for all injections, initial calibration information, standard information, and the Markes Export files for the sequence.

## 7.1.1 AutoGC Analysis Files (LAB Chemist)

The chromatograms are exported via the sample report from the Agilent ChemStation software. Reports include both channel chromatograms and calibrated sample concentrations compound-by-compound. The instrument calibration is exported in the same manner using the Agilent ChemStation software ICAL report. Files are generated for each sequence and are stored on the instrument computer and backed up to an external hard drive. Create a folder in the LAB P: drive PAMS folder and create a data package folder with the same name as the analytical sequence. Place the AutoGC data and reports in the report folder.

## 7.1.2 AutoGC Sequence (LAB Chemist)

Files are generated for the Markes System sequence and are stored on the instrument computer and backed up to an external hard drive. The entered sequences, via the **MIC 2.0** or **Agilent ChemStation** software are saved on the instrument computer and backed up to an external hard drive. The Markes Export file generated for each sequence is placed in the final data package folder in the LAB P: drive PAMS folder with the same name as the analytical sequence.

### 7.2 Primary Analyst Generated Data Review Files (LAB Chemist)

Data is manipulated by the analyst to convert the on-column results of  $ppb_v$  to  $ppb_c$  via the following calculation shown in equation 4:

(4)  $[ppb_c] = [ppb_v] * [\# of Carbon Atoms in Compound]$ The number of carbons per target compound is shown below in Table 1:

| Table 1 - PAMS Target  | VOCs Carbon                  |  |  |  |  |  |
|------------------------|------------------------------|--|--|--|--|--|
| Count                  |                              |  |  |  |  |  |
| Compound               | Number<br>of Carbon<br>Atoms |  |  |  |  |  |
| Ethylene               | 2                            |  |  |  |  |  |
| Acetylene              | 2                            |  |  |  |  |  |
| Ethane                 | 2                            |  |  |  |  |  |
| Propylene              | 3                            |  |  |  |  |  |
| Propane                | 3                            |  |  |  |  |  |
| Isobutane              | 4                            |  |  |  |  |  |
| 1-Butene               | 4                            |  |  |  |  |  |
| n-Butane               | 4                            |  |  |  |  |  |
| trans-2-Butene         | 4                            |  |  |  |  |  |
| cis-2-Butene           | 4                            |  |  |  |  |  |
| Isopentane             | 5                            |  |  |  |  |  |
| 1-Pentene              | 5                            |  |  |  |  |  |
| n-Pentane              | 5                            |  |  |  |  |  |
| Isoprene               | 5                            |  |  |  |  |  |
| trans-2-Pentene        | 5                            |  |  |  |  |  |
| cis-2-Pentene          | 5                            |  |  |  |  |  |
| 2,2-Dimethylbutane     | 6                            |  |  |  |  |  |
| Cyclopentane           | 5                            |  |  |  |  |  |
| 2,3-Dimethylbutane     | 6                            |  |  |  |  |  |
| 2-Methylpentane        | 6                            |  |  |  |  |  |
| 3-Methylpentane        | 6                            |  |  |  |  |  |
| n-Hexane               | 6                            |  |  |  |  |  |
| Methylcyclopentane     | 6                            |  |  |  |  |  |
| 2,4-Dimethylpentane    | 7                            |  |  |  |  |  |
| Benzene                | 6                            |  |  |  |  |  |
| Cyclohexane            | 6                            |  |  |  |  |  |
| 2-methylhexane         | 7                            |  |  |  |  |  |
| 2,3-Dimethylpentane    | 7                            |  |  |  |  |  |
| 3-Methylhexane         | 7                            |  |  |  |  |  |
| 2,2,4-Trimethylpentane | 8                            |  |  |  |  |  |

DAQ-09-001.2 **Revision 0** 04/22/2021 Page 35 of 59

| n Hontono              | 7  |
|------------------------|----|
| п-пертапе              | /  |
| Methylcyclohexane      | /  |
| 2,3,4-Trimethylpentane | 8  |
| Toluene                | 7  |
| 2-Methylheptane        | 8  |
| 3-Methylheptane        | 8  |
| n-Octane               | 8  |
| Ethylbenzene           | 8  |
| m/p-Xylene             | 8  |
| Styrene                | 8  |
| o-Xylene               | 8  |
| n-Nonane               | 9  |
| Isopropylbenzene       | 9  |
| n-Propylbenzene        | 9  |
| m-Ethyltoluene         | 9  |
| p-Ethyltoluene         | 9  |
| 1,3,5-Trimethylbenzene | 9  |
| o-Ethyltoluene         | 9  |
| 1,2,4-Trimethylbenzene | 9  |
| n-Decane               | 9  |
| 1,2,3-Trimethylbenzene | 9  |
| m-Diethylbenzene       | 10 |
| p-Diethylbenzene       | 10 |
| n-Undecane             | 11 |
| Carbon Tetrachloride   | 1  |
| Ethanol                | 2  |
| Tetrachloroethylene    | 2  |
| 1,3-Butadiene          | 4  |

Data is also manipulated to calculate QC recovery via equation 5:

 $(5) \% Recovery = \frac{[Compound Concentration on Instrument]}{[Nominal Standard Compound Contration]} * 100$ 

Weekly SSCV/CCV precision is evaluated via RPD described in equation (4).

Print the results in PDF and insert into the final data packaged located in the LAB P: Drive PAMS folder with the same name as the analytical sequence.

### 7.3 PAMS AutoGC Data Review Checklist (LAB Chemist/Peer Level 2 Reviewer)

The Level 2 data reviewer will review the data assembled by the LAB Chemist on the LAB P: Drive PAMS folder using the PAMS AutoGC Data Review Checklist. A complete copy of the checklist should be stored with the final data package.

### 8.0 File Quality Assurance and Data Handling

#### 8.1 Records Management

All printed records are maintained according to the DAQ document retention plan.

#### 8.1.1 PAMS AutoGC Electronic Logbook

The site operator logbook will document installation, maintenance, or removal of any component of the AutoGC system. Canister standards and blanks connected to the AutoGC will be recorded in the logbook. Completed pages are printed in PDF, reviewed, and stored in the LAB P: drive PAMS folder.

### 8.1.2 PAMS Standard Preparation Logbook

Standard records prepared at the LAB using the Entech 4700 Precision Diluter are maintained according to **SOP DAQ-03-006.2 Precision Diluter Operation**.

#### 8.2 Monthly Backup of AutoGC Data

At the conclusion of each calendar month all data must be copied to the external hard drive on the site for backup and archival.

### 9.0 Troubleshooting and Corrective Actions

#### 9.1 Excess Humidity

1 The baseline of the FID detector will have a dip every few minutes if there is too much moisture in the zero-air gas stream supplied to the CIA Advantage, Kori, Unity and GC. See figure below for baseline fluctuations associated with too much humidity:

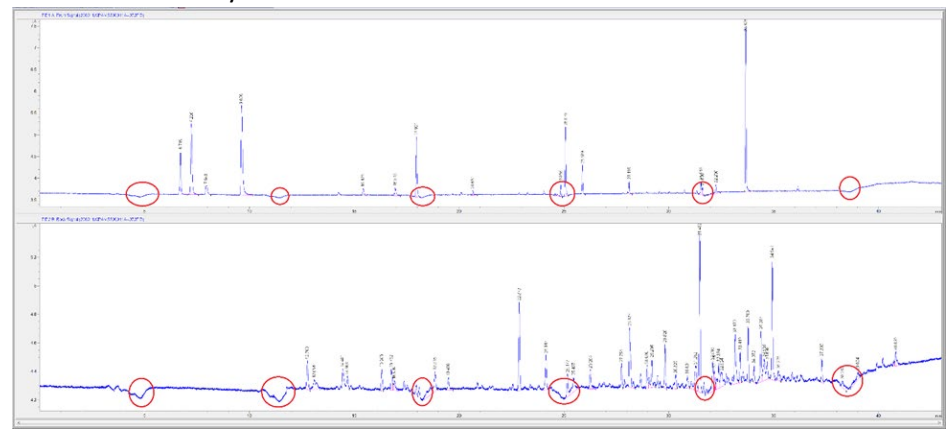

*Figure 29: Chromatogram showing water-based interference circled in red* 

- 2 Inspect the Kori and Unity windows for moisture droplets. If any are present open the chamber and dry with a lint-free wipe.
- 3 Inspect the gas-clean filter moisture indicators and make sure they are not depleted. Replace if the indicator has changed to the depleted color.
- 4 Set the GC oven to 200°C and load up the trap conditioning method on the MIC software. Run it continuously overnight to dry out the traps and system.

5 Analyze a fresh aliquot of ambient air or a QC standard and inspect the system baseline for fluctuations previously observed. In the event the problem is still occurring, a service call can be placed with Agilent Technologies as water might still be trapped in the system and not readily accessible to the operator. Especially, if physical droplets were observed previously.

#### 9.2 Excessive FID Noise

Power off the instrument and allow it to cool to ambient conditions. Inspect the FID jet and spring for clogs and buildup. Maintenance is likely required by way of replacement. See section 9.9 for replacement instructions. In the event the problem is still occurring, a service call can be placed with Agilent Technologies to obtain further support.

### 9.3 No Peaks, Only Baseline

Inspect transfer lines for breakage. Replacement is likely required and can be done by Agilent Technologies as outlined in section 9.6.

### 9.4 Low Response/Failing CCV or SSCV

1 Inspect unity trap injection count and replace unity trap with new unity PAMS trap. Injection count is obtained by selecting the settings icon in the **MIC 2.0** software home screen. See figure below:

| lobal Settings   | Sequence Options         | Standby Settings   | Sequence Re | porting | Method limits and counters |
|------------------|--------------------------|--------------------|-------------|---------|----------------------------|
| Method limits    |                          |                    |             |         |                            |
|                  |                          | Custom lov         | ver limit   | Custor  | m upper limit              |
| Row path temp    | erature (°C)             | ×                  | 50          | ×       | 250                        |
| Trap low tempe   | erature (°C)             |                    | -30         | -       | 50                         |
| Trap high temp   | erature (°C)             | ×                  | 35          |         | 325                        |
| Oven temperati   | ure (°C)                 |                    | 35          | ×       | 425                        |
| Kori Trap low te | emperature (°C)          |                    | -30         |         | 50                         |
| Kori Trap high t | temperature (°C)         |                    | 35          | *       | 425                        |
| Counters         |                          |                    |             |         |                            |
| Number of days   | s between maintenan      | ce warnings        |             | -       | 300                        |
| Number of days   | s until next recommen    | ded maintenance: l | Inknown     |         |                            |
| Number of trap   | desorptions before w     | aming              |             | -       | 5000 Clear trap fires      |
| Total number o   | f times the trap has fir | ed: 2634           |             |         |                            |
|                  |                          |                    |             |         |                            |

## Figure 30: MIC 2.0 Trap Injection Counter

- 2 Compare trapping ability of benzene via integrated area counts to the first calibration on that trap. If it has reduced significantly replace the PAMS trap as described in section 9.5.
- 3 Analysis cannot commence if target analytes fail in the SSCV immediately following the ICAL. Investigate any discrepancy between ICAL and SSCV. Investigate chromatogram for retention time shifts which may result in peak misidentification. Investigate for instrument contamination resulting in co-eluting peaks. Investigate for system leaks, section 3.3, or trap malfunction resulting in low recovery. Unless technical justification is provided to explain nonconformance, minimally qualify as "QX" and potentially invalidate as "AS" samples for

affected compounds since the last acceptable SSCV/CCV. Invalidation as "AS" may be required at analyst discretion if compound recovery is exceptionally high or low (outside ±50% recovery).

### 9.5 Replacing the Traps

### 9.5.1 Markes Unity TD Trap Replacement

Open the trap housing at center and slide out the trap gently. The black Unity-xr cover, shown below, will have to be removed to access the trap. Replace with a new Unity PAMS (VOC Ozone precursors) trap (P/N MKI-U-T20PAM).

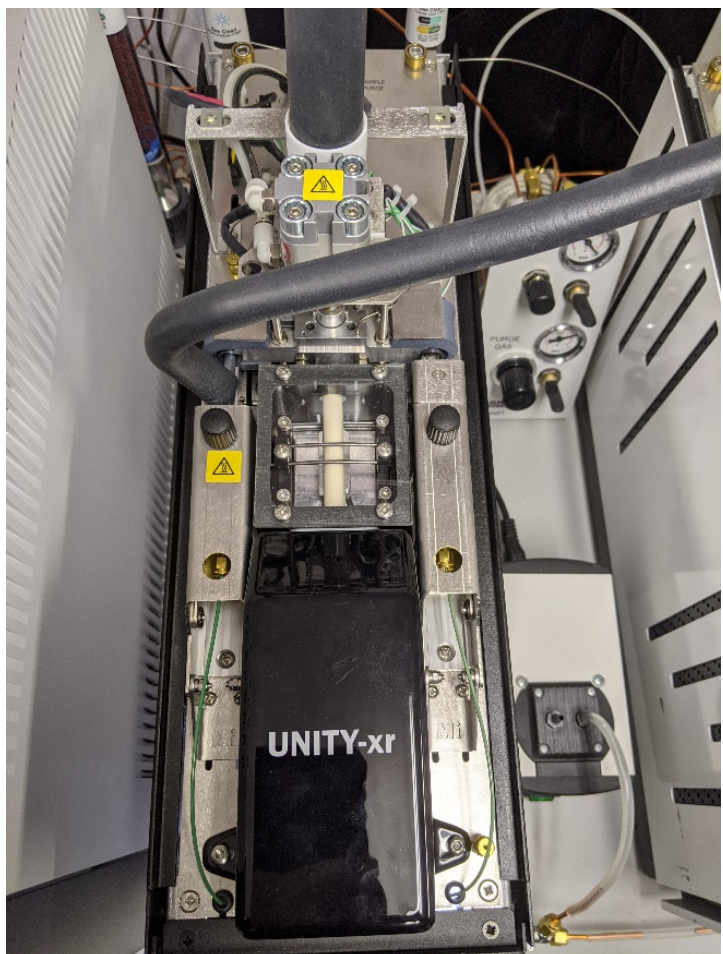

Figure 31: Top-View Shot of Unity Module

Gently slide the new trap in until it slides into the rear O-ring. Then close the trap housing and the trap will secure into place. Do not force this closed. Once the trap is installed, run the **Trap Condition** method in **MIC 2.0** three times and then further condition the trap with ambient air analysis for 24 hours. Document any replacements in the site electronic notebook.

Replace minimally every year, during the preventative maintenance visit. This can be done by the Agilent service engineer at this time.

### 9.5.2 Markes Kori Trap Replacement

Open the trap housing at center and slide out the trap gently. The white plastic clamp, shown in center frame below, will have to be removed to access the trap with a T20 Torx screwdriver.

DAQ-09-001.2 Revision 0 04/22/2021 Page 39 of 59

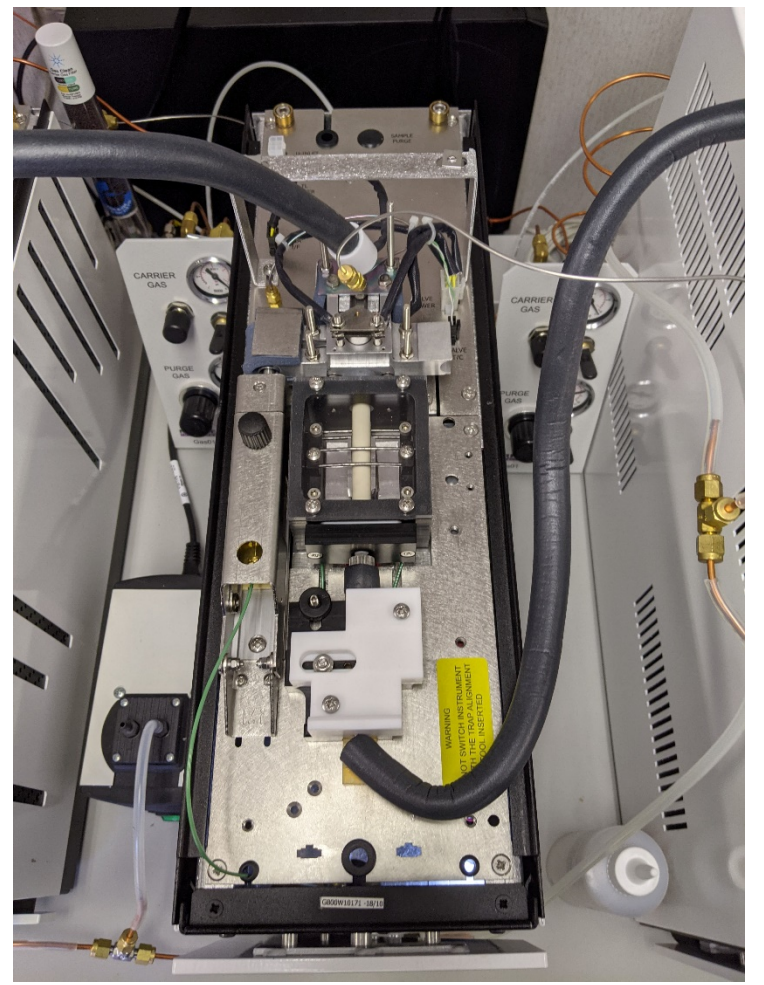

Figure 32: Top-View Shot of Kori Module

The trap is approximately the same size as the cavity it goes into and is a very tight fit. Removing the trap can be difficult and a trap removal and alignment tool was provided by the vendor and should be used to aid the operator. Replace with a new Kori empty cold trap (P/N MKI-U-T1KORI). Once the trap is installed, run the **Trap Condition** method in **MIC 2.0** three times. Document any replacements in the site electronic notebook.

Replace minimally every year, during the preventative maintenance visit. This can be done by the Agilent service engineer at this time.

## 9.6 Transfer Line Replacement

Parts and labor are covered under the Agilent Crosslab Silver service contract, call into the 1-800-227-9770 number, and create a trouble ticket for the AutoGC. Have Agilent order the line that requires replacement. A service engineer will schedule a repair once the part has been received. Log any repairs in the electronic logbook.

### 9.7 Markes Heated Zone Failure

Try to reboot the Markes system to reset the trouble state. Sometimes this will allow the heated zone to function again. Confirm any external heated transfer line power connectors are connected and in good physical condition. If the heated zone is still not functional or damage is observed, parts and labor are covered under the Agilent Crosslab Silver service contract, call into the 1-800-227-9770 number, and create a trouble ticket for the

AutoGC. A service engineer will schedule a repair once the part has been received. Log any repairs in the electronic logbook.

### 9.8 GC Column Replacement

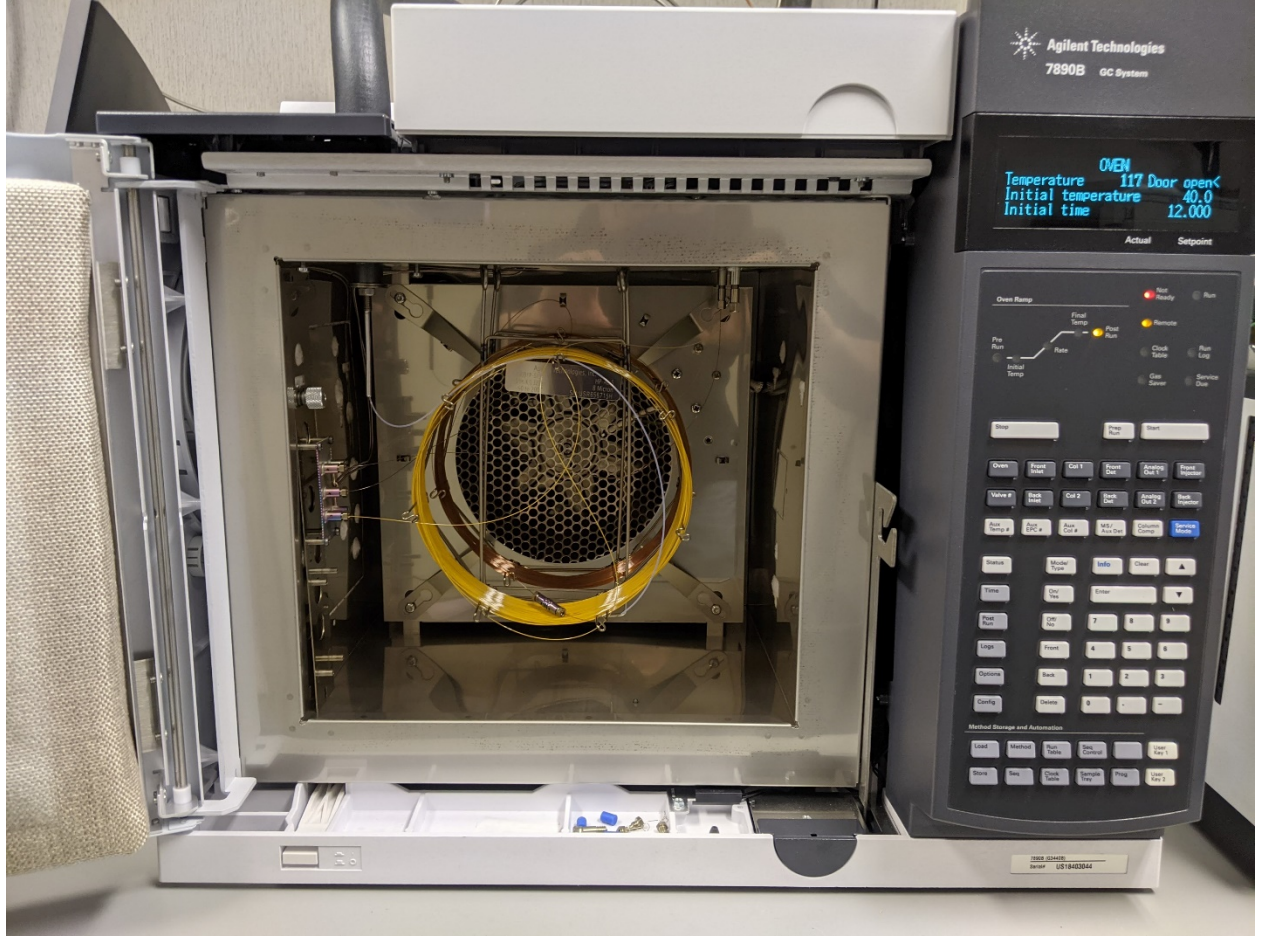

## Figure 33: Agilent 7890B Oven and Column Configuration

Power off the GC and open the oven door to allow it to cool to ambient conditions. Remove desired column with ¼-in wrench by loosening its fittings. Open the new replacement column and let out 2-3 in of column from both ends of the column. The ends of the columns are sealed and must be scored with a ceramic column scorer and broken clean. Confirm the cut is clean by holding the column against a white background to aid in inspection. Cut again if the break is not smooth. The fittings and new ferrules can be installed on the column and replaced into its spot in the AutoGC. It is recommended that all columns be replaced during the same maintenance window. The columns must be conditioned at 200°C for at least 8 hours after installation. Log maintenance in the electronic logbook.

Recommended replacement every year, during the preventative maintenance visit. This can be done by the Agilent service engineer at this time. Replacement is required when chromatography is poor, and separation of analytes cannot be achieved that leads to compound identification failures. Column lifetime is a function of the instrument's operational environment and uptime.

#### 9.9 FID Jet Replacement

Power off the GC and allow the system to cool to ambient conditions. Open the top lid of the GC and remove the FID jet via disassembly of the desired housing circled in the picture below:

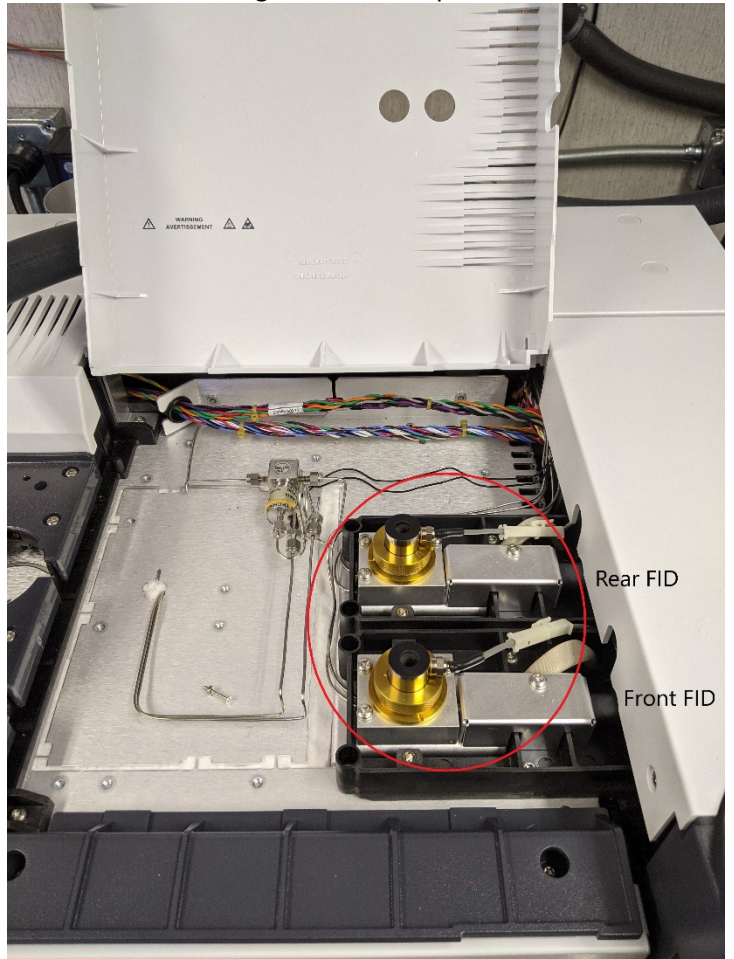

Figure 34: Agilent 7890B FID Access via Top Panel

The jet screws out with a ¼-in hexagonal nut driver. Inspect it for damage and particulate build up and note any in the site electronic logbook. Replace the jet by screwing in a new jet with the nut driver and reassembling the jet housing.

Recommended replacement every year, during the preventative maintenance visit. This can be done by the Agilent service engineer at this time. Replacement is required when baseline noise level is high and exceeds 10 pA.

#### 9.10 Leak Repair

Leaks can occur at any interface and typically are seen at compression fittings when the ferrule has been overtightened. A compression fitting makes a good seal with a quarter turn of the wrench past finger tight. The line installed in the fitting should not be able to slide freely. Once a leak has been identified, disconnect the fitting. Cut the line, if able, and reinstall a nut and ferrule and reseal. If cutting the line is not an option, replace the connection.

Leaks internal to the Markes system are covered under the Agilent CrossLab Silver service contract, call into the 1-800-227-9770 number, and create a trouble ticket for the AutoGC. A service engineer will schedule a repair

once the part required has been received. Log any repairs in the electronic logbook. To trouble check for leaks in the Markes system, run the direct control function from the main menu by right clicking on the **Markes TD** icon and selecting **Direct Control**. Pressurize the system and allow it to equilibrate for 10-15seconds. Click the leak test button and observe the pressure transducer readbacks for 45seconds. A passing manual leak test is defined by the instrument manufacturer as no more than a 7.5% drop in pressure over 45seconds.

#### 9.11 Markes CIA-Advantage 16-Port Valve Pneumatic Failure

The pneumatics system in the Markes CIA-Advantage is pressurized by the supplied zero air gas stream and consumes a large volume of gas when the valve actuates. The valve can fail to actuate fully if the pressure drop in the gas line is too large. This can be reset by turning off the CIA-Advantage and verifying the pressure of the supplied gases is correct: 100 psi at the manifold and 60 psi at the Markes regulator. Turn the system back on and listen for the valve to actuate. The valve can be directly controlled via the **MIC 2.0** software. Right click on the **Markes TD** icon and select **Direct Control**. Click on the picture of the 16-position valve in the CIA-Advantage box and select the port you want to move to. If it still fails, contact Agilent as the Markes system is covered under the Agilent CrossLab Silver service contract. Call into the 1-800-227-9770 number and create a trouble ticket for the AutoGC. A service engineer will schedule a repair once the part required has been received. Log any repairs in the electronic logbook.

#### 9.12 Instrument PC or GC Time Incorrect

The instrument PC time is set by the DIT and cannot be adjusted without an administrator. **Note**: DAQ does not observe or correct for daylight savings time when setting monitoring equipment PC times. Administrative rights are required for this step.

The GC time can drift occasionally if the instrument is off-line for extended periods and can easily be resynced. In the **ChemStation** menu select **Instrument** -> **Instrument Menu** -> **synchronize PC and GC time.** 

#### 9.13 Kori Purge Flow Correction

With the Agilent ADM Flowmeter still connected to the purge outlet, rotate the dial located to the left. Refer to figure 2, if needed. Counterclockwise rotation will increase the flow, while clockwise rotation will decrease the purge flow outlet. Use the dial to set the flow to 100 cc/min. Document adjustment in the electronic logbook.

#### 9.14 Agilent Gas Clean Filter Replacement

Agilent Gas Clean oxygen-moisture filters utilize a color indicator to alert the operator that the gas stream has depleted the filter cartridge. Both indicators will begin at a green hue. As oxygen depletes the trap, the oxygen indicator will turn black. As moisture depletes the trap, the moisture indicator will turn yellow. The water and oxygen indicators are separate and labeled on each filter.

To replace a spent filter, unscrew the black plastic base to disconnect the filter. The base will leave behind 2 posts with O-rings and an alignment cylinder. Removal of the filter cartridge will also stop flow of the gas stream. Inspect the O-rings prior to trap installation and replace if they are worn. Replace the moisture-oxygen trap with an Agilent in-line gas clean moisture filter (P/N CP17971).

Minimum replacement is yearly during the preventative maintenance visit or as indicator dictates filter is depleted, whichever is sooner.

Hydrocarbon traps are replaced yearly during preventative maintenance visit or as contamination is observed, whichever is sooner. Removal and replacement is the same as detailed above for the gas clean oxygen-moisture filter. Replace with Agilent hydrocarbon filter (P/N CP17972).

Log filter replacement in electronic logbook and be sure to order replacements after employing new gas filters.

#### 9.15 Invalid Calibration Curve Corrective Action

Prepare a new calibration using the Entech 4700 dilution system. It may be necessary to investigate for system contamination or interferences resulting in suppression or enhancement of analytes. System leaks, section 9.10, and trap degradation, section 9.4, may impede a proper calibration as well as carryover from samples or standards. Improperly conditioned traps may contribute chromatographic artifacts. PAMS data monitoring may not commence without a valid calibration curve. Investigate chromatogram for retention time shifts which may result in peak misidentifications by the software. Unless technical justification is provided to explain nonconformance, minimally qualify as "QX" and potentially invalidate as "AS" samples for affected compounds.

### 9.16 System Humid Blank Corrective Action

Reanalyze the blank, or prepare a new humid blank, to investigate potential carryover from previous samples. Investigate system for contamination. Unless technical justification is provided to explain nonconformance, qualify as "LB" in AQS all samples for affected compounds since the last passing humid blank.

### 9.17 System CCV Failure Corrective Action

Reanalyze the CCV or SSCV standard. If the reanalysis yields passing results (± 30% of the nominal concentration), monitoring may continue. Any compound outside of these limits, but within ± 50% of the nominal concentration of the standard, can be flagged and monitoring may continue. Compounds outside of this standard range can be invalidated and monitoring can continue, unless it is a priority PAMS compound. Priority compound failure will result in immediate recalibration of the PAMS AutoGC system. The PAMS compound list is shown from the EPA in Appendix J. Investigate chromatograms for retention time shifts which may result in peak misidentifications by the software. Unless technical justification is provided to explain nonconformance, minimally qualify as "QX" and potentially invalidate as "AS" samples for affected compounds since the last passing CCV or SSCV analysis. Invalidation as "AS" may also be required at analyst discretion if compound recovery is exceptionally high or low (outside ± 50% of the nominal concentration of the standard).

### 9.18 Precision CCV/SSCV Check Failure Corrective Action

Investigate system for carryover, contamination, leaks, or suppression, as indicated by trends in compound behavior. Qualify ambient sample data for affected compounds since the last passing precision check as "QX" in AQS.

### 9.19 Retention Time Standard (SSCV) Retention Time Shift Corrective Action

Review previous week's ambient and QC check sample data to evaluate events resulting in retention time shift. May require reassignment or adjustment of retention time windows and reprocessing of data collected since the most recent CCV or RTS. Unless technical justification is provided to explain nonconformance, associated ambient sample data will be invalidated as "BH" for compounds whose identities cannot be confirmed.

#### 10.0 REVISION HISTORY

1. 04/22/2021 BDV Original Publication

### 11.0 REFERENCES

- North Carolina Department of Environmental Quality, Division of Air Quality (2021). Quality Assurance Project Plan for the North Carolina Division of Air Photochemical Assessment Monitoring Stations (PAMS) Required Site Network for Speciated Volatile Organic Compounds, Carbonyls, and Meteorological Parameters Including Mixing Layer Height. Revision 0. Raleigh, NC. DAQ Document ID: DAQ-01-007. Steger, Joette; Walters, Steven and Velleco, Brian D.
- United States Environmental Protection Agency: Office of Air Quality Planning and Standards (2019). Technical Assistance Document for the Sampling and Analysis of Ozone Precursors for the Photochemical Assessment Monitoring Station Program. Revision 2. Research Triangle Park, NC. EPA Document ID: EPA-454/B-19-004.
- 3. United States Environmental Protection Agency: Ambient Monitoring Technology Information Center [AMTIC] 54 PAMS Target Compounds (Hydrocarbons) Listed in Their Elution Sequence (1995). U.S EPA.
- 4. United States Environmental Protection Agency: Office of Air Quality Planning and Standards (2017). Additional Revision to the Photochemical Assessment Monitoring Stations Compound Target List. Memorandum. Research Triangle Park, NC. Cavender, Kevin

### 12.0 APPENDICES

- 1. Appendix A Arc3 PurityPlus Specialty Gases Grade Specification Sheet
- 2. Appendix B Airgas Specialty Gases 56 VOC compound blend COA
- 3. Appendix C Linde SPECTRA Environmental Gases 61 VOC compound blend COA
- 4. Appendix D Agilent ADM Flowmeter Certificate of Calibration
- 5. Appendix E FisherBrand Traceable Big-Digit Radio Atomic Wall Clock Certificate of Calibration
- 6. Appendix F PAMS-Millbrook AutoGC Electronic Lab Notebook Example
- 7. Appendix G PAMS AutoGC Weekly Sample Collection Schedule
- 8. Appendix H PAMS Target Compounds List in their Elution Sequence
- 9. Appendix I PAMS AutoGC Data Review Checklist
- 10. Appendix J PAMS Target List (Priority and Optional Compounds)
- 11. Appendix K AQS Qualifier and Null Codes for PAMS

## Appendix A – Arc3 PurityPlus Specialty Gases Grade Specification Sheet

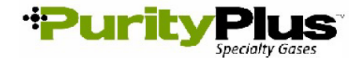

### PURE GAS GRADE SPECIFICATIONS

|                | В       |             |            |       | CONTA              | MINATE LEVE | LS (UNLESS | OTHERWISE    | NOTED AS        | %)       |
|----------------|---------|-------------|------------|-------|--------------------|-------------|------------|--------------|-----------------|----------|
| PRODUCT        | GRAI    | PURITY      | PART #     | VALVE | O2                 | THC*        | H2O        | co           | CO2             | N2       |
| ACETYLENE      | -       |             |            |       |                    |             |            |              |                 |          |
| ATOMIC         |         |             |            |       |                    |             |            |              |                 |          |
| ABSORPTION∻    | 2.6     | 99.6%       | ACE-26-300 | 510   | < 4000 PPM (co     | ombined)    | -          | -            | -               | -        |
|                |         |             |            |       |                    | \$ < 2      | 20 PPM PH3 |              |                 |          |
|                |         |             |            |       |                    |             |            |              |                 |          |
| AIR            |         |             |            |       |                    |             |            |              |                 |          |
| ULTRA ZERO     | 0.1     | -           | AIR-UZ-300 | 590   | 19.5% - 23.5%      | <0.1 ppm    | <3 ppm     | <1 ppm       | <1 ppm          | -        |
| ZERO           | 1.0     | -           | AIR-ZE-300 | 590   | 19.5% - 23.5%      | <1 ppm      | -          | -            | -               | -        |
| EXTRA DRY      | -       | -           | AIR-ED-300 | 590   | 19.5% - 23.5%      | -           | <8 ppm     | -            | -               | -        |
| ARGON          |         |             |            |       |                    |             |            |              |                 |          |
| RESEARCH       | 6.0     | 99,9999%    | CDI-50-60  | 580   | <0.2 ppm           | <0.1 ppm    | <0.2 ppm   | <0.1 ppm     | <0.1ppm         | <0.4 ppm |
| CHROMATOGRAPH  | 5.5     | 99 9995%    | ARG-55-XX  | 580   | <1 ppm             | <0.1 ppm    | <1 ppm     | -            | -               | <3 ppm   |
| NITROGEN FREE  | 5.0     | 99,9990%    | ARG-NF-XX  | 580   | <2 ppm             | <0.5 ppm    | <2 ppm     | -            | -               | <4 ppm   |
| UHP            | 5.0     | 99,999%     | ARG-50-300 | 580   | <1 ppm             | <0.5 ppm    | <1 ppm     | -            | -               | -        |
| PREPURIFIED    | 4.8     | 99.998%     | ARG-48-300 | 580   | <5 ppm             | <2 ppm      | <5 ppm     | -            | -               | -        |
| ZERO           | 4.8     | 99.998%     | ARG-ZE-300 | 580   | -                  | <0.5 ppm    | -          | -            | -               | -        |
|                | _       |             |            |       |                    |             |            |              |                 |          |
| CARBON DIOXIDE | -       |             | 0.01 50 55 |       |                    |             |            |              |                 |          |
| RESEARCH       | 5.0     | 99.999%     | CDI-50-50  | 320   | <1 ppm             | <0.5 ppm    | <2 ppm     | <0.1 ppm     | 99.999%         | <1 ppm   |
| Scientific     | 4.8     | 99.998%     | CDI-48-50  | 320   | <2 ppm             | <2 ppm      | <3 ppm     | <1 ppm       | 99.998%         |          |
|                | 4.5     | 99.995%     | CDI-45-50  | 320   | <5 ppm             | <1 ppm      | <5 ppm     | -            | 99.995%         |          |
|                | 4.0     | 99.99%      | CDI-40-50  | 320   | <20 ppm            | -           | <10 ppm    | -            | 99.99%          | <50 ppm  |
|                | 3.0     | 00.0%       | CDI-30-50  | 320   | <20 ppm            |             | _          |              | 00.0%           |          |
|                | 2.8     | 99.9%       | CDI-30-50  | 320   | <20 ppm            | -           | <20 nnm    | -            | 99.970<br>QQ 8% |          |
| BOINE BIRT     | 2.0     | 33.070      | 001-20-30  | 520   |                    | _           | -20 ppm    | _            | 00.070          |          |
| HELIUM         |         |             |            |       |                    |             |            |              |                 |          |
| GRADE 7        | 7.0     | 99,99999%   | HEL-70-300 | 580   | <50 ppb            | <20 ppb     | <50 ppb    | <20 ppb      | <20 ppb         | <50 ppb  |
| RESEARCH       | 6.0     | 99 9999%    | HEL-60-300 | 580   | <0.2 nnm           | <0.1 nnm    | <0.2 nnm   | <0.1 nnm     | <0.1 nnm        | <0.4 nnm |
|                | 5.5     | 00.0005%    |            | 500   | -0.2 ppm           | <0.5 mm     | -0.2 ppm   | so. r ppm    | our ppm         | <0.1 ppm |
| CHROMATOGRAPH  | 5.5     | 99.9995%    | HEL-55-XX  | 580   | <1 ppm             | <0.5 ppm    | <1 ppm     | -            | -               | <3 ppm   |
| UHP            | 5.0     | 99.999%     | HEL-50-300 | 580   | <1 ppm             | <0.5 ppm    | <1 ppm     | -            | -               | -        |
| PREPURIFIED    | 4.7     | 99.997%     | HEL-47-300 | 580   | <5 ppm             | -           | <5 ppm     | -            | -               | -        |
| ZERO           | 4.8     | 99.998%     | HEL-48-300 | 580   | -                  | <0.5 ppm    | -          | -            | -               | -        |
|                |         |             |            |       |                    |             |            |              |                 |          |
| HTDRUGEN       |         |             |            |       |                    |             |            |              |                 |          |
| RESEARCH       | 6.0     | 99.9996%    | HYD-60-300 | 350   | <0.2 ppm           | < 0.1 ppm   | <0.5 ppm   | <0.1         | ppm             | <0.3 ppm |
| Grade 5.5      | 5.5     | 99.9995%    | HYD-55-300 | 350   | <0.5 ppm           | <0.2 ppm    | <2 ppm     | <0.2 ppm     | <0.1 ppm        | <2 ppm   |
| UHP^           | 5.0     | 99.999%     | HYD-50-300 | 350   | <1 ppm             | <0.5 ppm    | <1 ppm     | -            | -               | <5 ppm   |
| ZERO           | 4.5     | 99.995%     | HYD-45-300 | 350   | -                  | <0.5 ppm    | -          | -            | -               | -        |
| PREPURIFIED    | 4.0     | 99.99%      | HYD-40-300 | 350   | <20 ppm            |             | <10 ppm    |              |                 |          |
| NITROGEN       |         |             |            |       |                    |             |            |              |                 |          |
| RESEARCH       | 60      | 99 9999%    | NIT-60-300 | 580   | <0.2 nnm           | <0.1 nnm    | <0.2 nnm   | <0.1 nnm     | <0.1 nnm        |          |
| CHROMATOGRAPH  | 5.5     | 99 9995%    | NIT-55-XX  | 580   | <1 ppm             | <0.1 ppm    | <1 ppm     | <1 ppm       | <1 ppm          | -        |
| UHP            | 5.0     | 99,999%     | NIT-50-300 | 580   | <1 ppm             | <0.5 ppm    | <1 ppm     | -            | -               | -        |
| ZERO           | 4.8     | 99,998%     | NIT-ZE-300 | 580   | -                  | <0.5        | -          | -            | -               | -        |
| PREPURIFIED    | 4.8     | 99.998%     | NIT-48-300 | 580   | <5 ppm             | -           | <5 ppm     | -            | -               | -        |
| Oxvaen Free    | 4.8     | 99.998%     | NIT-OF-300 | 580   | <0.5 ppm           | -           | -          | -            | -               | -        |
|                |         |             |            |       |                    |             |            | 1            |                 |          |
| NITROUS OXIDE  |         |             |            |       |                    |             |            |              |                 |          |
| ATOMIC         |         |             |            |       |                    |             |            |              |                 |          |
| ABSORPTION     | 2.6     | 99.6%       | N20-26-50  | 326   | *                  | -           | <30 ppm    | -            | -               | *        |
|                |         |             |            |       | * N20-AA: AIR<     | 2000 ppm    |            |              |                 |          |
|                |         |             |            |       |                    |             |            |              |                 |          |
| OXYGEN         |         |             |            | _     |                    |             |            |              |                 |          |
| RESEARCH***    | 5.0     | 99.999%     | OXY-50-300 | 540   | 99.999%            | <0.5 ppm    | <1 ppm     | <1           | ppm             | <5 ppm   |
| UHP**          | 4.3     | 99.993%     | OXY-43-300 | 540   | 99.993%            | <0.5 ppm    | <3 ppm     | -            | -               | <10 ppm  |
|                | 2.8     | 99.8%       | OXY-28-300 | 540   | 99.8%              | <0.5 ppm    | -          | -            | -               | -        |
| EXIKAUKY       | 2.6     | 99.6%       | UXY-26-300 | 540   | 99.6%              | -           | <10 ppm    |              | -               | -        |
|                |         |             |            |       | 02-UHP <40         | ppm Ar      | 02-R       | -SEARCH      | <5 ppm          | Ar       |
| nnm =          | = Parte | Per Million |            |       | nnh = Parts Per Bi | llion       | т          | HC = Total H | lydrocarbon     |          |

DAQ-09-001.2 **Revision 0** 04/22/2021 Page 46 of 59

### Appendix B - Airgas Specialty Gases - 56 VOC compound blend COA

----- Scott

L

Airgas Specialty Gases Airgas USA, LLC 6141 Easton Road Bldg 1 Phunsteadville, PA 18949 Airgas.com

160-401659192-1

144.3 CF

350SS

2050 PSIG

Nov 19, 2021

#### **CERTIFICATE OF ANALYSIS** Grade of Product: CERTIFIED HYDROCARBON

| Orauc                                           | OI I I OULUCE OBREAK                                                       |                                                                              |
|-------------------------------------------------|----------------------------------------------------------------------------|------------------------------------------------------------------------------|
| Part Number:<br>Cylinder Number:<br>Laboratory: | X57NI99C15AC003<br>AAL072554<br>124 - Plumsteadville - PA<br>Nov. 19. 2019 | Reference Number:<br>Cylinder Volume:<br>Cylinder Pressure:<br>Valve Outlet: |
| Lot Number:                                     | 160-401659192-1                                                            | Expiration Date:                                                             |

Traceability Statement: Hydrocarbon Process standards are NIST traceable either directly by weight or by comparison to Airgas laboratory standards that are directly NIST traceable by weight.

|                         | CERTIFIED C   | ONCENTRATIONS |          |
|-------------------------|---------------|---------------|----------|
|                         | Requested     | Reported      |          |
| Component               | Concentration | Mole %        | Accuracy |
| 1 BUTENE                | 100.000 PPB   | 108.000 PPB   | +/- 10%  |
| 1 HEXENE                | 100.000 PPB   | 98.000 PPB    | +/- 10%  |
| 1 PENTENE               | 100.000 PPB   | 99.000 PPB    | +/~ 10%  |
| 123 TRIMETHYL BENZENE   | 100.000 PPB   | 105.000 PPB   | +/- 10%  |
| 124 TRIMETHYLBENZENE    | 100.000 PPB   | 104.000 PPB   | +/- 10%  |
| 1.3 DIETHYLBENZENE      | 100.000 PPB   | 97.000 PPB    | +/- 10%  |
| 135 TRIMETHYL BENZENE   | 100.000 PPB   | 100.000 PPB   | +/- 10%  |
| 1 4 DIETHYL BENZENE     | 100.000 PPB   | 99.000 PPB    | +/- 10%  |
| 2 FTHYLTOLUENE          | 100.000 PPB   | 104.000 PPB   | +/- 10%  |
| 2 METHYL PENTANE        | 100.000 PPB   | 106.000 PPB   | +/- 10%  |
| 2 METHYL HEPTANE        | 100.000 PPB   | 99.000 PPB    | +/- 10%  |
| 2 METHYLHEXANE          | 100.000 PPB   | 102.000 PPB   | +/- 10%  |
| 2.2 DIMETHYLBUTANE      | 100.000 PPB   | 101.000 PPB   | +/- 10%  |
| 2 3 DIMETHYL BUTANE     | 100.000 PPB   | 104.000 PPB   | +/- 10%  |
| 2 3 DIMETHYL PENTANE    | 100.000 PPB   | 100.000 PPB   | +/- 10%  |
| 2.3.4 TRIMETHYL PENTANE | 100.000 PPB   | 99.000 PPB    | +/- 10%  |
| 2.4 DIMETHYL PENTANE    | 100.000 PPB   | 102.000 PPB   | +/- 10%  |
| 3 ETHYLTOLUENE          | 100.000 PPB   | 99.000 PPB    | +/- 10%  |
| 3 METHYL PENTANE        | 100.000 PPB   | 105.000 PPB   | +/- 10%  |
| 2 METHVI HEDTANE        | 100 000 PPB   | 102.000 PPB   | +/- 10%  |
|                         | 100.000 PPB   | 102.000 PPB   | +/- 10%  |
| A ETHYL TOLLIENE        | 100.000 PPB   | 95.000 PPB    | +/- 10%  |
| ACETVIENE               | 100.000 PPB   | 101.000 PPB   | +/- 10%  |
| DENTENE                 | 100.000 PPB   | 100.000 PPB   | +/- 10%  |
|                         | 100.000 PPB   | 108.000 PPB   | +/- 10%  |
|                         | 100.000 PPB   | 98.000 PPB    | +/- 10%  |
| CTWENE CTWENE           | 100.000 PPB   | 96.000 PPB    | +/- 10%  |
| CUMENE                  | 100.000 PPB   | 103.000 PPB   | +/- 10%  |
| CYCLOPENTANE            | 100.000 PPB   | 95.000 PPB    | +/- 10%  |
| DODECANE                | 100.000 PPB   | 103.000 PPB   | +/- 10%  |
| ETHANE                  | 100 000 PPB   | 107.000 PPB   | +/- 10%  |
| ETHYL RENZENE           | 100 000 PPB   | 101,000 PPB   | +/- 10%  |
| CTUVIENE                | 100.000 PPB   | 111.000 PPB   | +/- 10%  |
| HEYANE                  | 100.000 PPB   | 105.000 PPB   | +/- 10%  |
| ISOBUTANE               | 100.000 PPB   | 108.000 PPB   | +/- 10%  |
| ISOOCTANE               | 100.000 PPB   | 100.000 PPB   | +/~ 10%  |
| ISODENTANE              | 100 000 PPB   | 96.000 PPB    | +/- 10%  |
| ISODDENE                | 100.000 PPB   | 95.000 PPB    | +/- 10%  |
| M D YVI ENE             | 100 000 PPB   | 102,000 PPB   | +/- 10%  |
| METHYL CYCLOHEXANE      | 100 000 PPB   | 102.000 PPB   | +/- 10%  |
| METHYL CYCLOPENTANE     | 100.000 PPB   | 106.000 PPB   | +/- 10%  |
| N RUTANE                | 100 000 PPB   | 107.000 PPB   | +/- 10%  |
| NDECANE                 | 100 000 PPB   | 104.000 PPB   | +/- 10%  |
| N DEGANE                |               |               |          |
|                         | N PRIA        |               |          |
|                         | 1 ATUN        |               |          |
|                         |               |               |          |

Approved for Release

Page 1 of 160-401659192-1

DAQ-09-001.2 Revision 0 04/22/2021 Page 47 of 59

|                  |             |             | Airgas Specialty Gases<br>Airgas USA, LLC<br>6141 Easton Road<br>Bldg 1<br>Plumsteadville, PA 18949<br>Airgas.com |
|------------------|-------------|-------------|----------------------------------------------------------------------------------------------------|
| N HEPTANE        | 100.000 PPB | 96.000 PPB  | +/- 10%                                                                                                    |
| N NONANE         | 100.000 PPB | 102.000 PPB | +/- 10%                                                                                                    |
| N OCTANE         | 100.000 PPB | 101.000 PPB | +/- 10%                                                                                                    |
| N PENTANE        | 100.000 PPB | 101.000 PPB | +/- 10%                                                                                                    |
| N PROPYL BENZENE | 100.000 PPB | 101.000 PPB | +/- 10%                                                                                                    |
| O XYLENE         | 100.000 PPB | 100.000 PPB | +/- 10%                                                                                                    |
| PROPANE          | 100.000 PPB | 109.000 PPB | +/- 10%                                                                                                    |
| PROPYLENE        | 100.000 PPB | 107.000 PPB | +/- 10%                                                                                                    |
| STYRENE          | 100.000 PPB | 99.000 PPB  | +/- 10%                                                                                                    |
| TOLUENE          | 100.000 PPB | 106.000 PPB | +/- 10%                                                                                                    |
| TRANS 2 BUTENE   | 100.000 PPB | 106.000 PPB | +/- 10%                                                                                                    |
| TRANS 2 PENTENE  | 100.000 PPB | 101.000 PPB | +/- 10%                                                                                                    |
| UNDECANE         | 100.000 PPB | 103.000 PPB | +/- 10%                                                                                                    |
| NITROGEN         | 100.0 %     | 99 999429 % | +/- 2%                                                                                                    |

Permanent Notes:STD TO MIX - PAMS

Approved for Release

Page 2 of 160-401659192-1

## Appendix C - Linde SPECTRA Environmental Gases – 61 VOC compound blend COA

ISO 9001:2015

Linde SPECTRA Environmental Gases, 80 Industrial Drive, Alpha, NJ 08865

| THE LINDE GROUP                 |                                                                    |                     |                      | Lina             |
|---------------------------------|--------------------------------------------------------------------|---------------------|----------------------|------------------|
| SHIPPED TO:                     | NC Denr Division of Ai<br>4403 Reedy Creek Rd<br>Raleigh, NC 27607 | r Quality           | PAGE:                | 1 of 3           |
|                                 | A                                                                  | NALYSIS REPO        | DRT                  |                  |
| Sales#:                         | 117393630                                                          |                     | Cylinder Size:       | 082 (7.2" X 35") |
| Production#:                    | 1515540                                                            |                     | Cylinder # :         | EY-0001288       |
| Report Date:                    | Jul-28-2020                                                        |                     | Cylinder Pressure:   | 2200 psig        |
| °.O.# :                         | PDI PO PENDING                                                     |                     | Cylinder Valve:      | CGA 350 / Steel  |
| 3lend Type:                     | QUALIFIED                                                          |                     | Cylinder Volume:     | 15.7 Liter       |
| /laterial#:                     | 24106473                                                           |                     | Cylinder Material:   | Aluminum         |
| raceability:                    | NIST by weight                                                     |                     | Gas Volume:          | 2367 Liters      |
| Expiration Date:                | Jul-28-2021                                                        |                     | Blend Tolerance:     | 10% Relative     |
| Do NOT use under:               | 150 psig                                                           | 0                   | Analytical Accuracy: | 10% Relative     |
| COMPONENT                       | -                                                                  | CAS                 | REQUESTED            | QUALIFIED        |
| thylong                         |                                                                    | TA 95 1             | CONC                 | CONC             |
|                                 |                                                                    | 74-00-1             | 100 ppb              | 97 ppb           |
| Thane                           |                                                                    | 74-84-0             | 100 ppb              | 97 ppp           |
| Propylene                       |                                                                    | 115-07-1            | 100 ppb              | 97 ppp           |
| Propane                         | ereck) and                                                         | 74-98-6             | 100 ppb              | 95 ppb           |
| sobutane                        |                                                                    | 75-28-5             | 100 ppb              | 97 ppb           |
| -Butene                         |                                                                    | 106-98-9            | 100 ppb              | 92 ppb           |
| ,3-Butadiene                    |                                                                    | 106-99-0            | 100 ppb              | 93 ppb           |
| Butane                          |                                                                    | 106-97-8            | 100 ppb              | 96 ppb           |
| rans-2-Butene                   |                                                                    | 624-64-6            | 100 ppb              | 93 ppb           |
| Cis-2-Butene                    |                                                                    | 590-18-1            | 100 ppb              | 99 ppb           |
| thanoi (Analytical Accurac      | y ± 20%)                                                           | 64-17-5             | 100 ppb              | 85 ppb           |
| Pentene                         |                                                                    | 10-18-4             | 100 ppb              | 99 ppp           |
| Pontano                         |                                                                    | 109-67-1            | 100 ppb              | 93 ppb           |
| -r childhe                      |                                                                    | 109-66-0            | 100 ppb              | 93 ppp           |
| rans_2_Pentene                  |                                                                    | 10-19-0<br>646 04 8 | 100 ppb              | 95 ppb           |
| cis-2-Pentene                   |                                                                    | 627-20-3            | 100 ppb              | 97 ppb           |
| .2-Dimethylbutane               |                                                                    | 75-83-2             | 100 ppb              | 95 ppb           |
| vclopentane                     |                                                                    | 287-92-3            | 100 ppb              | 96 ppb           |
| 3-Dimethylbutane                |                                                                    | 79-29-8             | 100 ppb              | 96 ppb           |
| Methylpentane                   |                                                                    | 107-83-5            | 100 ppb              | 94 ppb           |
| -Methylpentane                  |                                                                    | 96-14-0             | 100 ppb              | 97 ppb           |
| -Hexane                         |                                                                    | 110-54-3            | 100 ppb              | 96 ppb           |
| lethylcyclopentane              |                                                                    | 96-37-7             | 100 ppb              | 96 ppb           |
| 4-Dimethylpentane               |                                                                    | 108-08-7            | 100 ppb              | 97 ppb           |
| , i bintotry pontano            |                                                                    | 74 40 0             | 100 pph              | 077              |
| lenzene                         |                                                                    | / 1-43-2            | 100 ppb              | 97 ppb           |
| Senzene<br>Carbon Tetrachloride |                                                                    | 56-23-5             | 100 ppb              | 97 ppb<br>98 ppb |

Linde Gas North America LLC

#### (908) 329-9700 Main (908) 329-9740 Fax www.Lindeus.com

| SO 9001:2015                                                                                                    | Linde SPECTRA                                                                                                    | Environmental Ga                 | ises, 80 Industrial Drive                                                                                                    | e, Alpha, NJ 0886                                                                                                    |
|----------------------------------------------------------------------------------------------------|----------------------------------------------------------------------------------------------------|----------------------------------|----------------------------------------------------------------------------------------------------|----------------------------------------------------------------------------------------------------|
|                                                                                                    |                                                                                                    |                                  |                                                                                                    |                                                                                                    |
| THE LINDE GROUP                                                                                                    |                                                                                                    |                                  |                                                                                                    | Linde                                                                                                    |
| SHIPPED TO:                                                                                                    | NC Denr Division of Ai<br>4403 Reedy Creek Rd<br>Raleigh, NC 27607                                                          | r Quality                        | PAGE:                                                                                                    | 2 of 3                                                                                                    |
|                                                                                                    | A                                                                                                    | NALYSIS REPO                     | DRT                                                                                                    |                                                                                                    |
| Sales#:<br>Production#:<br>Report Date:<br>P.O.# :<br>Blend Type:<br>Material#:<br>fraceability:<br>Expiration Date:<br>Do NOT use under: | 117393630<br>1515540<br>Jul-28-2020<br>PDI PO PENDING<br>QUALIFIED<br>24106473<br>NIST by weight<br>Jul-28-2021<br>150 psig |                                  | Cylinder Size<br>Cylinder #<br>Cylinder Pressure<br>Cylinder Valve<br>Cylinder Volume<br>Cylinder Material<br>Gas Volume<br>Blend Tolerance<br>Analytical Accuracy | : 082 (7.2" X 35")<br>: EY-0001288<br>: 2200 psig<br>: CGA 350 / Steel<br>: 15.7 Liter<br>: Aluminum<br>: 2367 Liters<br>: 10% Relative<br>: 10% Relative |
| COMPONENT                                                                                                    |                                                                                                    | CAS<br>NUMBER                    | REQUESTED<br>CONC                                                                                                    | QUALIFIED<br>CONC                                                                                                    |
| ,3-Dimethylpentane                                                                                                    |                                                                                                    | 565-59-3                         | 100 ppb                                                                                                    | 98 ppb                                                                                                    |
| .2,4-Trimethylpentane<br>-Heptane<br>lethylcyclohexane                                                                                    |                                                                                                    | 540-84-1<br>142-82-5<br>108-87-2 | 100 ppb<br>100 ppb<br>100 ppb<br>100 ppb                                                                                                    | 97 ppb<br>97 ppb<br>97 ppb<br>98 ppb                                                                                                    |
| ,3,4-Trimethylpentane<br>oluene<br>-Methylheptane                                                                                         |                                                                                                    | 565-75-3<br>108-88-3<br>592-27-8 | 100 ppb<br>100 ppb<br>100 ppb                                                                                                    | 98 ppb<br>98 ppb<br>99 ppb                                                                                                    |
| Methylheptane<br>Octane<br>etrachloroethylene                                                                                             |                                                                                                    | 589-81-1<br>111-65-9<br>127-18-4 | 100 ppb<br>100 ppb<br>100 ppb                                                                                                    | 97 ppb<br>98 ppb<br>97 ppb                                                                                                    |
| thylbenzene<br>-Xylene<br>-Xylene                                                                                                    |                                                                                                    | 100-41-4<br>106-42-3<br>108-38-3 | 100 ppb<br>100 ppb<br>100 ppb                                                                                                    | 99 ppb<br>50 ppb                                                                                                    |
| tyrene<br>Xylene<br>onane                                                                                                    |                                                                                                    | 100-42-5<br>95-47-6<br>111-84-2  | 100 ppb<br>100 ppb<br>100 ppb                                                                                                    | 97 ppb<br>100 ppb                                                                                                    |
| opropylbenzene<br>pha-Pinene (No Stability (<br>Propylbenzene                                                                             | Guarantee)                                                                                                    | 98-82-8<br>80-56-8<br>103-65-1   | 100 ppb<br>100 ppb<br>100 ppb                                                                                                    | 98 ppb<br>114 ppb                                                                                                    |
| -Ethyltoluene<br>Ethyltoluene<br>3,5-Trimethylbenzene                                                                                     |                                                                                                    | 620-14-4<br>622-96-8<br>108-67-8 | 100 ppb<br>100 ppb<br>100 ppb                                                                                                    | 102 ppb<br>99 ppb                                                                                                    |
| Ethyltoluene<br>eta-Pinene (No Stability G<br>2 4-Trimethylbenzene                                                                        | uarantee)                                                                                                    | 611-14-3<br>127-91-3             | 100 ppb<br>100 ppb<br>100 ppb                                                                                                    | 100 ppb<br>100 ppb<br>117 ppb                                                                                                    |
| Decane<br>2.3-Trimethylbenzene                                                                                                    |                                                                                                    | 124-18-5<br>526-73-8             | 100 ppb<br>100 ppb<br>100 ppb                                                                                                    | 99 ppb<br>99 ppb<br>98 ppb                                                                                                    |

Linde Gas North America LLC

<sup>(908) 329-9700</sup> Main (908) 329-9740 Fax www.Lindeus.com

| iSO 9001:2015     | Linde SPECTRA                                                     | Environmental Ga | ses, 80 Industrial Drive | , Alpha, NJ 0886 |
|-------------------|-------------------------------------------------------------------|------------------|--------------------------|------------------|
|                   |                                                                   |                  |                          |                  |
|                   |                                                                   |                  |                          |                  |
|                   |                                                                   |                  |                          | Linae            |
| SHIPPED TO:       | NC Denr Division of A<br>4403 Reedy Creek Rd<br>Raleigh, NC 27607 | ir Quality       | PAGE:                    | 3 of 3           |
|                   | F                                                                 | NALYSIS REPO     | RT                       |                  |
| Sales#:           | 117393630                                                         |                  | Cylinder Size:           | 082 (7.2" X 35") |
| Production#:      | 1515540                                                           |                  | Cvlinder # :             | EY-0001288       |
| Report Date:      | Jul-28-2020                                                       |                  | Cylinder Pressure:       | 2200 psig        |
| P.O.# :           | PDI PO PENDING                                                    |                  | Cylinder Valve:          | CGA 350 / Steel  |
| Blend Type:       | QUALIFIED                                                         |                  | Cylinder Volume:         | 15.7 Liter       |
| Material#:        | 24106473                                                          |                  | Cylinder Material        | Aluminum         |
| Traceability:     | NIST by weight                                                    |                  | Gas Volume               | 2367 Liters      |
| Expiration Date:  | Jul-28-2021                                                       |                  | Blend Tolerance:         | 10% Relative     |
| Do NOT use under: | 150 psig                                                          |                  | Analytical Accuracy:     | 10% Relative     |
| COMPONENT         |                                                                   | CAS<br>NUMBER    | REQUESTED<br>CONC        | QUALIFIED        |
|                   |                                                                   |                  |                          |                  |
| m-Diethylbenzene  |                                                                   | 141-93-5         | 100 ppb                  | 98 ppb           |
| p-Diethylbenzene  |                                                                   | 105-05-5         | 100 ppb                  | 99 ppb           |
| n-Undecane        |                                                                   | 1120-21-4        | 100 ppb                  | 98 ppb           |
| Nitrogon          |                                                                   |                  |                          |                  |

ANALYST: Lou Lorenzetti

DATE: Jul-28-2020

Linde Gas North America LLC

(908) 329-9700 Main (908) 329-9740 Fax www.Lindeus.com

#### Appendix D - Agilent ADM Flowmeter Certificate of Calibration

# Certificate Of Calibration

Agilent Technologies Flow Meter SM MY20020044

Bayan Lepas Free Industrial Zone, Phase 3, 11900 Bayan Lepas, Penang, Malaysia

Date: 2020 Jan 10 Model: G6692A Serial: MY20020112 - Flow cartridge Product Key: 3D3F Test Station: E1234 Equipment used: Flow Measurement System Controller Manufacturer: Fluke

Model: molbox1+700K Serial Number: 2347

Low Range Measurement (0-100 ml/min) Manufacturer: Fluke Model: 5E1-VCR-V-Q - 5E1 LAMINAR MOLBLOC FLOW ELEMENT Serial Number: 7054

High Range Measurement (100-750 ml/min)

Manufacturer: Fluke

Model: 1E3-VCR-V-Q - 1E3 LAMINAR MOLBLOC FLOW ELEMENT Serial Number: 7053 Ambient Temperature(°C): 22.2 Ambient Pressure(MPa): 0.100972 Calibration Gas: Nitrogen Calibrated by: FMATS Calibrated Status: NEW

#### Temperature

Manufacturer: Pico Technologies Model: PT100 probe (PT104 Data Logger) Serial Number: CP901/012 Pressure Manufacturer: Omega Engineering

Model: PX409-26BUSBH Serial Number: 456451

The above designated flow meter was calibrated to within an absolute accuracy of 0-500 ml/min +/-2% or +/- 0.2 ml/min (whichever is greater); 501-750ml/min +/-3% at room temperature using NIST traceable flow rate standards. These flow rate standards are periodically verified to the above listed NIST traceable standards as employed by Agilent and have a maximum aggregate uncertainty of 0.33% percent of the actual flow rate.

Verification Table Flow Reference Flow Measured Low Limit High Limit Pass/Fail 0 0.01 -0.17 0.17 Pass [0] [0] [-0.17] [0.17] [Pass] 0.5 0.49 0.33 0.67 Pass [0.46] [0.46] [0.29] [0.63] [Pass] 0.98 0.99 0.81 1.15 Pass [0.9] [0.91] [0.73] [1.07] [Pass] 4.98 5 4.81 5.15 Pass [4.59] [4.61] [4.42] [4.76] [Pass] 9.97 9.96 9.8 10.14 Pass [9.18] [9.2] [9.01] [9.35] [Pass] 50.1 50 49.29 50.9 Pass [46.1] [46] [45.4] [46.9] [Pass] 99.7 99.4 98.15 101.34 Pass [91.8] [90.4] [91.4] [93.3] [Pass] 199.9 198.9 196.7 203.1 Pass [184.2] [183.3] [181.2] [187.1] [Pass] 300 298.2 295.18 304.78 Pass [276.4] [274.6] [272] [280.8] [Pass] 400.2 397.2 393.77 406.58 Pass [368.6] [365.4] [362.8] [374.6] [Pass] 510.4 506.9 502.2 518.53 Pass [470.4] [464.9] [462.8] [477:9] [Pass] 600.3 596.4 590.7 609.91 Pass [548.6] [553] [544.1] [561.8] [Pass] 700.3 696.3 689.08 711.49 Pass [645.1] [639.6] [634.8] [655.4] [Pass] 740.1 735.8 728.28 751.97 Pass [681.8] [670.9] [676.4] [692.7] [Pass] Top values are in ml/n

lues are in ml/min. [Bottom values] are in sccm

\*G6692A MY20020112\*

## Appendix E - FisherBrand Traceable Big-Digit Radio Atomic Wall Clock Certificate of Calibration

| Manufacture                                                                                                    | ed for and dis                                                                                                    | tributed by : Fis                                                                                                    | her Scientific                                                                                             | c *300 Indust                                                                                                    | ry Drive, Pitts                                                                                                    | sburgh,PA,15                                                                                                    | 275-1001*                                                                                         |                                                                | oroon                                                           | 10                 |
|----------------------------------------------------------------------------------------------------|----------------------------------------------------------------------------------------------------|----------------------------------------------------------------------------------------------------|----------------------------------------------------------------------------------------------------|----------------------------------------------------------------------------------------------------|----------------------------------------------------------------------------------------------------|----------------------------------------------------------------------------------------------------|---------------------------------------------------------------------------------------------------|----------------------------------------------------------------|-----------------------------------------------------------------|--------------------|
| Instrume                                                                                                    | nt Identifi                                                                                                    | cation:                                                                                                    |                                                                                                    |                                                                                                    |                                                                                                    |                                                                                                    |                                                                                                   |                                                                |                                                                 |                    |
| Model: 0                                                                                                    | 6-664-12,                                                                                                    |                                                                                                    |                                                                                                    |                                                                                                    | S/N: 21002                                                                                                    | 23460                                                                                                    | Ma                                                                                                | anufacturer:                                                   | Control Comp                                                    | any                |
| Standard                                                                                                    | ls/Equipm                                                                                                    | ent:                                                                                                    |                                                                                                    |                                                                                                    |                                                                                                    |                                                                                                    |                                                                                                   |                                                                |                                                                 |                    |
|                                                                                                    | Descri                                                                                                    | ption                                                                                                    |                                                                                                    | Serial Nun                                                                                                    | nber                                                                                                    | Due                                                                                                    | Date                                                                                              | NIS                                                            | TTraceable Refe                                                 | rence              |
| Non                                                                                                    | -Contact Fre                                                                                                    | quency Counter                                                                                                    | 1                                                                                                    | 26.662025                                                                                                    |                                                                                                    | 21 Ap                                                                                                    | r 2021                                                                                            |                                                                | 1000453894                                                      |                    |
| Certificat                                                                                                    | te Informa                                                                                                    | tion:                                                                                                    |                                                                                                    |                                                                                                    |                                                                                                    |                                                                                                    |                                                                                                   |                                                                |                                                                 |                    |
| echnician                                                                                                    | : 426                                                                                                    | 1000 001 000                                                                                                    | Procedure                                                                                                  | : CAL-01                                                                                                    | Ca                                                                                                    | l Date: 13 J                                                                                                    | lan 2021                                                                                          | Cal D                                                          | Due Date: 13 Ja                                                 | n 2023             |
| est Cond                                                                                                    | Doto: (A                                                                                                    | .13%RH 22.0                                                                                                    | 08°C 1024                                                                                                  | 4mBar                                                                                                    |                                                                                                    |                                                                                                    |                                                                                                   |                                                                |                                                                 |                    |
| linitia                                                                                                    | Maminut                                                                                                    | wew instrum                                                                                                    | lent)                                                                                                    | No. 1                                                                                                    |                                                                                                    |                                                                                                    |                                                                                                   |                                                                |                                                                 |                    |
| unit(s)                                                                                                    | Nominal                                                                                                    | As Found                                                                                                    | In Iol                                                                                                    | Nominal                                                                                                    | As Left                                                                                                    | In Tol                                                                                                    | Min                                                                                               | Max                                                            | ±U                                                              | TUR                |
| sec/24hr                                                                                                    | N.A.                                                                                                    | N.A.                                                                                                    |                                                                                                    | 0.000                                                                                                    | 0.400                                                                                                    | Ŷ                                                                                                    | -8.64                                                                                             | 8.64                                                           | 0.041                                                           | >4:1               |
|                                                                                                    | Nicol Rodrig                                                                                                    | Rodriguy<br>Juez, Quality Manage                                                                                                    | r<br>r                                                                                                    |                                                                                                    |                                                                                                    |                                                                                                    |                                                                                                   | Maris                                                          | a Elmo                                                          |                    |
| ole :                                                                                                    | Nicol Rostrig                                                                                                    | Rodriguez<br>zuez, Quality Manage                                                                                                    |                                                                                                    |                                                                                                    |                                                                                                    |                                                                                                    |                                                                                                   | Maris<br>Marise time                                           | a Umo<br>Technikal Manager                                      |                    |
| ote :<br>Aaintaini                                                                                                    | Nicol Rodrig                                                                                                    | Rodriguy-<br>puez, Quality Managa<br>acy:                                                                                                    | *                                                                                                    |                                                                                                    |                                                                                                    |                                                                                                    |                                                                                                   | Maris<br>Marise time                                           | a Umo<br>Techskal Manager                                       |                    |
| ots :<br>Maintaini<br>our opinion on<br>lock change litt                                                                                  | Nicol Rocking<br>Nicol Rocking<br>ng Accura<br>Ico calibrated you<br>le, if any at all, bu                                                                                                    | Rodruiguug-<br>guez, Quality Managa<br>acy:<br>r Digital Ractio Alomi<br>t can be affected by                                                            | r<br>r<br>c Wall Glock she<br>aging, tempetati                                                             | auld maintain its a                                                                                                    | ocuracy. There is                                                                                                    | : no exact way to                                                                                                    | determine how k                                                                                   | Marise tim,<br>Marise tim,                                     | C Umo<br>Techskal Manager                                       | adio Atomic Wall   |
| sta :<br>Maintaini<br>our opirion on<br>ock change litt<br>lecalibra                                                                      | Nicol Rocking<br>Nicol Rocking<br>ng Accura<br>ice calibrated you<br>ice, if any at all, but<br>ition:                                                                                                    | Lodriguy-<br>puez, Quality Manage<br>acy:<br>r Digital Ractio Aloma<br>et can be affected by                                                             | r<br>r<br>to Wall Glock sho<br>aging, temporate                                                            | ould maintain its a<br>aree, shock, and or                                                                                                    | eccuracy. There is<br>infamination.                                                                                                    | : no exact way to                                                                                                    | determine how k                                                                                   | Maris<br>Marise tim,                                           | a_ Umo<br>Technical Manager<br>e maintained. Digital Ra         | adio Atomic Wall   |
| ste :<br>laintaini<br>our opirion on<br>ock change litt<br>lecalibra<br>rizotory calion<br>ue Date : 15 J                                 | Nicol Rocking<br>Nicol Rocking<br>on calibrated you<br>le, if any at all, bu<br>ition:<br>ation and re-cartil<br>up 2021                                                                                                    | Lodziegung-<br>gozz, Quality Manage<br>acy:<br>r Digital Racko Aloma<br>i call na Machael by<br>ical on traceable to h                                   | r<br>r<br>so Wall Clock sho<br>aging, temperatu<br>lational Institute                                      | ound maintain its a<br>une, shock, and or<br>of Standards and                                                                                                    | nccuracy. There is<br>ontamination.<br>1 Technology com                                                                                                    | : no exact way to                                                                                                    | determine how k                                                                                   | Maries tim,                                                    | C Umo<br>Techskal Manager                                       | adio Atomic Watl   |
| Xa :<br><b>laintaini</b><br>out apirion on<br>out change li<br><b>lecalibra</b><br>r lactory callon<br>ue Dyte : 13 J                     | Nicol Rocki<br>Nicol Rocki<br>ng Accura<br>to calibrated you<br>te, if any at all, bu<br>ttion:<br>allon and m-carili<br>un 2021                                                                                                    | Lodrigueg<br>puez, Guality Manage<br>accy:<br>a Digital Racto Atomic<br>d can be affected by<br>icalian traceable to h                                   | r<br>r<br>sging, tempetata<br>kelional institute                                                           | ound maintain its a<br>une, shotk, and or<br>of Standards and                                                                                                    | rocuracy. There is<br>ontamination.<br>4 Technology com                                                                                                    | no exact way to                                                                                                    | determine how le                                                                                  | Maria Hen                                                      | e maintained. Digital Ro                                        | adio Atomic Wall   |
| de :<br>Maintaini<br>our option on<br>ook change litt<br>Recalibra<br>r factory callon<br>r factory callon<br>ison Dufe : 13 J            | Nicol Rocking<br>Nicol Rocking<br>on calibrated years<br>(a), if any at all, build<br>thin:<br>allon and m-carifi<br>lan 2021                                                                                                    | Rodrigung-<br>puez, Quality Manage<br>acy:<br>r Digital Racto Alomi<br>it can be affected by:<br>ical on traceable to h                                  | r<br>Wall Gook sho<br>aging, temperati                                                                     | ound maintain its a<br>ure, shock, and o<br>of Standards and                                                                                                    | nccurrecy. There is<br>ontamination.<br>I Technology com                                                                                                    | e no exact way to                                                                                                    | determine how k                                                                                   | Maria tim,                                                     | e maintained. Digital Ra                                        | adio Atomic Wall   |
| xie :<br>Aaintaini<br>our opine on<br>our opine on<br>de change in<br>teccalibra<br>r Isocry callen<br>inte Dute : 13 J                   | Nicol Rodry<br>Nicol Rodry<br>en calibrated you<br>fo, it my at all the<br>stion :<br>allon and re-settl<br>har 2021                                                                                                    | Rodrigung-<br>quez, Quality Manage<br>acy:<br>Digital Racko Alomi<br>can be affected by<br>ical on traceable to h                                        | c Wall Clock she<br>aging, temperatu<br>katomal institute                                                  | and maintain lits a<br>rest shock, and or<br>of Standards and<br>Sandards and                                                                                                    | nozurzcy, There is<br>ontaninulon.<br>I Technology con                                                                                                    | te no estact way to<br>test Control Com                                                                                   | determine how k<br>party.                                                                         | Maria Elm,                                                     | c lines<br>Technical Manager                                    | alio Azemic Wal    |
| ka :<br><b>laintaini</b><br>our apirion on<br>our apirion on<br>out change ill<br><b>Recalibra</b><br>r ladory calibra<br>use Dute : 13 J | Nicel Rodrig<br>Nicel Rodrig<br>and Accura<br>in a schereited year<br>action and re-artist<br>attion :<br>attion and re-artist<br>attion :                                                                                                    | Rodrigung-<br>puez, Quality Manago<br>acy:<br>In Digital Racko Aloma<br>ican be affected by<br>ican be affected by<br>ican be affected by                | c Wall Clock sho<br>aging, temperatu<br>kstoreal institute                                                 | ould materian its and on of Standards and of Standards and                                                                                                    | tractions, There is the termination.                                                                                                    | in to exact way to<br>less Control Com                                                                                    | determine how is<br>party.<br>AMS                                                                 | Maria Elm,<br>Maria Elm,                                       | c lines<br>Technical Managar                                    | adio Atomic Wall   |
| de :<br>Maintaini<br>our aprian on<br>od change iti<br>Recalibra<br>r tacory callor<br>nuo bute : 13 J                                    | Nicol Rosting<br>Nicol Rosting<br>en calibrated your<br>stion:<br>attorn and mo-carità<br>attorn and mo-carità<br>attorn and mo-carità                                                                                                    | Rodrigung-<br>puez, Quality Managa<br>acy:<br>r Digital Radio Alorni<br>r Dan ba affectual by<br>icalian traceable to N                                  | c Wall Glock side<br>gging, temperatu<br>testoceal Institute                                               | of Standards and<br>of Standards and                                                                                                    | incurrency. There is<br>infamination.<br>I Technology can                                                                                                    | te no exact way to<br>test Control Com                                                                                    | determine how i<br>pany.                                                                          | Maries<br>Maries Hm,<br>mg calleudon will be                   | c lines<br>Technical Managar                                    | edio Alternic Wall |
| de :<br>Maintaini<br>our aprien on<br>od change iti<br>Recalibra<br>r factory callor<br>sure Dute : 13 J                                  | Nicel Rostig<br>Nicel Rostig<br>and Accura<br>the of Party at all to<br>the of Party at all to the of Party at all to<br>the of Party at all to the of Party at all to<br>the of Party at all to the of Party at all to the of Party at all to<br>the of Party at all to the of Party at all to the of P                                                                                                    | Rodrigung-<br>nez, Quality Managa<br>acy:<br>r Digital Racto Alerta<br>r can be affected by<br>ical on traceable to N                                    | e Wal Glock abo<br>aging, semperati<br>lational institute                                                  | of Standards and<br>of Standards and<br>Sandards and                                                                                                    | noursey. There is<br>ortannination.<br>I Technology can<br>'tech                                                                                                    | te no exact way to<br>best Cannot Com                                                                                     | determine how k<br>pany.                                                                          | Maries Hen,<br>Maries Hen,                                     | C LING<br>Technical Managar                                     | adio Alemic Wal    |
| ola :<br>Maintaini<br>aur ceirian an<br>aux change III<br>Recalibra<br>r factory ceiltor<br>III aur Chile : 13 J                          | Nicel<br>Nicel Rostig<br>and Accura<br>in any at all to<br>the internet of the internet<br>life and the internet<br>life and the                                 | Rodrigung-<br>acy:<br>r Digital Racio Alona<br>icali de antibe affected by:<br>icali an traceable to h                                                   | e Wall Glock side<br>aging, temperati<br>statemal institute                                                | of Sandards and                                                                                                    | incurrecy. There is a containination.                                                                                                    | ino exact way to<br>test Control Com                                                                                      | determine how h<br>pany.                                                                          | Maries Hans,<br>Maries Hans,                                   | e lines<br>Technical Managar<br>e maintained. Digital Ro<br>VAT | adio Atomic Viud   |
| Ar :<br>Anintaini<br>aur cairian an<br>out change itt<br>Recalibra<br>r batory callen<br>use Dute : 15 J                                  | Nicel Rocking<br>Nicel Rocking<br>Carl Active<br>Carl Active<br>C | Rodriguy<br>Jusz, Quality Managa<br>acy:<br>r Dighal Racto Alona<br>is an in a militada by<br>isali on traceable to h                                    | e Wall Glock who<br>aging, temperatu<br>setterent institute                                                | outed mainteam ten and outer shock, and outer shock and outer shock of Standards and outer shock of Standards and Standards and St                                                                                                    | incurrency. There is no international state of the state of the state  | in no exact way to<br>least Carrited Com                                                                                  | determine how h<br>party.                                                                         | Maries Him,<br>Maries Him,                                     | e line<br>Technical Managar                                     | adio Atomic Wal    |
| da :<br>Maintaini<br>our ophion on<br>odd change iti<br>Recalibra<br>Recalibra<br>Inte Dute : 15 J                                        | Nicel Rocky<br>Nicel Rocky<br>en calibrated year<br>to, it may at all the<br>state of the second second<br>the second second second second<br>the second second second second<br>the second second second second second<br>second second second second second second<br>second second second second second second<br>second second second second second second second<br>second second second second second second second<br>second second second second second second second second<br>second second second second second second second second second second second<br>second second sec                                                                                                    | Rodrigung-<br>guez, Quality Manago<br>acy:<br>In Digital Racko Alomi<br>in the affected by<br>interaction traceable to h                                 | c Wall Clock she<br>aging, temperatu<br>katomal Institute                                                  | ould maintain far a<br>une sinote, and o<br>of Standards and<br>S. f.                                                                                                    | transmy, There is no standard and the standard and the st | a no esact way to<br>least Caritret Com                                                                                   | determine how k<br>party.                                                                         | Maria Um,                                                      | e maintained. Digital Ra                                        | alio Azenic Well   |
| ota :<br>Maintaini<br>ott apirian on<br>bok change iti<br>Recalibra<br>ri faxory calion<br>sue Dule : 13 J                                | Nicel Rodrig<br>Nicel Rodrig<br>and Accuration of the second second sec                                                                                                    | Rodridgung-<br>puez, Quality Manager<br>acy:<br>Paginal Radio Alomi<br>tean be affected by:<br>teation traceable to N<br>brock                           | c Wall Glock she<br>eging, temperatu<br>toticeal institute                                                 | of Standards and<br>of Standards and<br>of Standards and of Standards and<br>of Standards and of Standards and<br>of Standards and of Standards and<br>of Standards and of Standards and<br>of Standards and of Standards and of Standards and<br>of Standards and of Standards and of Sta                                                                                                    | Technicagy can<br>Technicagy can<br>'tcc                                                                                                    | te e B230 We                                                                                                    | determine how i<br>pany.<br>AMS                                                                   | Maria Hm,<br>Maria Hm,<br>mg calleadon will be<br>+ C          | c lines<br>Technical Managar                                    | edio Atomic Wall   |
| otr :<br>Maintaini<br>Car califan on<br>lock change III<br>Recalibra<br>ri Isotoy califan<br>sue Dute : 13 J                              | Nicel<br>Nicel Rosing<br>on californity your at the<br><b>tition:</b><br>Unice of the second second second second<br>International Second Second Second Second<br>International Second Second Second Second Second<br>Second Second Sec                                                                                                    | Rodridgung-<br>Juez, Quality Manage<br>acy:<br>r Digital Racto Alona<br>icali on Iracosobie to N<br>brock<br>CONTROL<br>Phone 281482<br>2006C 17025/2017 | e Wal Gook ada<br>aging, temperah<br>tetronal institute<br>ok<br>occupany<br>2-1714 Fap<br>Coldension Labi | or Sandards and<br>of Sandards and<br>of Sandards and<br>12554 Galvy<br>281 482-94<br>order According                                                                                                    | incurrecy. There is no contained to a sale set on RD Sut 48 sales (6) do (2012)                                                                                                    | tere Cannot Com                                                                                                    | determine how k<br>pany.<br>AMS<br>baster TX US<br>n www.tra<br>for Laboratory A                  | Maries Hms,<br>Maries Hms,<br>mg cellection will b<br>+ C      | e line<br>Technical Managar<br>e maintained. Digital Ra<br>VAT  | adio Alomic Wall   |
| con :<br>Maintaini<br>reur calificar en<br>kock change Itt<br>Recalibra<br>ri Isotory calific<br>sue Dute : 15 J<br>M                     | Nicel Rosing<br>Nicel Rosing<br>on calibratic years<br>the, it any at all to<br>the 2021<br>Correport is an                                                                                                    | Rodridgung-<br>acz, Quality Manage<br>acy:<br>r Dighal Racto Alona<br>ical on traceable to h<br>brock<br>CONTROL<br>Phone 281 482<br>BOAEC 170254014     | e Well Glock sho<br>aging, immortan<br>Isticeal Institute                                                  | out maintain the attract shock, and or<br>of Standards and<br>of Standards and<br>standards and<br>standards and | accuracy. There is a containination.                                                                                                    | in no exact way to<br>test Control Com<br>(P)<br>(P)<br>(C)<br>(C)<br>(C)<br>(C)<br>(C)<br>(C)<br>(C)<br>(C)<br>(C)<br>(C | determine how k<br>party.<br>AMS<br>bester TX US<br>n www.tra<br>for Laborator A<br>ngement (LACA | A 77598<br>ceable.com<br>corpetation. Cortific<br>Pala A 17598 | e maintained. Digital Re<br>VAT                                 | adio Atomic Wall   |

#### Appendix F - PAMS-Millbrook AutoGC Electronic Lab Notebook Example

#### North Carolina Department of Environmental Quality, Division of Air Quality LAB

#### PAMS-Millbrook AutoGC Electronic Lab Notebook

12/22/2020 BDV – Agilent 7890B (S/N US18403044), Unity-XR (S/N GB00U-33073), Kori-XR (S/N GB00W-10171) and CIA-Advantage (S/N GB00H-33073) installed at the Millbrook Site located at 3801 Spring Forest Rd. Raleigh, NC by Karen Kaikkonen of Agilent Technologies. System failed to pressurize after a leak test. Another service call will be required to complete the installation of the AutoGC system.

1/25/2021 BDV – Gregory Oppenheim of Agilent Technologies at site to repair system. Found clog in the flow path of the Markes front-end (Unity, Kori and CIA-Advantage). Transfer lines were replaced and the system passed leak test and capture of ambient air and analytical standard. The Unity-XR, system, however, fails to hit the temperature set-point of -30°C designated by the manufacturer. Greg will return Friday, 1/29, to replace the Unity-XR trap heater.

1/29/2021 BDV – Gregory Oppenheim of Agilent Technologies at site to replace Unity-XR trap heater. Trap heater was replaced without issue and the system now functions at designed PAMS method specifications. Testing of the new part will occur over the next week.

The inlet was installed for the PAMS AutoGC. The inlet is composed of an inverted conical rain guard and 17 in of 1/4" OD (0.21"ID) chromatographic grade stainless steel tubing coupled to a 15um particulate filter and 207 in of 1/8" OD (0.085" ID) chromatographic stainless steel tubing that is directly interfaced with the AutoGC. The total length of the inlet is 18.67ft and with a purge rate of 100cc/min for 2minutes, the equipment meets the 20second residence time requirement for PAMS sampling operations.

2/01/2021 BDV - Canisters installed to instrument as follows:

CIA Port 1: Ambient Inlet CIA Port 2: Humid Blank; Canister# S6341 CIA Port 3: 10ppbv PAMS Standard – Airgas; Canister# S2453 CIA Port 4: 2ppbv PAMS Standard - Airgas; Canister# S2391

All other ports open to shelter.

2/05/2021 BDV – System deemed stable and 14-shakedown period begun consisting of repetitive ambient air capture and analysis. Site inspection and hydrogen gas delivery occurred.

2/15/2021 BDV - Shakedown still occurring. Site inspection and zero air gas delivery occurred.

2/23/2021-2/24/2021 BDV – PAMS AutoGC Training sessions with Eastern Research Group (ERG) conducted by Markes service engineer, Nathan Shafer. ERG members included Mitch Howell and Kameron Singer.

Canisters installed to instrument as follows:

CIA Port 1: Ambient Inlet CIA Port 2: Humid Blank; Canister# S6341 CIA Port 3: ERG PAMS RT Canister (15L)

All other ports open to shelter.

Leak detected during a leak test demonstration by Nathan. The leak was found within the Kori-XR. Helium was detected behind the trap assembly from the bottom of the pneumatic pin valve using a leak detector.

> PAMS-Millbrook AutoGC Electronic Lab Notebook Pg. 1 Self/Level 1 Review: <u>BDV 4/11/2021</u> Peer/Level 2 Review:

DAQ-09-001.2 Revision 0 04/22/2021 Page 54 of 59

| PAMS AutoGC Weekly Sample Collection Schedule |                                           |        |         |           |          |        |          |  |
|-----------------------------------------------|-------------------------------------------|--------|---------|-----------|----------|--------|----------|--|
| Sample Start<br>Time                          | Sunday                                    | Monday | Tuesday | Wednesday | Thursday | Friday | Saturday |  |
| 0:00                                          | CCV                                       | CCV    | CCV     | CCV       | CCV      | CCV    | CCV      |  |
| 1:00                                          | В                                         | В      | В       | В         | В        | В      | Р        |  |
| 2:00                                          | Α                                         | Α      | Α       | A         | Α        | Α      | B        |  |
| 3:00                                          | Α                                         | Α      | Α       | Α         | Α        | Α      | A        |  |
| 4:00                                          | Α                                         | Α      | Α       | A         | Α        | Α      | A        |  |
| 5:00                                          | Α                                         | Α      | Α       | A         | Α        | Α      | A        |  |
| 6:00                                          | Α                                         | Α      | Α       | Α         | Α        | Α      | A        |  |
| 7:00                                          | Α                                         | Α      | Α       | A         | Α        | Α      | A        |  |
| 8:00                                          | Α                                         | Α      | Α       | A         | Α        | Α      | A        |  |
| 9:00                                          | Α                                         | Α      | Α       | Α         | Α        | Α      | A        |  |
| 10:00                                         | Α                                         | Α      | Α       | Α         | Α        | Α      | A        |  |
| 11:00                                         | Α                                         | Α      | Α       | A         | Α        | Α      | A        |  |
| 12:00                                         | Α                                         | Α      | Α       | A         | Α        | Α      | A        |  |
| 13:00                                         | Α                                         | Α      | Α       | A         | Α        | Α      | A        |  |
| 14:00                                         | Α                                         | Α      | Α       | A         | Α        | Α      | A        |  |
| 15:00                                         | Α                                         | Α      | Α       | A         | Α        | Α      | A        |  |
| 16:00                                         | Α                                         | Α      | Α       | Α         | Α        | Α      | A        |  |
| 17:00                                         | Α                                         | Α      | Α       | Α         | Α        | Α      | A        |  |
| 18:00                                         | Α                                         | Α      | Α       | Α         | Α        | Α      | A        |  |
| 19:00                                         | Α                                         | Α      | Α       | Α         | Α        | Α      | Α        |  |
| 20:00                                         | Α                                         | Α      | Α       | A         | Α        | Α      | A        |  |
| 21:00                                         | Α                                         | Α      | Α       | A         | Α        | Α      | A        |  |
| 22:00                                         | Α                                         | Α      | Α       | A         | Α        | Α      | A        |  |
| 23:00                                         | Α                                         | Α      | Α       | A         | A        | Α      | A        |  |
|                                               | 23:00 A A A A A A A A A A A A A A A A A A |        |         |           |          |        |          |  |

# Appendix G – PAMS AutoGC Weekly Sample Collection Schedule

\_

## Appendix H – PAMS Target Compounds List in their Elution Sequence

54 PAMS target compounds (hydrocarbons) listed in their elution sequence.

|     | Hydrocarbon                           | AIRS  | CAS           |
|-----|---------------------------------------|-------|---------------|
| 1.  | Ethylene                              | 43203 | 74851         |
| 2.  | Acetylene                             | 43206 | 74862         |
| 3.  | Ethane                                | 43202 | 74840         |
| 4.  | Propylene                             | 43205 | 115071        |
| 5.  | Propane                               | 43204 | 74986         |
| 6.  | Isobutane                             | 43214 | 75285         |
| 7.  | 1-Butene <sup>1</sup>                 | 43280 | 106989        |
| 8.  | n-Butane                              | 43212 | 106978        |
| 9.  | t-2-Butene                            | 43216 | 624646        |
| 10. | c-2-Butene                            | 43217 | 590181        |
| 11. | Isopentane                            | 43221 | 78784         |
| 12. | 1-Pentene                             | 43224 | 109671        |
| 13. | n-Pentane                             | 43220 | 109660        |
| 14. | Isoprene                              | 43243 | 78795         |
| 15. | t-2-Pentene                           | 43226 | 646048        |
| 16. | c-2-Pentene                           | 43227 | 627203        |
| 17. | 2,2-Dimethylbutane                    | 43244 | 75832         |
| 18. | Cyclopentane                          | 43242 | 287923        |
| 19. | 2,3-Dimethylbutane                    | 43284 | 79298         |
| 20. | 2-Methylpentane                       | 43285 | 107835        |
| 21. | 3-Methylpentane                       | 43230 | 96140         |
| 22. | n-Hexane                              | 43231 | 110543        |
| 23. | Methylcyclopentane                    | 43262 | 96377         |
| 24. | 2,4-Dimethylpentane                   | 43247 | 108087        |
| 25. | Benzene                               | 45201 | 71432         |
| 26. | Cyclohexane                           | 43248 | 110827        |
| 27. | 2-Methylhexane                        | 43263 | 591764        |
| 28. | 2,3-Dimethylpentane                   | 43291 | 565593        |
| 29. | 3-Methylhexane                        | 43249 | 589344        |
| 30. | 2,2,4-Trimethylpentane                | 43250 | 540841        |
| 31. | n-Heptane                             | 43232 | 142825        |
| 32. | Methylcyclonexane                     | 43261 | 108872        |
| 33. | 2,3,4-Trimethylpentane                | 43252 | 565753        |
| 34. | loluene                               | 45202 | 108883        |
| 35. | 2-Methylheptane                       | 43960 | 592278        |
| 36. | 3-MethyTheptane                       | 43253 | 589811        |
| 37. | n-Octane                              | 43233 | 111659        |
| 38. | Ethylbenzene                          | 45203 | 100414        |
| 39. | m & p-Xylene"                         | 45109 | 108383/106423 |
| 40. | Styrene                               | 45220 | 100425        |
| 41. | o-Xylene                              | 45204 | 95476         |
| 42. | n-Nonane                              | 43235 | 111842        |
| 43. | IsopropyIbenzene                      | 45210 | 98828         |
| 44. | n-Propyibenzene                       | 45209 | 103651        |
| 45. | m-Echyltoluene                        | 45212 | 020144        |
| 46. | p-Ethyltoluene                        | 45213 | 622968        |
| 41. | a Ethyltoluces                        | 45207 | 108078        |
| 48. | 1.2.4.Telepthulbecree                 | 45211 | 011143        |
| 49. | 1,2,4-1rimetnyibenzene                | 45208 | 93030         |
| 50. | I 2 2 Trimothylborrow                 | 43238 | 124180        |
| 51. | n, 2, 3-1rimetnyibenzene <sup>3</sup> | 45225 | 320738        |
| 52. | n Diothylboorcono                     | 45210 | 141935        |
| 54  | n Undocano                            | 43213 | 1120214       |
| J4. | n-ondecane                            | 40004 | 1120214       |

<sup>1</sup>Note that because 1-Butene and Isobutene elute at about the same time, they are difficult to resolve. The coeluting isomers are assigned AIRS Parameter Code 43127. Isobutene is assigned AIRS Parameter Code 43270 and CAS 115117.

<sup>2</sup>These isomers of xylene are also difficult to resolve. Individually, their AIRS Parameter Codes are 45205 & 45206, respectively. Respective CAS numbers are provided in the table.

3Also named 1,3-Diethylbenzene.

Note: Additional Compounds in the Airgas standard are n-Dodecane and 1-Hexene.

n-Dodecane elutes after n-Undecane in the calibration standard.

1-Hexene elutes before n-Hexane and is used to determine the microfluidic Dean switch timing.

## Appendix I – PAMS AutoGC Data Review Checklist

| C                                                                         |           |            |           |             |
|---------------------------------------------------------------------------|-----------|------------|-----------|-------------|
| Sequence Name:                                                            |           |            |           |             |
| AutoGC Operator (Initials and Date):                                      |           |            |           |             |
| Level 2 Peer Reviewer (Initals and Date):                                 |           |            |           |             |
|                                                                           |           |            |           |             |
| Data Davis                                                                | Self/Leve | I 1 Review | Peer/Leve | el 2 Review |
| Data Review:                                                              | (Chec     | k One)     | (Chec     | k One)      |
| Initial Calibration (ICAL)                                                | Y         | N          | Y         | N           |
| Markes Export File Reviewed? Confirm that hourly injections               |           |            |           |             |
| occur, at least 75%, during the hour specified. Confirm the               |           |            |           |             |
| captured sample volume is ± 2% of the volume requested                    |           |            |           |             |
| The humid blank $\leq$ 0.5ppbc or $\leq$ MDL, whichever is lower for all  |           |            |           |             |
| compounds?                                                                |           |            |           |             |
| Linearity Coefficient of Determination (R <sup>2</sup> ) > 0.99 for all   |           |            |           |             |
| compounds?                                                                |           |            |           |             |
| The absolute value of the y-intercept/slope $\leq 0.5$ ppbc or $\leq$ MDL |           |            |           |             |
| (whichever is lower)?                                                     |           |            |           |             |
| The RSD% of each analyte RF in the calibration curve ≤ 10%?               |           |            |           |             |
| The concentration of each analyte in the calibration curve ± 20% of       |           |            |           |             |
| nominal value?                                                            |           |            |           |             |
| 2ppbv PAMS SSCV ± 30% of nominal value for all compounds?                 |           |            |           |             |
| Raw chromatograms and data files located in LAB P: Drive PAMS             |           |            |           |             |
| folder under the Sequence Name?                                           |           |            |           |             |
| LAB Notes:                                                                |           |            |           |             |
|                                                                           |           |            |           |             |
| Reviewer Notes:                                                           |           |            |           |             |
|                                                                           |           |            |           |             |

#### PAMS AutoGC Data Review Checklist

| Data Review:                                                               | Self/Level<br>(Chec | l 1 Review<br>k One) | Peer/Level 2 Review<br>(Check One) |   |
|----------------------------------------------------------------------------|---------------------|----------------------|------------------------------------|---|
| PAMS Seasonal Data                                                         | Y                   | N                    | Y                                  | Ν |
| Markes Export File Reviewed? Confirm that hourly injections                |                     |                      |                                    |   |
| occur, at least 75%, during the hour specified. Confirm the                |                     |                      |                                    |   |
| captured sample volume is ± 2% of the volume requested.                    |                     |                      |                                    |   |
| 2ppbv PAMS daily CCV or SSCV ± 30% of nominal value for all                |                     |                      |                                    |   |
| compounds?                                                                 |                     |                      |                                    |   |
| The daily humid blank $\leq$ 0.5ppbc or $\leq$ MDL, whichever is lower for |                     |                      |                                    |   |
| all compounds?                                                             |                     |                      |                                    |   |
| Weekly CCV precision of $\leq$ 25% RPD for all compounds?                  |                     |                      |                                    |   |
| 2ppbv PAMS weekly CCV or SSCV ± 30% of nominal value for all               |                     |                      |                                    |   |
| compounds?                                                                 |                     |                      |                                    |   |
| Raw chromatograms and data files located in LAB P: Drive PAMS              |                     |                      |                                    |   |
| folder under the Sequence Name?                                            |                     |                      |                                    |   |
| LAB Notes:                                                                 |                     |                      |                                    |   |
| Reviewer Notes:                                                            |                     |                      |                                    |   |

### Appendix J – PAMS Target List (Priority and Optional Compounds)

| <b>Existing Priority Compounds</b> | Optional Compounds     |
|------------------------------------|------------------------|
| 1,2,3-Trimethylbenzene             | 1,3 Butadiene          |
| 1,2,4-Trimethylbenzene             | 1,3,5-Trimethylbenzene |
| 1-Butene                           | 1-Pentene              |
| 2,2,4-Trimethylpentane             | 2,2-Dimethylbutane     |
| Acetaldehyde                       | 2,3,4-Trimethylpentane |
| Benzene                            | 2,3-Dimethylbutane     |
| Cis-2-Butene                       | 2,3-Dimethylpentane    |
| Ethane                             | 2,4-Dimethylpentane    |
| Ethylbenzene                       | 2-Methylheptane        |
| Ethylene                           | 2-Methylhexane         |
| Formaldehyde                       | 2-Methylpentane        |
| Isobutane                          | 3-Methylheptane        |
| Isopentane                         | 3-Methylhexane         |
| Isoprene                           | 3-Methylpentane        |
| M/P Xylene                         | Acetone                |
| M-Ethyltoluene                     | Acetylene              |
| N-Butane                           | Alpha Pinene           |
| N-Hexane                           | Benzaldehyde           |
| N-Pentane                          | Beta Pinene            |
| O-Ethyltoluene                     | Cis-2-Pentene          |
| O-Xylene                           | Carbon Tetrachloride   |
| P-Ethyltoluene                     | Cyclohexane            |
| Propane                            | Cyclopentane           |
| Propylene                          | Ethanol                |
| Styrene                            | Isopropylbenzene       |
| Toluene                            | M-Diethylbenzene       |
| Trans-2-Butene                     | Methylcyclohexane      |
|                                    | Methylcyclopentane     |
|                                    | N-Decane               |
|                                    | N-Heptane              |
|                                    | N-Nonane               |
|                                    | N-Octane               |
|                                    | N-Propylbenzene        |
|                                    | N-Undecane             |
|                                    | P-Diethylbenzene       |
|                                    | Tetrachloroethylene    |
|                                    | Trans-2-Pentene        |

#### PAMS Target List

Acetaldehyde and Formaldehyde are measured via DAQ SOP-03.004.2 Thermo Ultimate 3000 Ultra-High Performance Liquid Chromatography Ultra-Violet and Mass Spectrometer Analysis and are not discussed here. Acetone and Benzaldehyde are not monitored by AutoGC.

 $\alpha$ -Pinene,  $\beta$ -Pinene, Carbon Tetrachloride, Ethanol and Tetrachloroethylene are not monitored or reported as discussed in the approved **PAMS QAPP DAQ-07-001**.

## Appendix K – AQS Qualifier and Null Codes for PAMS

| Qualifier<br>Code | Qualifier Description                                                     | Qualifier<br>Type | Comment                                                         |
|-------------------|---------------------------------------------------------------------------|-------------------|-----------------------------------------------------------------|
| 1                 | Deviation from a CFR/Critical Criteria<br>Requirement                     | QA                | substitute a more descriptive QA qualifier where<br>possible    |
| 2                 | Operational Deviation                                                     | QA                | substitute a more descriptive QA qualifier where<br>possible    |
| 3                 | Field Issue                                                               | QA                | substitute a more descriptive QA qualifier where<br>possible    |
| 4                 | Lab Issue                                                                 | QA                | substitute a more descriptive QA qualifier where<br>possible    |
| 5                 | Outlier                                                                   | QA                |                                                                 |
| 7                 | Below Lowest Calibration Level                                            | QA                |                                                                 |
| DI                | Sample was diluted for analysis                                           | QA                | applies to carbonyls only                                       |
| EH                | Estimated; Exceeds Upper Range                                            | QA                |                                                                 |
| FB                | Field Blank Value Above Acceptable<br>Limit                               | QA                |                                                                 |
| HT                | Sample pick-up hold time exceeded                                         | QA                | applies to carbonyls only                                       |
| LB                | Lab blank value above acceptable limit                                    | QA                | applies to carbonyls only                                       |
| LJ                | Identification Of Analyte Is Acceptable;<br>Reported Value Is An Estimate | QA                | most common qualifier when an estimate is needed                |
| LK                | Analyte Identified; Reported Value May<br>Be Biased High                  | QA                |                                                                 |
| LL                | Analyte Identified; Reported Value May<br>Be Biased Low                   | QA                |                                                                 |
| MD                | Value less than MDL                                                       | QA                |                                                                 |
| ND                | No Value Detected                                                         | QA                |                                                                 |
| NS                | Influenced by nearby source                                               | QA                | rare – in most situations such data should be invalidated       |
| QX                | Does not meet QC criteria                                                 | QA                |                                                                 |
| SQ                | Values Between SQL and MDL                                                | QA                |                                                                 |
| SS                | Value substituted from secondary monitor                                  | QA                | rare – most sites will not have collocated<br>instruments       |
| SX                | Does Not Meet Siting Criteria                                             | QA                | should require invalidation, but no associated null code exists |

## **AQS Qualifiers and Null Codes for PAMS**

| Qualifier<br>Code | Qualifier Description                                                     | Qualifier | Comment                                                                                                    |
|-------------------|---------------------------------------------------------------------------|-----------|----------------------------------------------------------------------------------------------------|
| ТВ                | Trip Blank Value Above Acceptable                                         | QA        | applies to carbonyls only                                                                                                 |
| TT                | Transport Temperature is Out of Specs.                                    | QA        | applies to carbonyls only                                                                                                 |
| V                 | Validated Value                                                           | QA        |                                                                                                    |
| VB                | Value below normal; no reason to<br>invalidate                            | QA        |                                                                                                    |
| AC                | Construction/Repairs in Area                                              | NULL      |                                                                                                    |
| AD                | Shelter Storm Damage                                                      | NULL      |                                                                                                    |
| AE                | Shelter Temperature Outside Limits                                        | NULL      |                                                                                                    |
| AF                | Scheduled but not Collected                                               | NULL      |                                                                                                    |
| AG                | Sample Time out of Limits                                                 | NULL      |                                                                                                    |
| AH                | Sample Flow Rate out of Limits                                            | NULL      |                                                                                                    |
| AI                | Insufficient Data (cannot calculate)                                      | NULL      | should be used in situations where the 75% of the<br>hour is not met or the sampling period for VOCs is<br>not 40 minutes |
| AM                | Miscellaneous Void                                                        | NULL      | substitute a more descriptive code where possible                                                                         |
| AN                | Machine Malfunction                                                       | NULL      |                                                                                                    |
| AP                | Vandalism                                                                 | NULL      |                                                                                                    |
| AQ                | Collection Error                                                          | NULL      |                                                                                                    |
| AR                | Lab Error                                                                 | NULL      |                                                                                                    |
| AS                | Poor Quality Assurance Results                                            | NULL      | substitute a more descriptive QA qualifier where<br>possible                                                              |
| AT                | Calibration                                                               | NULL      |                                                                                                    |
| AU                | Monitoring Waived                                                         | NULL      |                                                                                                    |
| AV                | Power Failure                                                             | NULL      |                                                                                                    |
| AW                | Wildlife Damage                                                           | NULL      |                                                                                                    |
| AX                | Precision Check                                                           | NULL      |                                                                                                    |
| AY                | QC Control Points (zero/span)                                             | NULL      |                                                                                                    |
| AZ                | QC Audit                                                                  | NULL      | used for analysis of the VOCs PT sample & TTP<br>audit for ozone & NO <sub>2</sub>                                        |
| BA                | Maintenance/Routine Repairs                                               | NULL      |                                                                                                    |
| BB                | Unable to Reach Site                                                      | NULL      |                                                                                                    |
| BE                | Building/Site Repair                                                      | NULL      |                                                                                                    |
| BH                | Interference/co-elution/misidentification                                 | NULL      | applies to auto-GC parameters only                                                                                        |
| BI                | Lost or damaged in transit                                                | NULL      | applies to carbonyls only                                                                                                 |
| BJ                | Operator Error                                                            | NULL      |                                                                                                    |
| BK                | Site computer/data logger down                                            | NULL      |                                                                                                    |
| DA                | Aberrant Data (Corrupt Files, Aberrant<br>Chromatography, Spikes, Shifts) | NULL      |                                                                                                    |
| DL                | Detection Limit Analyses                                                  | NULL      |                                                                                                    |
| MC                | Module End Cap Missing                                                    | NULL      | applies to carbonyls only                                                                                                 |
| SC                | Sampler Contamination                                                     | NULL      |                                                                                                    |
| TC                | Component Check & Retention Time<br>Standard                              | NULL      |                                                                                                    |

| Qualifier<br>Code | Qualifier Description                                     | Qualifier<br>Type | Comment                                                                       |
|-------------------|-----------------------------------------------------------|-------------------|-------------------------------------------------------------------------------|
| TS                | Holding Time Or Transport<br>Temperature Is Out Of Specs. | NULL              | recommend use of "HT" QA qualifier instead                                    |
| XX                | Experimental Data                                         | NULL              | used for troubleshooting, instrument conditioning,<br>MDL determination, etc. |
| IC                | Chem. Spills & Indust Accidents                           | INFORM            | rare                                                                          |
| ID                | Cleanup After a Major Disaster                            | INFORM            | rare                                                                          |
| IE                | Demolition                                                | INFORM            | rare                                                                          |
| IH                | Fireworks                                                 | INFORM            | rare                                                                          |
| П                 | High Pollen Count                                         | INFORM            | rare                                                                          |
| n                 | High Winds                                                | INFORM            | rare, may apply to wind speed and direction data                              |
| IK                | Infrequent Large Gatherings                               | INFORM            | rare                                                                          |
| IM                | Prescribed Fire                                           | INFORM            | rare                                                                          |
| IP                | Structural Fire                                           | INFORM            | rare                                                                          |
| IQ                | Terrorist Act                                             | INFORM            | rare                                                                          |
| IR                | Unique Traffic Disruption                                 | INFORM            | rare                                                                          |
| IS                | Volcanic Eruptions                                        | INFORM            | rare                                                                          |
| IT                | Wildfire-U. S.                                            | INFORM            | rare                                                                          |
| J                 | Construction                                              | INFORM            | rare                                                                          |